# MITSUBISHI

Mitsubishi Programmable Controller

# CC-Link IE Field Network–CC-Link Bridge Module User's Manual

-NZ2GF-CCB

MODEL

# SAFETY PRECAUTIONS

(Read these precautions before using this product.)

Before using this product, please read this manual and the relevant manuals carefully and pay full attention to safety to handle the product correctly.

The precautions given in this manual are concerned with this product only. For the safety precautions of the programmable controller system, refer to the user's manual for the CPU module used.

In this manual, the safety precautions are classified into two levels: "A WARNING" and "A CAUTION".

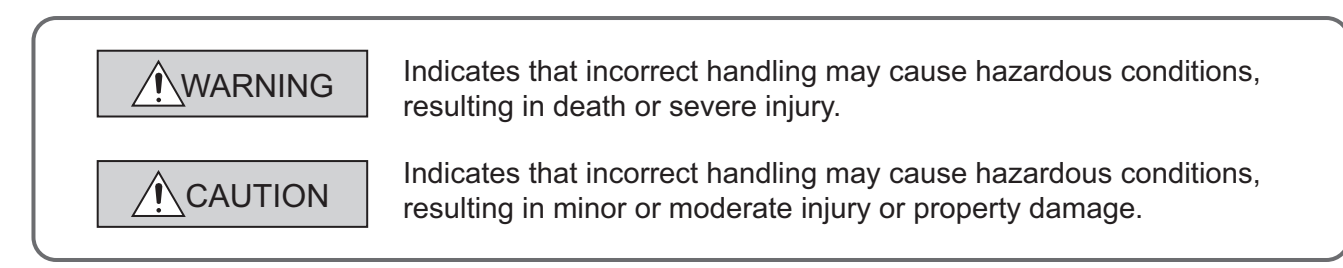

Under some circumstances, failure to observe the precautions given under "ACAUTION" may lead to serious consequences.

Observe the precautions of both levels because they are important for personal and system safety.

Make sure that the end users read this manual and then keep the manual in a safe place for future reference.

### [Design Precautions]

# 

 In the case of a communication failure in CC-Link IE Field Network, the status of the error station will be as follows:

(1) All inputs from remote I/O stations connected to the CC-Link network are turned off.

(2) All outputs from remote I/O stations connected to the CC-Link network are turned off.

Check Data link status (each station) (SW00B0 to SW00B7) and configure an interlock circuit in the sequence program to ensure that the entire system will operate safely. Incorrect output or malfunction due to a communication failure may result in an accident.

- Outputs may remain on or off due to a failure of a bridge module. Configure an external circuit for monitoring output signals that could cause a serious accident.
- Do not use any "use prohibited" signals as remote input or output signals because the "use prohibited" signals are used for the system. Do not write any data to the "use prohibited" area in the remote register.

If these operations are performed, correct operation of the module cannot be guaranteed.

# [Design Precautions]

# 

 Do not install the control lines or communication cables together with the main circuit lines or power cables. Keep a distance of 100mm or more between them. Failure to do so may result in malfunction due to noise.

### [Installation Precautions]

# 

• Shut off the external power supply (all phases) used in the system before mounting or removing a module. Failure to do so may result in electric shock or cause the module to fail or malfunction.

### [Installation Precautions]

# 

- Use the module in an environment that meets the general specifications in this manual. Failure to do so may result in electric shock, fire, malfunction, or damage to or deterioration of the product.
- Do not directly touch any conductive parts and electronic components of the module. Doing so can cause malfunction or failure of the module.
- Securely fix the module with a DIN rail.
- Securely connect the cable connectors. Poor contact may cause malfunction.

# [Wiring Precautions]

# 

• Shut off the external power supply (all phases) used in the system before wiring. Failure to do so may result in electric shock or cause the module to fail or malfunction.

### [Wiring Precautions]

# 

- Tighten any unused terminal screws within the specified torque range. Undertightening can cause short circuit due to contact with a solderless terminal.
- Use applicable solderless terminals and tighten them within the specified torque range. If any spade solderless terminal is used, it may be disconnected when a terminal block screw comes loose, resulting in failure.
- Check the rated voltage and terminal layout before wiring to the module, and connect the cables correctly. Connecting a power supply with a different voltage rating or incorrect wiring may cause a fire or failure.
- Tighten the terminal block screws within the specified torque range. Undertightening can cause short circuit, fire, or malfunction. Overtightening can damage the screw and/or module, resulting in drop, short circuit, fire, or malfunction.

# [Wiring Precautions]

# 

- Prevent foreign matter such as dust or wire chips from entering the module. Such foreign matter can cause a fire, failure, or malfunction.
- Place the cables in a duct or clamp them. If not, dangling cable may swing or inadvertently be pulled, resulting in damage to the module or cables or malfunction due to poor contact.
- Do not install the control lines or communication cables together with the main circuit lines or power cables. Keep a distance of 100mm or more between them. Failure to do so may result in malfunction due to noise.
- When disconnecting the cable from the module, do not pull the cable by the cable part. For the cable with connector, hold the connector part of the cable. For the cable connected to the terminal block, loosen the terminal screw. Pulling the cable connected to the module may result in malfunction or damage to the module or cable.
- When an overcurrent caused by an error of an external device or a failure of the programmable controller flows for a long time, it may cause smoke and fire. To prevent this, configure an external safety circuit, such as a fuse.

### [Startup and Maintenance Precautions]

### WARNING

- Do not touch any terminal while power is on. Doing so will cause electric shock or malfunction.
- Shut off the external power supply (all phases) used in the system before cleaning the module or retightening the terminal block screws. Failure to do so may result in electric shock.

### [Startup and Maintenance Precautions]

# 

- Do not disassemble or modify the module. Doing so may cause failure, malfunction, injury, or a fire.
- Do not drop or apply strong shock to the module. Doing so may damage the module.
- Shut off the external power supply (all phases) used in the system before mounting or removing a module. Failure to do so may cause the module to fail or malfunction.
- After the first use of the terminal block, the number of connections/disconnections is limited to 50 times (in accordance with IEC 61131-2). Exceeding the limit may cause malfunction.
- Before handling the module, touch a conducting object such as a grounded metal to discharge the static electricity from the human body. Failure to do so may cause the module to fail or malfunction.

### [Disposal Precautions]

# 

• When disposing of this product, treat it as industrial waste.

# **CONDITIONS OF USE FOR THE PRODUCT**

- (1) Mitsubishi programmable controller ("the PRODUCT") shall be used in conditions;
  i) where any problem, fault or failure occurring in the PRODUCT, if any, shall not lead to any major or serious accident; and
  ii) where the backup and fail-safe function are systematically or automatically provided outside of the PRODUCT for the case of any problem, fault or failure occurring in the PRODUCT.
- (2) The PRODUCT has been designed and manufactured for the purpose of being used in general industries.

MITSUBISHI SHALL HAVE NO RESPONSIBILITY OR LIABILITY (INCLUDING, BUT NOT LIMITED TO ANY AND ALL RESPONSIBILITY OR LIABILITY BASED ON CONTRACT, WARRANTY, TORT, PRODUCT LIABILITY) FOR ANY INJURY OR DEATH TO PERSONS OR LOSS OR DAMAGE TO PROPERTY CAUSED BY the PRODUCT THAT ARE OPERATED OR USED IN APPLICATION NOT INTENDED OR EXCLUDED BY INSTRUCTIONS, PRECAUTIONS, OR WARNING CONTAINED IN MITSUBISHI'S USER, INSTRUCTION AND/OR SAFETY MANUALS, TECHNICAL BULLETINS AND GUIDELINES FOR the PRODUCT. ("Prohibited Application")

Prohibited Applications include, but not limited to, the use of the PRODUCT in;

- Nuclear Power Plants and any other power plants operated by Power companies, and/or any
  other cases in which the public could be affected if any problem or fault occurs in the PRODUCT.
- Railway companies or Public service purposes, and/or any other cases in which establishment of a special quality assurance system is required by the Purchaser or End User.
- Aircraft or Aerospace, Medical applications, Train equipment, transport equipment such as Elevator and Escalator, Incineration and Fuel devices, Vehicles, Manned transportation, Equipment for Recreation and Amusement, and Safety devices, handling of Nuclear or Hazardous Materials or Chemicals, Mining and Drilling, and/or other applications where there is a significant risk of injury to the public or property.

Notwithstanding the above, restrictions Mitsubishi may in its sole discretion, authorize use of the PRODUCT in one or more of the Prohibited Applications, provided that the usage of the PRODUCT is limited only for the specific applications agreed to by Mitsubishi and provided further that no special quality assurance or fail-safe, redundant or other safety features which exceed the general specifications of the PRODUCTs are required. For details, please contact the Mitsubishi representative in your region.

# INTRODUCTION

Thank you for purchasing the CC-Link IE Field Network – CC-Link bridge module (hereafter abbreviated as bridge module).

This manual describes the procedures, system configuration, parameter settings, functions, and troubleshooting of the bridge module.

Before using this product, please read this manual and the relevant manuals carefully and develop familiarity with the functions and performance of the bridge module to handle the product correctly.

When applying the program examples introduced in this manual to an actual system, ensure the applicability and confirm that it will not cause system control problems.

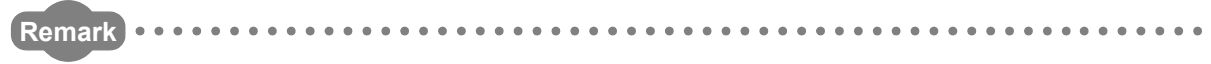

Unless otherwise specified, this manual describes the program examples in which the bridge module has been set to the station number 1.

For details on station numbers, refer to the following.

User's manual for the master/local module used

### (1) CC-Link IE Field Network (relevant) manuals

When using CC-Link IE Field Network for the first time, refer to CC-Link IE Field Network Master/Local Module User's Manual first. The following shows the structure of the CC-Link IE Field Network manuals.

| Manual name<br><manual code="" model="" number,=""></manual> | Description                                                       |
|--------------------------------------------------------------|-------------------------------------------------------------------|
| MELSEC-Q CC-Link IE Field Network Master/Local Module User's | Overview of CC-Link IE Field Network, and specifications,         |
| Manual                                                       | procedures before operation, system configuration, installation,  |
|                                                              | winning, settings, functions, programming, and troubleshooting of |
| <pre><sh-080917eng, 13jz47=""></sh-080917eng,></pre>         | the QJ/1GF11-12                                                   |
| MELSEC-L CC-Link IE Field Network Master/Local Module User's | Overview of CC-Link IE Field Network, and specifications,         |
| Manual                                                       | procedures before operation, system configuration, installation,  |
|                                                              | wiring, settings, functions, programming, and troubleshooting of  |
| SH-080972ENG, 13JZ54>                                        | the LJ71GF11-T2                                                   |

### (2) Operating manual

| Manual name<br><manual code="" model="" number,=""></manual> | Description                                                  |
|--------------------------------------------------------------|--------------------------------------------------------------|
| GX Works2 Version 1 Operating Manual (Common)                | System configuration, parameter settings, and online         |
|                                                              | operations of GX Works2, which are common to Simple projects |
| SH-080779ENG, 13JU63>                                        | and Structured projects                                      |

# Memo

# CONTENTS

| SAFETY PRECAUTIONS                |  |
|-----------------------------------|--|
| CONDITIONS OF USE FOR THE PRODUCT |  |
| INTRODUCTION                      |  |
| RELEVANT MANUALS                  |  |
| MANUAL PAGE ORGANIZATION          |  |
| TERMS                             |  |
| PACKING LIST                      |  |

### CHAPTER 1 BRIDGE MODULE

| 1.1 | Application | 5 |
|-----|-------------|---|
| 1.2 | Features    | 5 |

15

17

20

32

34

37

### CHAPTER 2 PART NAMES

CHAPTER 3 SPECIFICATIONS

| 3.1General Specifications.203.2Performance Specifications.213.3Function List.233.4Flow of Data during Communications.243.5List of Remote I/O Signals.263.6List of Remote Register.273.7Example of Link Device Assignment293.8List of Remote Buffer Memory Areas.31 |     |                                    |   |
|----------------------------------------------------------------------------------------------------|-----|------------------------------------|---|
| 3.2Performance Specifications.213.3Function List.233.4Flow of Data during Communications.243.5List of Remote I/O Signals.263.6List of Remote Register.273.7Example of Link Device Assignment293.8List of Remote Buffer Memory Areas.31                             | 3.1 | General Specifications             | 0 |
| 3.3Function List.233.4Flow of Data during Communications.243.5List of Remote I/O Signals.263.6List of Remote Register.273.7Example of Link Device Assignment.293.8List of Remote Buffer Memory Areas.31                                                            | 3.2 | Performance Specifications         | 1 |
| 3.4Flow of Data during Communications.243.5List of Remote I/O Signals.263.6List of Remote Register.273.7Example of Link Device Assignment.293.8List of Remote Buffer Memory Areas.31                                                                               | 3.3 | Function List                      | 3 |
| 3.5List of Remote I/O Signals.263.6List of Remote Register.273.7Example of Link Device Assignment.293.8List of Remote Buffer Memory Areas.31                                                                                                    | 3.4 | Flow of Data during Communications | 4 |
| 3.6List of Remote Register.273.7Example of Link Device Assignment293.8List of Remote Buffer Memory Areas.31                                                                                                    | 3.5 | List of Remote I/O Signals         | 6 |
| 3.7    Example of Link Device Assignment.    .29      3.8    List of Remote Buffer Memory Areas    .31                                                                                                    | 3.6 | List of Remote Register            | 7 |
| 3.8 List of Remote Buffer Memory Areas                                                                                                    | 3.7 | Example of Link Device Assignment  | 9 |
|                                                                                                    | 3.8 | List of Remote Buffer Memory Areas | 1 |

### CHAPTER 4 THE PROCEDURE BEFORE OPERATION

#### CHAPTER 5 SYSTEM CONFIGURATON

| 5.1 | Network Configuration | 34 |
|-----|-----------------------|----|
| 5.2 | Applicable Systems    | 35 |
| 5.3 | Precautions           | 36 |

### CHAPTER 6 INSTALLATION AND WIRING

| 6.1        | Statio | Station Number Setting                                      |   |
|------------|--------|-------------------------------------------------------------|---|
|            | 6.1.1  | Station number setting of the bridge module                 | 7 |
|            | 6.1.2  | Station number setting of a CC-Link remote station          | 8 |
| 6.2        | Insta  | Ilation Environment and Installation Position               | 9 |
|            | 6.2.1  | Installation environment                                    | 9 |
|            | 6.2.2  | Installation position                                       | 9 |
|            | 6.2.3  | Installation direction                                      | 0 |
| 6.3        | Insta  | Illation                                                    | 1 |
|            | 6.3.1  | Mounting a module on a DIN rail4                            | 1 |
| 6.4 Wiring |        | .4-                                                         | 4 |
|            | 6.4.1  | Wiring with a terminal block for module power supply and FG | 4 |
|            | 6.4.2  | Wiring of an Ethernet cable                                 | 6 |

### CHAPTER 7 VARIOUS SETTINGS

| 7.1 | Parameter Settings for CC-Link IE Field Network | 53 |
|-----|-------------------------------------------------|----|
| 7.2 | Parameter Settings for CC-Link                  | 54 |

### CHAPTER 8 PROGRAMMING

| 8.1 | Preca | autions for Programming                            | 59 |
|-----|-------|----------------------------------------------------|----|
| 8.2 | Exam  | ple of Communications with CC-Link Remote Stations | 32 |
|     | 8.2.1 | System configuration example                       | 32 |
|     | 8.2.2 | Setting of CC-Link IE Field Network                | 54 |
|     | 8.2.3 | Setting of CC-Link                                 | 36 |
|     | 8.2.4 | Program example                                    | 37 |

### CHAPTER 9 TROUBLESHOOTING

| 9.1 | Oper   | ration Upon Error                             |
|-----|--------|-----------------------------------------------|
| 9.2 | Trou   | bleshooting Procedure                         |
| 9.3 | CC-L   | ink IE Field Network Diagnostics              |
| 9.4 | How    | to Check Error Codes and Warning Codes        |
| 9.5 | List o | of Error Codes and Warning Codes              |
|     | 9.5.1  | Errors that occur in the bridge module        |
|     | 9.5.2  | Errors that occur in CC-Link IE Field Network |
|     | 9.5.3  | Errors that occur in CC-Link                  |
|     | 9.5.4  | Other errors                                  |
| 9.6 | Cheo   | king the LEDs                                 |
|     | 9.6.1  | POWER LED                                     |
|     | 9.6.2  | LEDs of CC-Link IE Field Network              |
|     | 9.6.3  | CC-Link LEDs                                  |
| 9.7 | Trou   | bleshooting by Symptom                        |
|     | 9.7.1  | CC-Link IE Field Network                      |
|     | 9.7.2  | CC-Link                                       |
|     | 9.7.3  | Bridge module                                 |
| 9.8 | Unit   | Test                                          |

### APPENDICES

| Appendix 1 Details | s of Remote Registers                                     |  |  |
|--------------------|-----------------------------------------------------------|--|--|
| Appendix 2 Details | s of Remote Buffer Memory                                 |  |  |
| Appendix 3 Data L  | ink Processing Time                                       |  |  |
| Appendix 3.1       | Device transfer time                                      |  |  |
| Appendix 3.2       | Processing time of CC-Link                                |  |  |
| Appendix 3.3       | Transmission delay time                                   |  |  |
| Appendix 4 EMC a   | Appendix 4 EMC and Low Voltage Directives                 |  |  |
| Appendix 4.1       | Measures to comply with the EMC Directive                 |  |  |
| Appendix 4.2       | Requirements to compliance with the Low Voltage Directive |  |  |

69

94

53

59

| Appendix 5 | Checking the Serial Number and Function Version | 129 |
|------------|-------------------------------------------------|-----|
| Appendix 6 | External Dimensions                             | 130 |

| INDEX     | 131 |
|-----------|-----|
|           |     |
| REVISIONS | 132 |
| WARRANTY  | 133 |

# MANUAL PAGE ORGANIZATION

In this manual, pages are organized and the symbols are used as shown below.

The following illustration is for explanation purpose only, and should not be referred to as an actual documentation.

| <ul> <li>"" is used for window names and items.</li> <li>1. shows operating procedures.</li> <li>Shows mouse operations."1</li> <li>[] is used for items in the menu bar and the project window.</li> </ul>                                                                                                    | T.1.1     Setting met<br>od       (1) \$\sigma ting parameters<br>(a) perating proced     .       (1) Open th [PLC Parameter] alog box.     .       (2) Open the [PLC Parameter]     .       (3) Setter the "I/O Assignment" tab.     .       Image: Complex transfer of table to the table to the tabl | The chapter of the current page is shown. |
|----------------------------------------------------------------------------------------------------|----------------------------------------------------------------------------------------------------|-------------------------------------------|
| <ul> <li>Ex. shows setting or operating examples.</li> <li>shows reference manuals.</li> <li>shows reference of shows reference of the shows reference of the sh</li></ul> | Nem         Description         Reference           Type         State the inform of the sciences module.         Page 14, Section 71.2           Wood Name         State the inform of the sciences module.         Page 14, Section 71.2           Period         State the inform of the sciences module.         Page 14, Section 71.2           Period         State the inform of the sciences module.         Page 14, Section 71.2           State TV         Section 20 number for sciences module.         Page 14, Section 71.2           State TV         Section 20 number for sciences module.         Page 14, Section 71.2           State TV         Section 20 number for sciences module.         Page 14, Section 71.2           State TV         Section 20 number for sciences module.         Page 14, Section 71.2           State TV         Section 20 number for sciences module.         Page 14, Section 71.2           State TV         Section 20 number for sciences module.         Page 14, Section 71.2           State TV         Section 20 number for sciences module.         Page 76, Section 71.1           Section 20 number for Section 20 number for sciences and sciences module.         Page 76, Section 71.2           Section 20 number for sciences module in 35 number for sciences and sciences for sciences dom number for sciences and sciences and sciences for module is changed to X1000 to X100F.           For getablic, refer                                                                                                    | The section of the current page is shown. |
| pages.                                                                                                    | When an intelligent module is connected, I/O assignment can be omitted by selecting connected modules from "intelligent Poston Module" in the Project uncloss.                                                                                                    | Remark shows useful information.          |

\*1 The mouse operation example is provided below.

| Manuhan                                                                                                    | E MELSOFT S                                                                                                    | ieries GX Wor                  | ks2 (Uns | et Projec | t) – [[PRG                                                                           | MAINI                    |
|----------------------------------------------------------------------------------------------------|----------------------------------------------------------------------------------------------------|--------------------------------|----------|-----------|--------------------------------------------------------------------------------------|--------------------------|
| Ex. ♥ [Online] ⊏> [Write to PLC]<br>Select [Online] on the menu bar,<br>and then select [Write to PLC].                                                                                                    | Project                                                                                                    | Eind/Replace                   | Compile  | View On   | ine Debug<br>1 문 값 값 값<br>[1 값 값 값 값 값 값<br>[1 값 값 값 값 값 값 값 값 값 값 값 값 값 값 값 값 값 값 값 | Diagnos<br>R R R<br>FP s |
| A window selected in the view selection area is displayed.<br>Ex. ♥ Project window ▷ [Parameter]<br>▷ [PLC Parameter]<br>Select [Project] from the view selection<br>area to open the Project window.<br>In the Project window, expand [Parameter] and<br>select [PLC Parameter]. | Arameter     Arameter     Arameter | IM     IN     IN     IN     IN |          | , c       |                                                                                      | <u>}</u>                 |
| View selection area                                                                                                    | Project                                                                                                    | ry<br>n Destination            | )<br>    |           | Unlabeled                                                                            |                          |

# TERMS

### Unless otherwise specified, this manual uses the following terms.

| Term                                                                                                    | Description                                                                                                    |  |  |
|----------------------------------------------------------------------------------------------------|----------------------------------------------------------------------------------------------------|--|--|
| CC-Link                                                                                                    | A field network system where data processing for control and information can be simultaneously performed at high speed                                                                                                    |  |  |
| CC-Link IE Field Network                                                                                                    | A high-speed and large-capacity open field network that is based on Ethernet (1000BASE-T)                                                                                                    |  |  |
| CC-Link dedicated cable                                                                                                    | The abbreviation for the Ver.1.10-compatible CC-Link dedicated cable                                                                                                    |  |  |
| CC-Link remote station                                                                                                    | A generic term for CC-Link remote I/O stations and remote device stations                                                                                                    |  |  |
| GX Works2                                                                                                    | The product name of the software package for the MELSEC programmable controllers                                                                                                    |  |  |
| Intelligent device station                                                                                                    | A station that exchanges I/O signals (bit data) and I/O data (word data) with the master station by cyclic transmission. This station responds to a transient transmission request from another station and also issues a transient transmission request to another station.                                                                                               |  |  |
| Disconnection                                                                                                    | A process of stopping data link if a data link error occurs                                                                                                    |  |  |
| Cyclic transmission                                                                                                    | A function by which data are periodically exchanged among stations on the same network using link devices (RX, RY, RWw, and RWr)                                                                                                    |  |  |
| Slave station                                                                                                    | A generic term for stations other than a master station: local station, remote I/O station, remote device station, and intelligent device station                                                                                                    |  |  |
| Dedicated instruction                                                                                                    | An instruction that simplifies programming for using functions of intelligent function modules                                                                                                    |  |  |
| Relay station                                                                                                    | A station that includes two or more network modules. Data are passed through this station to stations on other networks.                                                                                                    |  |  |
| Data link                                                                                                    | A generic term for cyclic transmission and transient transmission                                                                                                    |  |  |
| Device                                                                                                    | A device (X, Y, M, D, or others) in a CPU module                                                                                                    |  |  |
| Transient transmission                                                                                                    | A function of communication with another station, which is used when requested by a dedicated instruction or GX Works2                                                                                                    |  |  |
| Buffer memory                                                                                                    | A memory in a bridge module, where data (such as setting values and monitoring values) are stored                                                                                                    |  |  |
| Return                                                                                                    | A process of restarting data link when a station recovers from an error                                                                                                    |  |  |
| Bridge module                                                                                                    | The abbreviation for the NZ2GF-CCB CC-Link IE Field Network – CC-Link bridge module                                                                                                    |  |  |
| Master/local module                                                                                                    | A generic term for CC-Link IE Field Network master/local modules                                                                                                    |  |  |
| Master station                                                                                                    | A station that controls the entire network.<br>This station can perform cyclic transmission and transient transmission with all stations.<br>Only one master station can be used in a network.<br>("Master station" after Chapter 1 in this manual is a CC-Link IE Field Network master station. A master<br>station on CC-Link is described as "CC-Link master station".) |  |  |
| Reserved station                                                                                                    | A station reserved for future use. This station is not actually connected, but counted as a connected station.                                                                                                    |  |  |
| Remote I/O station                                                                                                    | A station that exchanges I/O signals (bit data) with the master station by cyclic transmission                                                                                                    |  |  |
| Remote output (RY)                                                                                                    | Bit data output from the master station to a slave station (For some areas in a local station, data are output in the opposite direction.)                                                                                                    |  |  |
| Remote device station                                                                                                    | A station that exchanges I/O signals (bit data) and I/O data (word data) with the master station by cyclic transmission. This station responds to a transient transmission request from another station.                                                                                                    |  |  |
| Link device                                                                                                    | A device (RX, RY, RWr, or RWw) in a module on CC-Link IE Field Network and CC-Link                                                                                                    |  |  |
| Remote input (RX)                                                                                                    | Bit data input from a slave station to the master station (For some areas in a local station, data are output in the opposite direction.)                                                                                                    |  |  |
| Remote buffer memory                                                                                                    | Buffer memory in a remote device station                                                                                                    |  |  |
| Remote register (RWr)                                                                                                    | Word data input from a slave station to the master station (For some areas in a local station, data are output in the opposite direction.)                                                                                                    |  |  |
| Remote register (RWw)       Word data output from the master station to a slave station (For some areas in a local station, output in the opposite direction.)         User's manual for the master/local module used |                                                                                                    |  |  |
| Link scan (link scan time)                                                                                                    | Time required for all stations in a system to transmit data. The link scan time depends on data volume and the number of transient transmission requests.                                                                                                    |  |  |

| Term                       | Description                                                                                                    |
|----------------------------|----------------------------------------------------------------------------------------------------|
| Link special relay (SB)    | Bit data that indicates the module operating status and data link status of CC-Link IE Field Network and CC-Link                                                                                                    |
| Link special register (SW) | Word data that indicates the module operating status and data link status of CC-Link IE Field Network and CC-Link                                                                                                    |
| Local station              | A station that performs cyclic transmission and transient transmission with the master station and other local stations.<br>The station is controlled by programs in the CPU module or other equivalent modules on the station. |

# **PACKING LIST**

The following items are included in the package of this product. Before use, check that all the items are included.

# NZ2GF-CCB Image: constrained of the second of the second of the

# CHAPTER 1 BRIDGE MODULE

This chapter describes the application and features of the bridge module.

# **1.1** Application

A bridge module is a module to connect a CC-Link remote station to CC-Link IE Field Network. A bridge module allows a CC-Link Ver.1-compatible CC-Link remote station to connect to CC-Link IE Field Network.

For the functions of CC-Link IE Field Network, refer to the following.

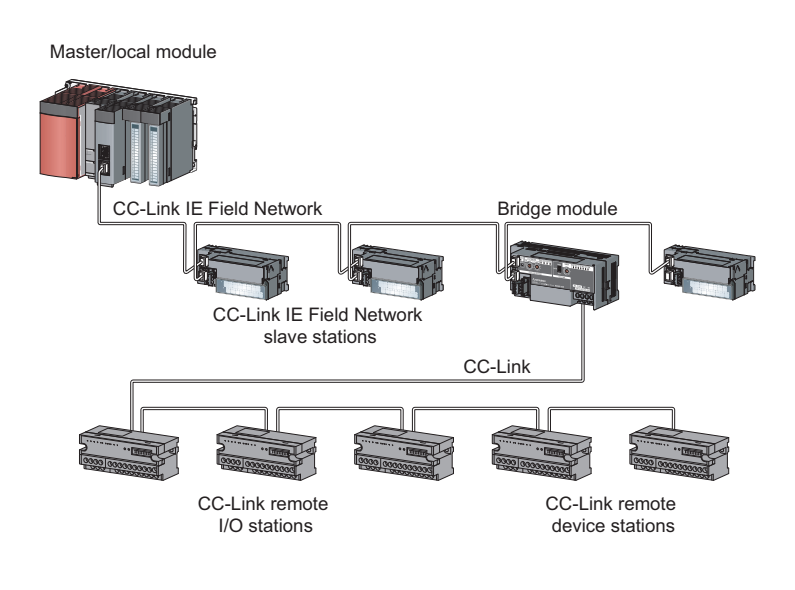

# **1.2** Features

### (1) No need to set CC-Link parameters

A bridge module allows CC-Link parameters to be set by switch operation alone. (FP Page 54, Section 7.2) In addition, a CC-Link remote station can be added easily into the system by switch operation on the bridge module.

### (2) Easy to control a CC-Link remote station

Link devices assigned to bridge modules are directly assigned to the link devices of a CC-Link remote station in the order of the station numbers.

This allows the master station to control a CC-Link remote station in the same way as the slave stations on CC-Link IE Field Network.

1

### (3) Independent cyclic transmission

Cyclic transmission of CC-Link is independent from CC-Link IE Field Network. In addition, the cyclic transmission of CC-Link IE Field Network is not affected even when the communication status of CC-Link changes.

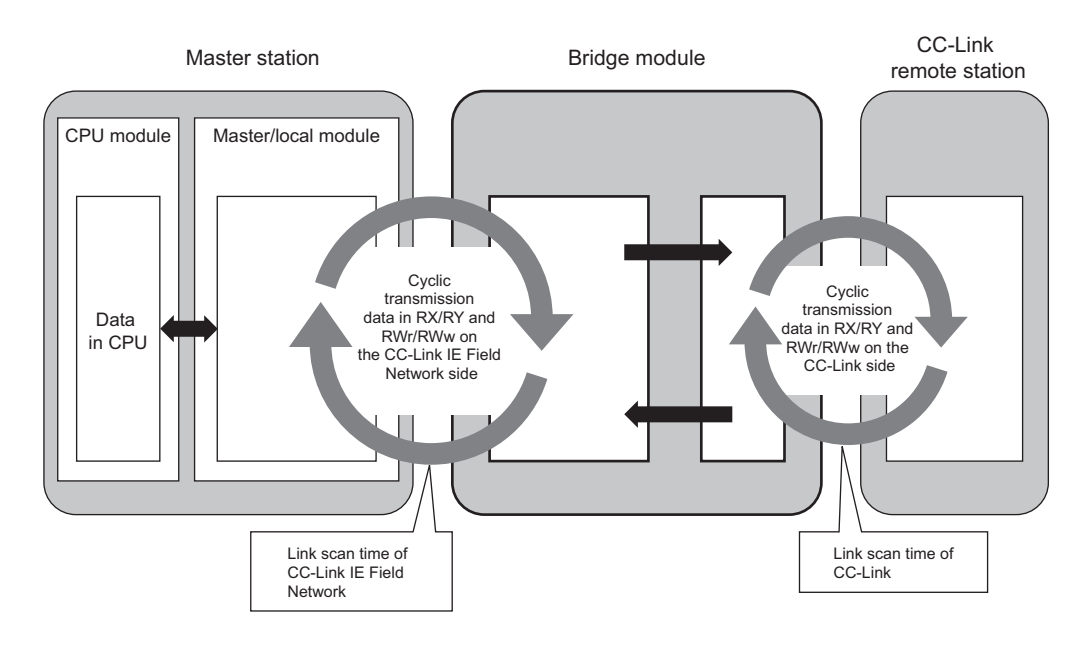

# CHAPTER 2 PART NAMES

This chapter describes the part names of a bridge module.

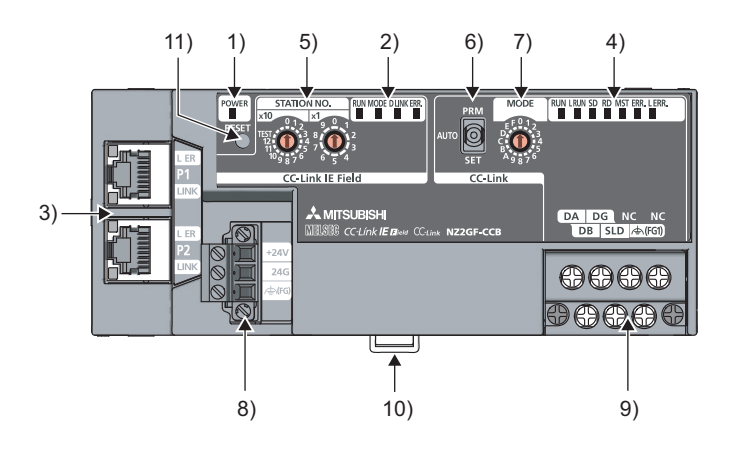

| POWER LED (green)         Indicates the power supply status of the bridge module.           1)         ON         Power supply on           OFF         Power supply off           CC-Link IE Field Network LED         Indicates the status of CC-Link IE Field Network.           RUN LED (green)         Indicates the operating status of the bridge module.           ON         Operating normally           OFF         A serious error has occurred.           MODE LED (green)         Indicates the mode of the bridge module.                          | Name          |    |  |
|----------------------------------------------------------------------------------------------------|---------------|----|--|
| ON         Power supply on           OFF         Power supply off           CC-Link IE Field Network LED         Indicates the status of CC-Link IE Field Network.           RUN LED (green)         Indicates the operating status of the bridge module.           OFF         A serious error has occurred.           MODE LED (green)         Indicates the mode of the bridge module.           ON         Operating normally           OFF         A serious error has occurred.           MODE LED (green)         Indicates the mode of the bridge module. | POWER LED     |    |  |
| OFF         Power supply off           CC-Link IE Field Network LED         Indicates the status of CC-Link IE Field Network.           RUN LED (green)         Indicates the operating status of the bridge module.           ON         Operating normally           OFF         A serious error has occurred.           MODE LED (green)         Indicates the mode of the bridge module.           ON         Indicates the mode of the bridge module.                                                                                                    |               | 1) |  |
| CC-Link IE Field Network LED       Indicates the status of CC-Link IE Field Network.         RUN LED (green)       Indicates the operating status of the bridge module.         ON       Operating normally         OFF       A serious error has occurred.         MODE LED (green)       Indicates the mode of the bridge module.         ON       Indicates the mode of the bridge module.                                                                                                    |               |    |  |
| RUN LED (green)       Indicates the operating status of the bridge module.         ON       Operating normally         OFF       A serious error has occurred.         MODE LED (green)       Indicates the mode of the bridge module.         ON       In the online mode.                                                                                                    | CC-Link IE Fi |    |  |
| ON         Operating normally           OFF         A serious error has occurred.           MODE LED (green)         Indicates the mode of the bridge module.           ON         In the online mode.                                                                                                    | RUN LEI       |    |  |
| OFF         A serious error has occurred.           MODE LED (green)         Indicates the mode of the bridge module.           ON         In the online mode                                                                                                    |               |    |  |
| MODE LED (green) Indicates the mode of the bridge module.                                                                                                    |               |    |  |
| ON In the online mode                                                                                                    | MODE L        |    |  |
|                                                                                                    |               |    |  |
| Flashing In the unit test mode                                                                                                    |               |    |  |
| 2) OFF Unit test completed                                                                                                    |               | 2) |  |
| D LINK LED (green) Indicates the data link status.                                                                                                    | D LINK L      | 2) |  |
| ON Performing data link (cyclic transmission in progress)                                                                                                    |               |    |  |
| Flashing         Performing data link (cyclic transmission stopped)                                                                                                    |               |    |  |
| OFF Not performing data link (disconnected)                                                                                                    |               |    |  |
| ERR. LED (red)         Indicates the error status of CC-Link IE Field Network of the bridge module.                                                                                                    | ERR. LE       |    |  |
| ON A moderate error or serious error has occurred.                                                                                                    |               |    |  |
| Flashing A warning has occurred.                                                                                                    |               |    |  |
| OFF Operating normally                                                                                                    |               |    |  |
| PORT1 connector for connecting CC-Link IE Field Network. (RJ45 connector)                                                                                                    |               |    |  |
| P1 Connect an Ethernet cable. (                                                                                                    | P1            |    |  |
| There are no restrictions on the connecting order of the "P1" connector and "P2" connector.                                                                                                    |               |    |  |
| L ER LED ON • The module has received abnormal data.<br>• The module is performing loopback.                                                                                                    | L ER LE       |    |  |
| (red)<br>OFF • The module has received normal data.<br>• The module has not performed loopback.                                                                                                    | (red)         |    |  |
| 3) LINK LED ON Linkup in progress.                                                                                                    | LINK LE       | 3) |  |
| (green) OFF Linkdown in progress.                                                                                                    | (green)       |    |  |
| PORT2 connector for connecting CC-Link IE Field Network. (RJ45 connector)                                                                                                    |               |    |  |
| P2 Connect an Ethernet cable. () Page 46, Section 6.4.2)<br>There are no restrictions on the connecting order of the "P1" connector and "P2" connector.                                                                                                    | P2            |    |  |
| L ER LED (red)                                                                                                    | L ER LE       |    |  |
| (Same as the LEDs of the "P1" connector)                                                                                                    | LINK LE       |    |  |

| No.        | lo. Name                      |              | Name                  | Description                                                                                                    |  |  |  |
|------------|-------------------------------|--------------|-----------------------|----------------------------------------------------------------------------------------------------|--|--|--|
|            | CC-Link LED                   |              |                       | Indicates the status of CC-Link.                                                                                                    |  |  |  |
|            |                               | RUN LED (g   | reen)                 | Indicates the operating status of the bridge module.                                                                                                    |  |  |  |
|            |                               |              | ON                    | Operating normally                                                                                                    |  |  |  |
|            |                               |              | OFF                   | A hardware failure or watchdog timer error has occurred.                                                                                                    |  |  |  |
|            |                               | L RUN LED    | (green)               | Indicates the data link status.                                                                                                    |  |  |  |
|            |                               |              | ON                    | Performing data link                                                                                                    |  |  |  |
|            |                               |              | OFF                   | Not performing data link                                                                                                    |  |  |  |
|            |                               | SD LED (gre  | en)                   | Indicates whether the module is sending data.                                                                                                    |  |  |  |
|            |                               |              | ON                    | Sending data                                                                                                    |  |  |  |
|            |                               |              | OFF                   | Not sending data                                                                                                    |  |  |  |
|            |                               | RD LED (gre  | een)                  | Indicates whether the module is receiving data.                                                                                                    |  |  |  |
|            |                               |              | ON                    | Receiving data                                                                                                    |  |  |  |
|            |                               |              | OFF                   | Not receiving data                                                                                                    |  |  |  |
|            |                               | MST LED (g   | reen)                 | Indicates whether the bridge module is operating as a CC-Link master station.                                                                                                    |  |  |  |
|            |                               |              | ON                    | Operating as a CC-Link master station.                                                                                                    |  |  |  |
|            |                               |              | Flashing              | Line test or unit test is being executed.                                                                                                    |  |  |  |
| 4)         |                               | ERR. LED (r  | red)                  | Indicates the error status of CC-Link of the bridge module.                                                                                                    |  |  |  |
|            |                               |              |                       | Any of the following errors has occurred.                                                                                                    |  |  |  |
|            |                               |              |                       | <ul> <li>The transmission speed/mode setting switch of the bridge module is out of the setting range.</li> </ul>                                                                                            |  |  |  |
|            |                               |              | ON                    | Two or more CC-Link master stations are connected on the same line.                                                                                                    |  |  |  |
|            |                               |              |                       | The CC-Link parameters have not been set correctly.     The cohering disconnected. Or the transmission path has been affected by paise or other factors.                                                    |  |  |  |
|            |                               |              |                       | The cable is disconnected. Of the transmission path has been anected by holse of other factors.     A faulty station has been detected in the data link. Or the same station number is used for multiple CC |  |  |  |
|            |                               |              | Flashing              | Link remote stations.                                                                                                    |  |  |  |
|            |                               |              | OFF                   | Operating normally                                                                                                    |  |  |  |
|            |                               | L ERR LED    | (red)                 | Indicates the data link error of CC-Link of the bridge module.                                                                                                    |  |  |  |
|            |                               |              | ON                    | A data link error has occurred at the own station.                                                                                                    |  |  |  |
|            |                               |              | Flashing at regular   | The setting of the transmission speed/mode setting switch was changed when the power of the module                                                                                                    |  |  |  |
|            |                               |              | intervals             | was on.<br>(Note that the change of the switch may not be detected when all stations are faulty.)                                                                                                    |  |  |  |
|            |                               |              |                       | The communications are unstable due to the following reasons                                                                                                    |  |  |  |
|            |                               |              | Flashing at irregular | A terminating resistor is not connected.                                                                                                    |  |  |  |
|            |                               |              | Intervais             | The bridge module or CC-Link dedicated cable has been affected by noise.                                                                                                    |  |  |  |
|            |                               |              | OFF                   | Operating normally                                                                                                    |  |  |  |
|            |                               |              |                       | A rotary switch used for the following setting and test.                                                                                                    |  |  |  |
| <b>5</b> \ | 01-                           |              |                       | • Station number setting (                                                                                                    |  |  |  |
| 5)         | Station number setting switch |              | etting switch         | • Unit test ( Page 92, Section 9.8)<br>To set the station number setting switch, use a flathead screwdriver having a tipped width of 3.5mm or<br>less.                                                      |  |  |  |
|            | Sta                           | rtup mode sw | itch                  | Sets how to read the CC-Link parameters at the startup. (                                                                                                    |  |  |  |
|            |                               |              |                       | Starts up CC-Link by the automatic CC-Link startup, and starts the data refresh after the module is powered on or reset.                                                                                    |  |  |  |
|            |                               |              | AUTO                  | When the switch is changed from PRM to AUTO, CC-Link also starts up by the automatic CC-Link startup.                                                                                                    |  |  |  |
| 6)         |                               |              |                       | Generates CC-Link parameters from the station information of the connected CC-Link remote station and stores the data in the flash ROM.                                                                     |  |  |  |
|            |                               |              | SET                   | Writing to the flash ROM is not executed if a parameter-related error has occurred.<br>When the switch is changed from SET to AUTO, the data refresh starts by the automatic CC-Link startup.               |  |  |  |
|            |                               |              | PRM                   | Reads the CC-Link parameters from the flash ROM to start up CC-Link and starts the data refresh when the module is powered on or the switch is changed from AUTO to PRM.                                    |  |  |  |

| No. | Name                                          | Description                                                                                                    |                               |               |  |  |
|-----|-----------------------------------------------|----------------------------------------------------------------------------------------------------|-------------------------------|---------------|--|--|
|     |                                               | Sets the transmission speed and mode of CC-Link. (Default: 0)<br>Set the same value of the transmission speed for all stations.                                                                                                    |                               |               |  |  |
|     |                                               | Mode                                                                                                    | Transmission speed setting    | Switch number |  |  |
|     |                                               |                                                                                                    | Transmission speed<br>156kbps | 0             |  |  |
|     |                                               |                                                                                                    | Transmission speed<br>625kbps | 1             |  |  |
|     |                                               | Online                                                                                                    | Transmission speed<br>2.5Mbps | 2             |  |  |
| 7)  | Transmission speed/mode setting switch        |                                                                                                    | Transmission speed<br>5Mbps   | 3             |  |  |
|     |                                               |                                                                                                    | Transmission speed<br>10Mbps  | 4             |  |  |
|     |                                               |                                                                                                    | Transmission speed<br>156kbps | 5             |  |  |
|     |                                               |                                                                                                    | Transmission speed<br>625kbps | 6             |  |  |
|     |                                               | Line test (                                                                                                    | Transmission speed<br>2.5Mbps | 7             |  |  |
|     |                                               |                                                                                                    | Transmission speed<br>5Mbps   | 8             |  |  |
|     |                                               |                                                                                                    | Transmission speed<br>10Mbps  | 9             |  |  |
|     |                                               | Setting not allowed                                                                                                    | -                             | A to F        |  |  |
| 8)  | Terminal block for module power supply and FG | A terminal block to connect the module power supply (24VDC) and FG.                                                                                                    |                               |               |  |  |
| 9)  | Terminal block for CC-Link                    | For connecting the Ver.1.10-compatible CC-Link dedicated cable. (FFP Page 49, Section 6.4.3)<br>The SLD terminal and FG terminal are connected inside the module.<br>The module can be replaced without disconnecting the signal line connected to the terminal block<br>because the terminal block has the two-piece structure.<br>Before connecting or removing the terminal block, power off the module. |                               |               |  |  |
| 10) | DIN rail hook                                 | A hook for mounting a module on a DIN rail.                                                                                                    |                               |               |  |  |
| 11) | RESET switch                                  | Resets the hardware and initializes the module when the station number setting of CC-Link IE Field Network or the transmission speed or mode setting of CC-Link is changed.                                                                                                    |                               |               |  |  |

# CHAPTER 3 SPECIFICATIONS

This chapter describes the specifications of the bridge module.

# **3.1** General Specifications

The following table lists the general specifications of the bridge module.

| Item                                | Specifications                                                    |                                                                                                    |                    |                                   |                      |                           |
|-------------------------------------|-------------------------------------------------------------------|----------------------------------------------------------------------------------------------------|--------------------|-----------------------------------|----------------------|---------------------------|
| Operating<br>ambient<br>temperature | 0 to 55°C                                                         |                                                                                                    |                    |                                   |                      |                           |
| Storage ambient temperature         | -25 to 75°C                                                       |                                                                                                    |                    |                                   |                      |                           |
| Operating<br>ambient humidity       |                                                                   |                                                                                                    | E to 05% PH a      | on condensing                     |                      |                           |
| Storage ambient humidity            |                                                                   |                                                                                                    | 5 10 95%RH, II     | ion-condensing                    |                      |                           |
|                                     |                                                                   |                                                                                                    | Frequency          | Constant acceleration             | Half amplitude       | Number of sweeps          |
| Vibration                           | Compliant with                                                    | Under                                                                                                    | 5 to 8.4Hz         | -                                 | 3.5mm                | 10 times each in          |
| resistance                          | JIS B 3502 and<br>IEC 61131-2                                     | vibration                                                                                                    | 8.4 to 150Hz       | 9.8m/s <sup>2</sup>               | -                    | X, Y, and Z<br>directions |
|                                     |                                                                   | Under continuous vibration                                                                                                    | 5 to 8.4Hz         | -                                 | 1.75mm               |                           |
|                                     |                                                                   |                                                                                                    | 8.4 to 150Hz       | 4.9m/s <sup>2</sup>               | -                    | -                         |
| Shock resistance                    | Complia                                                           | nt with JIS B 3502 a                                                                                                    | nd IEC 61131-2 (14 | 7m/s <sup>2</sup> , three times e | ach in X, Y, and Z d | irections)                |
| Operating atmosphere                |                                                                   |                                                                                                    | No corros          | sive gases                        |                      |                           |
| Operating<br>altitude <sup>*1</sup> |                                                                   | 0 to 2000m                                                                                                    |                    |                                   |                      |                           |
| Installation<br>location            |                                                                   |                                                                                                    | Inside a co        | ontrol panel                      |                      |                           |
| Overvoltage category <sup>*2</sup>  |                                                                   | II or less                                                                                                    |                    |                                   |                      |                           |
| Pollution<br>degree <sup>*3</sup>   | 2 or less                                                         |                                                                                                    |                    |                                   |                      |                           |
| Equipment class                     |                                                                   |                                                                                                    | Cla                | iss I                             |                      |                           |
| *1<br>*2                            | Do not use or store<br>cause malfunction.<br>This indicates the s | Do not use or store the bridge module under pressure higher than the atmospheric pressure of altitude 0m. Doing so may cause malfunction. When using the bridge module under pressure, please consult your local Mitsubishi representative. This indicates the section of the power supply to which the equipment is assumed to be connected between the public |                    |                                   |                      |                           |

Category II applies to equipment for which electrical power is supplied from fixed facilities. The surge voltage withstand level for the equipment with the rated voltage of 300V or less is 2500V.

\*3 This index indicates the degree to which conductive material is generated in terms of the environment in which the equipment is used.

Pollution degree 2 is when only non-conductive pollution occurs. A temporary conductivity caused by condensing must be expected occasionally.

Point P

To make the bridge module comply with the EMC Directive, refer to "EMC and Low Voltage Directives" in this manual. (

# **3.2** Performance Specifications

The following table lists the performance specifications of the bridge module.

### (1) Hardware specifications

| Item                                 |                                                                   | Specifications                                                                                                    |  |  |
|--------------------------------------|-------------------------------------------------------------------|----------------------------------------------------------------------------------------------------|--|--|
| Protection code                      |                                                                   | IP2X                                                                                                    |  |  |
| External                             | CC-Link IE Field<br>Network                                       | RJ45 connector                                                                                                    |  |  |
| connection                           | Module power supply                                               | Terminal block for module power supply and FG                                                                                                    |  |  |
| 0,010111                             | CC-Link                                                           | Terminal block for CC-Link (two-piece, M3 screw)                                                                                                    |  |  |
| Applicable DIN ra                    | il                                                                | TH35-7.5Fe, TH35-7.5AI (compliant with IEC 60715)                                                                                                    |  |  |
| Applicable wire size                 | Terminal block for<br>module power supply<br>and FG               | Core: 0.5 to 1.5mm <sup>2</sup> (20 to 16 AWG)                                                                                                    |  |  |
|                                      | Terminal block for CC-<br>Link                                    | Core: 0.3 to 1.5mm <sup>2</sup> (22 to 16 AWG)                                                                                                    |  |  |
| Applicable<br>solderless<br>terminal | Terminal block for<br>module power supply<br>and FG <sup>*1</sup> | TE 0.5-10 (Nichifu Co. Ltd.) [Applicable wire size: 0.5mm <sup>2</sup> ]<br>TE 0.75-10 (Nichifu Co. Ltd.) [Applicable wire size: 0.75mm <sup>2</sup> ]<br>TE 1.0-10 (Nichifu Co. Ltd.) [Applicable wire size: 0.9 to 1.0mm <sup>2</sup> ]<br>TE 1.5-10 (Nichifu Co. Ltd.) [Applicable wire size: 1.25 to 1.5mm <sup>2</sup> ]<br>AI 0.5-10WH (Phoenix Contact Co. Ltd.) [Applicable wire size: 0.5mm <sup>2</sup> ]<br>AI 0.75-10GY (Phoenix Contact Co. Ltd.) [Applicable wire size: 0.75mm <sup>2</sup> ]<br>AI 1-10RD (Phoenix Contact Co. Ltd.) [Applicable wire size: 1.0mm <sup>2</sup> ]<br>AI 1.5-10BK (Phoenix Contact Co. Ltd.) [Applicable wire size: 1.5mm <sup>2</sup> ] |  |  |
|                                      | Terminal block for CC-<br>Link                                    | RAV1.25-3 (compliant with JIS C 2805) [Applicable wire size: 0.3 to 1.25mm <sup>2</sup> ]                                                                                                    |  |  |
| <b>E</b> ( )                         | Н                                                                 | 69.5mm                                                                                                    |  |  |
| External<br>dimensions               | W                                                                 | 160mm                                                                                                    |  |  |
|                                      | D                                                                 | 68mm                                                                                                    |  |  |
| External power supply                |                                                                   | 24VDC (20.4 to 28.8VDC)<br>Current consumption: 0.29A                                                                                                    |  |  |
| Weight                               |                                                                   | 0.38kg                                                                                                    |  |  |

\*1 Do not connect two or more wires to the terminal.

### (2) CC-Link IE Field Network specifications

For the specifications of the entire CC-Link IE Field Network, refer to the user's manual for the master/local module used.

| ltem                |                                | Specifications             |
|---------------------|--------------------------------|----------------------------|
| Station type        |                                | Intelligent device station |
|                     | Number of<br>RX/RY points      | Up to 2048 points          |
| Cyclic transmission | Number of<br>RWr/RWw<br>points | Up to 272 points           |

### (3) CC-Link specifications

| Item                   |                             | Specifications                     |                                                                                             |                                                           |                                                                                                    |
|------------------------|-----------------------------|------------------------------------|---------------------------------------------------------------------------------------------|-----------------------------------------------------------|----------------------------------------------------------------------------------------------------|
| Compatible             | e CC-Link version           |                                    | Ver.1.10                                                                                    |                                                           |                                                                                                    |
|                        | Number of connected modules |                                    | Up to 64 modules (However, the following conditions must be satisfied.)                     |                                                           |                                                                                                    |
|                        |                             |                                    |                                                                                             | Item                                                      | Number of modules                                                                                                    |
|                        |                             |                                    | Condition 1 $\begin{cases} (1 x a) + (2 x b) + (3 x c) \\ + (4 x d) \\ \leq 64 \end{cases}$ | $ \{ (1 x a) + (2 x b) + (3 x c) \\ + (4 x d) \} \le 64 $ | a: Number of modules occupying 1 station<br>b: Number of modules occupying 2 stations<br>c: Number of modules occupying 3 stations<br>d: Number of modules occupying 4 stations |
|                        |                             |                                    | Condition 2                                                                                 | (16 x A) + (54 x B)<br>≤ 2304                             | A: Number of remote I/O stations $\leq$ 64 B: Number of remote device stations $\leq$ 42                                                                                        |
| Control                |                             | Remote input (RX)                  | 2048 poin                                                                                   | ts                                                        |                                                                                                    |
| specifica-<br>tions    | Maximum                     | Remote output (RY)                 | 2048 poin                                                                                   | ts                                                        |                                                                                                    |
|                        | points                      | Remote register (RWw)              | 256 points                                                                                  | s (256 words)                                             |                                                                                                    |
|                        |                             | Remote register (RWr)              | 256 points                                                                                  | s (256 words)                                             |                                                                                                    |
|                        |                             | Remote input (RX)                  | 32 points                                                                                   |                                                           |                                                                                                    |
|                        | Number of link              | Remote output (RY)                 | 32 points                                                                                   |                                                           |                                                                                                    |
|                        | remote station              | Remote register (RWw)              | 4 points (4 words)                                                                          |                                                           |                                                                                                    |
|                        | Remote register (RWr)       |                                    | 4 points (4 words)                                                                          |                                                           |                                                                                                    |
|                        | Maximum numbe<br>station    | er of occupied stations per remote | 4 stations (Ver.1.10)                                                                       |                                                           |                                                                                                    |
|                        | Transmission spe            | eed                                | Selectable                                                                                  | e among 156kbps/625k                                      | bps/2.5Mbps/5Mbps/10Mbps                                                                                                    |
|                        | Communication r             | method                             | Broadcas                                                                                    | t polling method                                          |                                                                                                    |
|                        | Synchronization             | method                             | Frame sy                                                                                    | nchronization method                                      |                                                                                                    |
|                        | Encoding method             | b                                  | NRZI met                                                                                    | hod                                                       |                                                                                                    |
|                        | Network topology            | ý                                  | Bus topol                                                                                   | ogy (RS-485)                                              |                                                                                                    |
|                        | Transmission for            | mat                                | HDLC compliant                                                                              |                                                           |                                                                                                    |
|                        | Error control syst          | tem                                | CRC (X <sup>16</sup> + X <sup>12</sup> + X <sup>5</sup> + 1)                                |                                                           |                                                                                                    |
| Commu-                 | Connection cable            | 9                                  | Ver.1.10-compatible CC-Link dedicated cable                                                 |                                                           |                                                                                                    |
| nication<br>specifica- | Station-to-station          | distance                           | 20cm or more                                                                                |                                                           |                                                                                                    |
| tions                  |                             |                                    | Varies acc                                                                                  | cording to the transmiss                                  | sion speed                                                                                                    |
|                        |                             |                                    | Trar                                                                                        | smission speed                                            | Maximum station-to-station<br>distance                                                                                                    |
|                        | Maximum station             | n-to-station distance              |                                                                                             | 156kbps                                                   | 1200m                                                                                                    |
|                        | (Maximum transr             | mission distance)                  |                                                                                             | 625kbps                                                   | 900m                                                                                                    |
|                        |                             |                                    |                                                                                             | 2.5Mbps                                                   | 400m                                                                                                    |
|                        |                             |                                    |                                                                                             | 5Mbps                                                     | 160m                                                                                                    |
|                        |                             |                                    |                                                                                             | 10Mbps                                                    | 100m                                                                                                    |

# **3.3** Function List

The following table lists the functions of the bridge module.

### (1) Functions of CC-Link IE Field Network

| Function                                        | Description                                                                                                    | Reference                |
|-------------------------------------------------|----------------------------------------------------------------------------------------------------|--------------------------|
| CC-Link IE Field Network<br>diagnostic function | Checks for an network error from GX Works2<br>connected to the master station using the CC-Link IE<br>Field Network diagnostic function.                    | Page 72, Section 9.3     |
| Module error collection function                | Checks the error history of the bridge module from GX<br>Works2 connected to the master station using the CC-<br>Link IE Field Network diagnostic function. | Page 74, Section 9.4 (1) |
| Remote resetting function <sup>*1</sup>         | Resets the bridge module from the master station.                                                                                                    | Page 73, Section 9.3 (2) |

\*1 When the bridge module is reset with the remote resetting function, the CC-Link communication also stops.

### (2) CC-Link functions

| Function                                         | Description                                                                                                    | Reference                    |  |
|--------------------------------------------------|----------------------------------------------------------------------------------------------------|------------------------------|--|
| Slave station cutoff function                    | Disconnects the CC-Link remote station where data link<br>cannot be performed due to power-off or other factors,<br>and continues data link in normal CC-Link remote<br>stations.<br>This function prevents the entire system from going<br>down caused by faulty one station. | -                            |  |
| Automatic return function                        | Restarts data link when the CC-Link remote station<br>disconnected from data link due to power-off or other<br>factors returns to normal. This function shortens the<br>time to recover from an error.                                                                         |                              |  |
| Automatic CC-Link startup<br>function            | Performs CC-Link data link simply by powering on the module.                                                                                                    | Page 54 Section 7.2          |  |
| Slave station information saving function        | Saves the slave station information performing data link by the automatic CC-Link startup.                                                                                                    |                              |  |
| Temporary error invalid station setting function | Excludes the CC-Link where an error has occurred<br>during data link from being detected as a faulty station.<br>This function is used when the CC-Link remote station<br>is replaced during data link for maintenance or other<br>purposes.                                   | Page 106, Appendix 2 (6) (a) |  |
| CC-Link data link stop/restart                   | Stops or restarts CC-Link data link using the remote<br>buffer memory. This function is used when data link is<br>stopped temporarily for maintenance or other purposes.                                                                                                    | Page 107, Appendix 2 (6) (b) |  |
| Line test function                               | Checks whether a CC-Link dedicated cable is<br>connected correctly and the module is ready to perform<br>data link with the CC-Link remote station.                                                                                                    | Page 54, Section 7.2         |  |

### (3) Hardware functions

| Function           | Description                                   | Reference            |  |
|--------------------|-----------------------------------------------|----------------------|--|
| Unit test function | Checks the hardware inside the bridge module. | Page 92, Section 9.8 |  |

3

# **3.4** Flow of Data during Communications

The bridge module communicates with a master station and a CC-Link remote station using link devices (RX/RY/RWr/RWw).

This section describes the flow of the link devices between the bridge module and the master station or a CC-Link remote station.

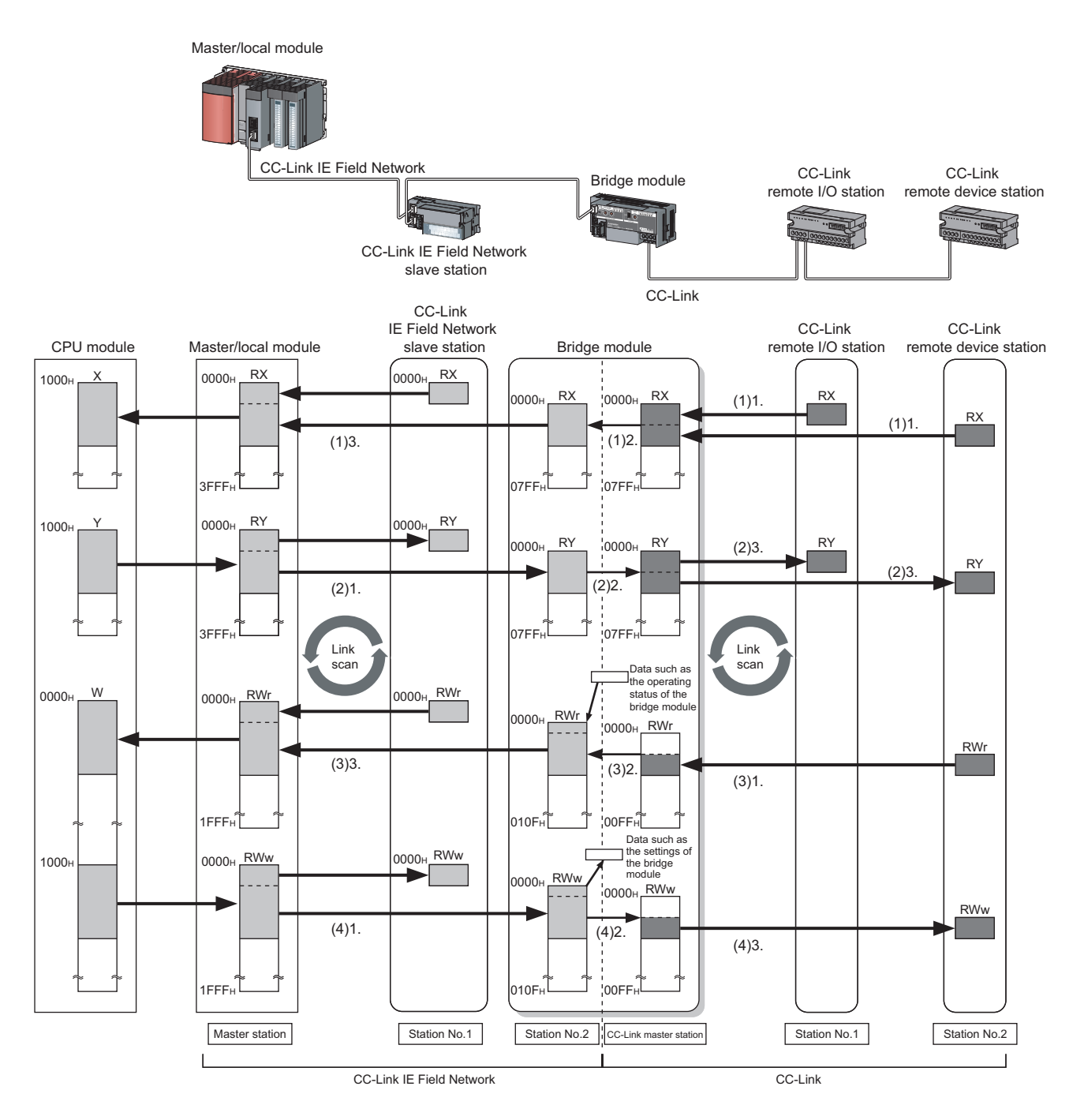

### (1) Remote input (RX)

- **1.** The data in the RX of the CC-Link remote station is stored in the RX of the bridge module by the link scan of CC-Link.
- 2. The bridge module transfers the data from CC-Link to CC-Link IE Field Network.
- **3.** The data in the RX of the bridge module is stored in the RX of the master station by the link scan of CC-Link IE Field Network.

### (2) Remote output (RY)

- **1.** The data in the RY of the master station is stored in the RY of the bridge module by the link scan of CC-Link IE Field Network.
- 2. The bridge module transfers the data from CC-Link IE Field Network to CC-Link.
- **3.** The data in the RY of the bridge module is stored in the RY of the CC-Link remote station by the link scan of CC-Link.

### (3) Remote register (RWr)

- **1.** Data in the RWr of the CC-Link remote device station is stored in the RWr of the bridge module by the link scan of CC-Link.
- 2. The bridge module transfers the data from CC-Link to CC-Link IE Field Network.
- **3.** The data in the RWr of the bridge module is stored in the RWr of the master station by the link scan of CC-Link IE Field Network.

### (4) Remote register (RWw)

- **1.** The data in the RWw of the master station is stored in the RWw of the bridge module by the link scan of CC-Link IE Field Network.
- **2.** The bridge module transfers the data from CC-Link IE Field Network to CC-Link.
- **3.** The data in the RWw of the bridge module is stored in the RWw of the CC-Link remote device station by the link scan of CC-Link.

# 3.5 List of Remote I/O Signals

The following table lists the remote I/O signal (RX/RY) assignment of the bridge module. For an assignment example, refer to  $\bigcirc \ensuremath{\mathbb{F}}^2$  Page 29, Section 3.7.

### (1) Remote input (RX)

| Bridge module to master station (RX) |                                 |                              |  |  |
|--------------------------------------|---------------------------------|------------------------------|--|--|
| Address                              | Description                     |                              |  |  |
| RX n+0 <sub>H</sub>                  | RX0 of CC-Link                  | RX0 of the station number 1  |  |  |
| RX n+1 <sub>H</sub>                  | RX1 of CC-Link                  | RX1 of the station number 1  |  |  |
| i                                    | :                               | ÷                            |  |  |
| RX n+1F <sub>H</sub>                 | RX1F of CC-Link                 | RX1F of the station number 1 |  |  |
| RX n+20 <sub>H</sub>                 | RX20 of CC-Link                 | RX0 of the station number 2  |  |  |
| i                                    | :                               | ÷                            |  |  |
| RX n+3F <sub>H</sub>                 | RX3F of CC-Link                 | RX1F of the station number 2 |  |  |
| ÷                                    | :                               | ÷                            |  |  |
| RX n+k+0 <sub>H</sub>                | RX k+0 <sub>H</sub> of CC-Link  | RX0 of the station number m  |  |  |
| i                                    | :                               | :                            |  |  |
| RX n+k+1F <sub>H</sub>               | RX k+1F <sub>H</sub> of CC-Link | RX1F of the station number m |  |  |

n: The start address assigned to the bridge module by the station number setting in CC-Link IE Field Network m: The last station number in CC-Link

k: The start address assigned to the CC-Link remote input of the last connected station number in CC-Link

### (2) Remote output (RY)

| Master station to bridge module (RY) |                                 |                              |  |
|--------------------------------------|---------------------------------|------------------------------|--|
| Address                              | Description                     |                              |  |
| RY n+0 <sub>H</sub>                  | RY0 of CC-Link                  | RY0 of the station number 1  |  |
| RY n+1 <sub>H</sub>                  | RY1 of CC-Link                  | RY1 of the station number 1  |  |
| :                                    | :                               | :                            |  |
| RY n+1F <sub>H</sub>                 | RY1F of CC-Link                 | RY1F of the station number 1 |  |
| RY n+20 <sub>H</sub>                 | RY20 of CC-Link                 | RY0 of the station number 2  |  |
|                                      | :                               | :                            |  |
| RY n+3F <sub>H</sub>                 | RY3F of CC-Link                 | RY1F of the station number 2 |  |
|                                      | :                               | :                            |  |
| RY n+k+0 <sub>H</sub>                | RY k+0 <sub>H</sub> of CC-Link  | RY0 of the station number m  |  |
| :                                    | :                               | :                            |  |
| RY n+k+1F <sub>H</sub>               | RY k+1F <sub>H</sub> of CC-Link | RY1F of the station number m |  |

n: The start address assigned to the bridge module by the station number setting in CC-Link IE Field Network m: The last station number in CC-Link

k: The start address assigned to the CC-Link remote input of the last connected station number in CC-Link

# **3.6** List of Remote Register

The following table lists the functions and assignment of the remote register (RWr/RWw) of the bridge module. For details on the remote register, refer to  $\bigcirc$  Page 94, Appendix 1. For an assignment example, refer to  $\bigcirc$  Page 29, Section 3.7.

### (1) Remote register (RWr)

| Bridge module to master station (RWr)        |                                                              |                              |  |  |
|----------------------------------------------|--------------------------------------------------------------|------------------------------|--|--|
| Address                                      | Description                                                  |                              |  |  |
| RWr n+0 <sub>H</sub>                         | Bridge module operating status                               |                              |  |  |
| RWr n+1 <sub>H</sub>                         | Error                                                        | code                         |  |  |
| RWr n+2 <sub>H</sub>                         | Warnir                                                       | ng code                      |  |  |
| RWr n+3 <sub>H</sub>                         | Use pr                                                       | ohibited                     |  |  |
| RWr n+4 <sub>H</sub>                         |                                                              |                              |  |  |
| RWr n+5 <sub>H</sub>                         |                                                              | stating status               |  |  |
| RWr n+6 <sub>H</sub> to RWr n+7 <sub>H</sub> | Use pro                                                      | ohibited                     |  |  |
| RWr n+8 <sub>H</sub>                         |                                                              |                              |  |  |
| RWr n+9 <sub>H</sub>                         | Data link atotus of ath                                      | er stations on CC Link       |  |  |
| RWr n+A <sub>H</sub>                         |                                                              | er stations on CC-Link       |  |  |
| RWr n+B <sub>H</sub>                         |                                                              |                              |  |  |
| RWr n+C <sub>H</sub> to RWr n+F <sub>H</sub> | Use pro                                                      | ohibited                     |  |  |
| RWr n+10 <sub>H</sub>                        | RWr0 of CC-Link                                              | RWr0 of the station number 1 |  |  |
| RWr n+11 <sub>H</sub>                        | RWr1 of CC-Link                                              | RWr1 of the station number 1 |  |  |
| RWr n+12 <sub>H</sub>                        | RWr2 of CC-Link                                              | RWr2 of the station number 1 |  |  |
| RWr n+13 <sub>H</sub>                        | RWr3 of CC-Link                                              | RWr3 of the station number 1 |  |  |
| RWr n+14 <sub>H</sub>                        | RWr4 of CC-Link                                              | RWr0 of the station number 2 |  |  |
| RWr n+15 <sub>H</sub>                        | RWr5 of CC-Link                                              | RWr1 of the station number 2 |  |  |
| RWr n+16 <sub>H</sub>                        | RWr6 of CC-Link RWr2 of the station numb                     |                              |  |  |
| RWr n+17 <sub>H</sub>                        | RWr7 of CC-Link                                              | RWr3 of the station number 2 |  |  |
| ÷                                            | ÷                                                            | :                            |  |  |
| RWr n+k+10 <sub>H</sub>                      | RWr k+0 <sub>H</sub> of CC-Link                              | RWr0 of the station number m |  |  |
| RWr n+k+11 <sub>H</sub>                      | RWr k+1 <sub>H</sub> of CC-Link                              | RWr1 of the station number m |  |  |
| RWr n+k+12 <sub>H</sub>                      | RWr k+2 <sub>H</sub> of CC-Link RWr2 of the station number m |                              |  |  |
| RWr n+k+13 <sub>H</sub>                      | RWr k+3 <sub>H</sub> of CC-Link RWr3 of the station number m |                              |  |  |

n: The start address assigned to the bridge module by the station number setting in CC-Link IE Field Network m: The last station number in CC-Link

k: The start address assigned to the CC-Link remote input of the last connected station number in CC-Link

Point P

Do not read or write the data from/to any "Use prohibited" remote registers. If the data is read or written from/to any of the registers, correct operation of the module cannot be guaranteed.

### (2) Remote register (RWw)

| Master station to bridge module (RWw)        |                                 |                              |  |  |
|----------------------------------------------|---------------------------------|------------------------------|--|--|
| Address                                      | Description                     |                              |  |  |
| RWw n+0 <sub>H</sub>                         | Bridge mo                       | Bridge module setting        |  |  |
| RWw n+1 <sub>H</sub> to RWw n+F <sub>H</sub> | Use p                           | rohibited                    |  |  |
| RWw n+10 <sub>H</sub>                        | RWw0 of CC-Link                 | RWw0 of the station number 1 |  |  |
| RWw n+11 <sub>H</sub>                        | RWw1 of CC-Link                 | RWw1 of the station number 1 |  |  |
| RWw n+12 <sub>H</sub>                        | RWw2 of CC-Link                 | RWw2 of the station number 1 |  |  |
| RWw n+13 <sub>H</sub>                        | RWw3 of CC-Link                 | RWw3 of the station number 1 |  |  |
| RWw n+14 <sub>H</sub>                        | RWw4 of CC-Link                 | RWw0 of the station number 2 |  |  |
| RWw n+15 <sub>H</sub>                        | RWw5 of CC-Link                 | RWw1 of the station number 2 |  |  |
| RWw n+16 <sub>H</sub>                        | RWw6 of CC-Link                 | RWw2 of the station number 2 |  |  |
| RWw n+17 <sub>H</sub>                        | RWw7 of CC-Link                 | RWw3 of the station number 2 |  |  |
| :                                            | ÷                               | :                            |  |  |
| RWw n+k+10 <sub>H</sub>                      | RWw k+0 <sub>H</sub> of CC-Link | RWw0 of the station number m |  |  |
| RWw n+k+11 <sub>H</sub>                      | RWw k+1 <sub>H</sub> of CC-Link | RWw1 of the station number m |  |  |
| RWw n+k+12 <sub>H</sub>                      | RWw k+2 <sub>H</sub> of CC-Link | RWw2 of the station number m |  |  |
| RWw n+k+13 <sub>H</sub>                      | RWw k+3 <sub>H</sub> of CC-Link | RWw3 of the station number m |  |  |

n: The start address assigned to the bridge module by the station number setting in CC-Link IE Field Network m: The last station number in CC-Link

k: The start address assigned to the CC-Link remote input of the last connected station number in CC-Link

Point P -

Do not read or write the data from/to any "Use prohibited" remote registers. If the data is read or written from/to any of the registers, correct operation of the module cannot be guaranteed.

3

# **3.7** Example of Link Device Assignment

The following table lists an example of the assignment of remote I/O signals and remote registers.

Ex. Example of assignment in the following system configuration

Refresh parameter

| Link side      |                  |                | CPU side        |                |                  |                   |                   |
|----------------|------------------|----------------|-----------------|----------------|------------------|-------------------|-------------------|
| Device<br>name | Number of points | Start          | Last            | Device<br>name | Number of points | Start             | Last              |
| RX             | 128              | 0 <sub>H</sub> | 7F <sub>H</sub> | х              | 128              | 1000 <sub>H</sub> | 107F <sub>H</sub> |
| RY             | 128              | 0 <sub>H</sub> | 7F <sub>H</sub> | Y              | 128              | 1000 <sub>H</sub> | 107F <sub>H</sub> |
| RWw            | 32               | 0 <sub>H</sub> | 1F <sub>H</sub> | W              | 32               | 1000 <sub>H</sub> | 101F <sub>H</sub> |
| RWr            | 32               | 0 <sub>H</sub> | 1F <sub>H</sub> | W              | 32               | 0 <sub>H</sub>    | 1F <sub>H</sub>   |

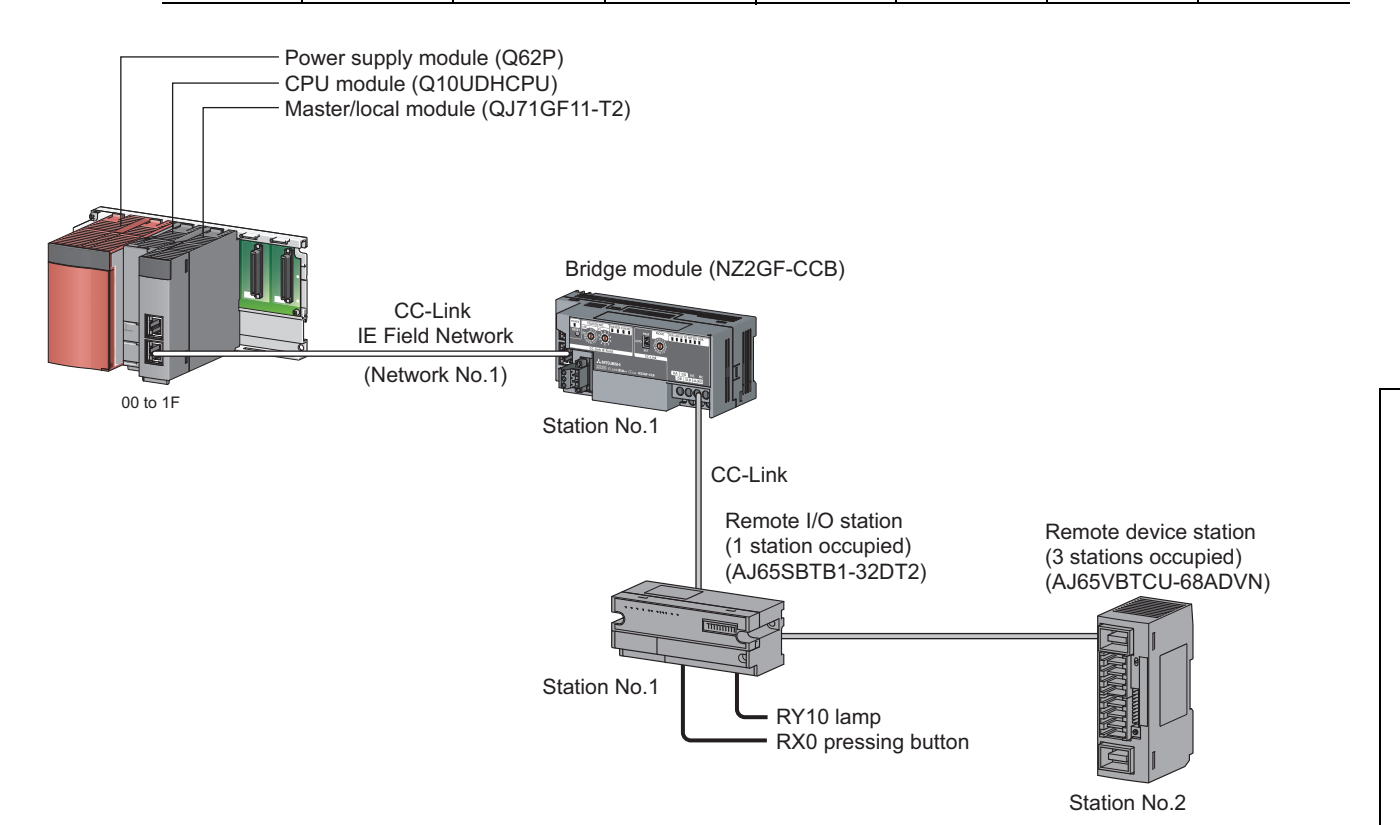

29

3.7 Example of Link Device Assignment

When the setting is configured with the assignment in the system, the start numbers of the link devices of each module are as follows.

| CPU module | Master/local<br>module | Bridge module      | Remote I/O station | Remote device<br>station |
|------------|------------------------|--------------------|--------------------|--------------------------|
| X1000      | RX0                    | RX0                | RX0                | -                        |
| X1020      | RX20                   | RX20               | -                  | RX0                      |
| Y1000      | RY0                    | RY0                | RY0                | -                        |
| Y1020      | RY20                   | RY20               | -                  | RY0                      |
| W0         | RWr0                   | RWr0 <sup>*1</sup> | -                  | -                        |
| W10        | Rwr10                  | RWr10              | _*2                | -                        |
| W14        | RWr14                  | RWr14              | -                  | RWr0                     |
| W1000      | RWw0                   | RWw0 <sup>*1</sup> | -                  |                          |
| W1010      | RWw10                  | RWw10              | _*2                |                          |
| W1014      | RWw14                  | RWw14              | -                  | RWw0                     |

\*1 The first 16 points of the link device are used as the area for the bridge module. \*2

This device is an unused area because a remote I/O station does not use a remote register.

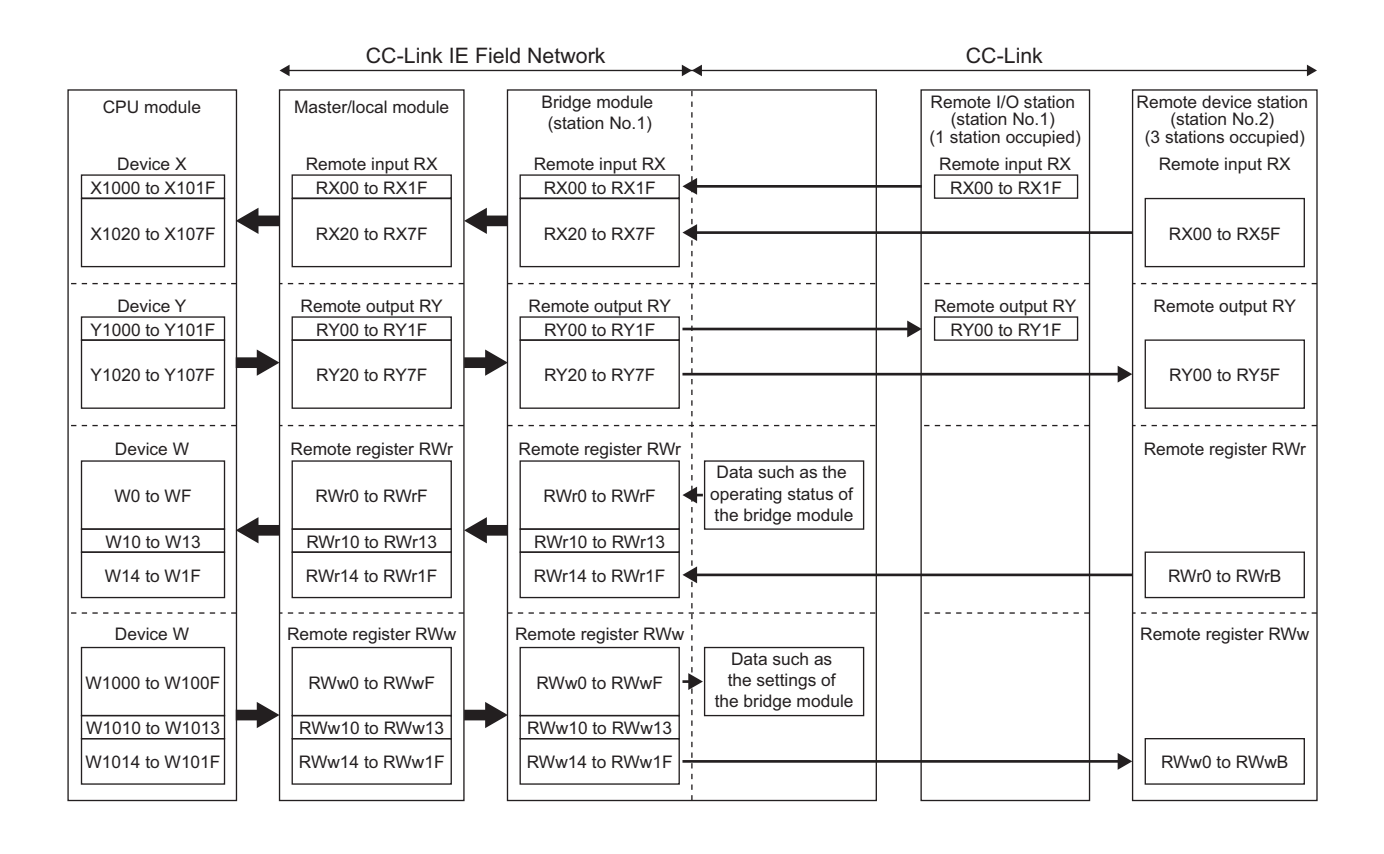

# **3.8** List of Remote Buffer Memory Areas

This section lists the remote buffer memory areas of the bridge module. The data in the remote buffer memory is read and written with the REMFR and REMTO instructions of a program. For the REMFR and REMTO instructions, refer to the user's manual for the master/local module used.

When the power supply of the module is turned off then on or reset, the data in the remote buffer memory returns to the default (initial value).

| Address           |                                           | Namo                               | Description                                                                                                    | Read/                     | Poforonco                   |
|-------------------|-------------------------------------------|------------------------------------|----------------------------------------------------------------------------------------------------|---------------------------|-----------------------------|
| Decimal           | Hexadecimal                               | Name Description                   |                                                                                                    | Write <sup>*1</sup>       | Kelerence                   |
| 0 to 127          | 0 to 7F <sub>H</sub>                      | CC-Link parameter information area | Stores the information (parameter) on the bridge<br>module to perform the data link with the CC-Link<br>remote I/O station and remote device station. | R                         | Page 98,<br>Appendix 2 (1)  |
| 128 to<br>223     | 80 <sub>H</sub> to DF <sub>H</sub>        | System area                        | -                                                                                                    | -                         | -                           |
| 224 to<br>351     | E0 <sub>H</sub> to 15F <sub>H</sub>       | CC-Link remote input (RX)          | Stores the input status from the CC-Link remote station.                                                                                              | R                         | Page 99,<br>Appendix 2 (2)  |
| 352 to<br>479     | 160 <sub>H</sub> to<br>1DF <sub>H</sub>   | CC-Link remote output<br>(RY)      | Stores the output status of the CC-Link remote station.                                                                                               | W                         | Page 100,<br>Appendix 2 (3) |
| 480 to<br>735     | 1E0 <sub>H</sub> to<br>2DF <sub>H</sub>   | CC-Link remote register<br>(RWw)   | Stores the transmitted data to the CC-Link remote station.                                                                                            | W                         | Page 101,<br>Appendix 2 (4) |
| 736 to<br>991     | 2E0 <sub>H</sub> to<br>3DF <sub>H</sub>   | CC-Link remote register<br>(RWr)   | Stores the received data from the CC-Link remote station.                                                                                             | R                         | Page 102,<br>Appendix 2 (5) |
| 992 to<br>1503    | 3E0 <sub>H</sub> to<br>5DF <sub>H</sub>   | System area                        | -                                                                                                    | -                         | -                           |
| 1504 to<br>1535   | 5E0 <sub>H</sub> to<br>5FF <sub>H</sub>   | CC-Link link special relay         | Stores the status of the data link of CC-Link.                                                                                                    | R/W (only<br>the first 32 | Page 103,<br>Appendix 2 (6) |
| 1536 to<br>2047   | 600 <sub>H</sub> to<br>7FF <sub>H</sub>   | CC-Link link special<br>register   | Stores the status of the data link of CC-Link. points can be written)                                                                                 |                           | Page 108,<br>Appendix 2 (7) |
| 2048 to<br>32767  | 800 <sub>H</sub> to<br>7FFF <sub>H</sub>  | System area                        | -                                                                                                    | -                         | -                           |
| 32768 to<br>33023 | 8000 <sub>H</sub> to<br>80FF <sub>H</sub> | Module monitor/control<br>area     | Stores the remote READY, an error code, and a warning code of the bridge module.<br>The areas are also used for a error clear request.                | R/W                       | Page 114,<br>Appendix 2 (8) |
| 33024 to<br>35327 | 8100 <sub>H</sub> to<br>89FF <sub>H</sub> | System area                        | -                                                                                                    | -                         | -                           |

\*1 Shows whether the data can be read or written from/to the program.

R: Readable

W: Writable

3

# CHAPTER 4 THE PROCEDURE BEFORE OPERATION

This chapter describes the procedure before operation.

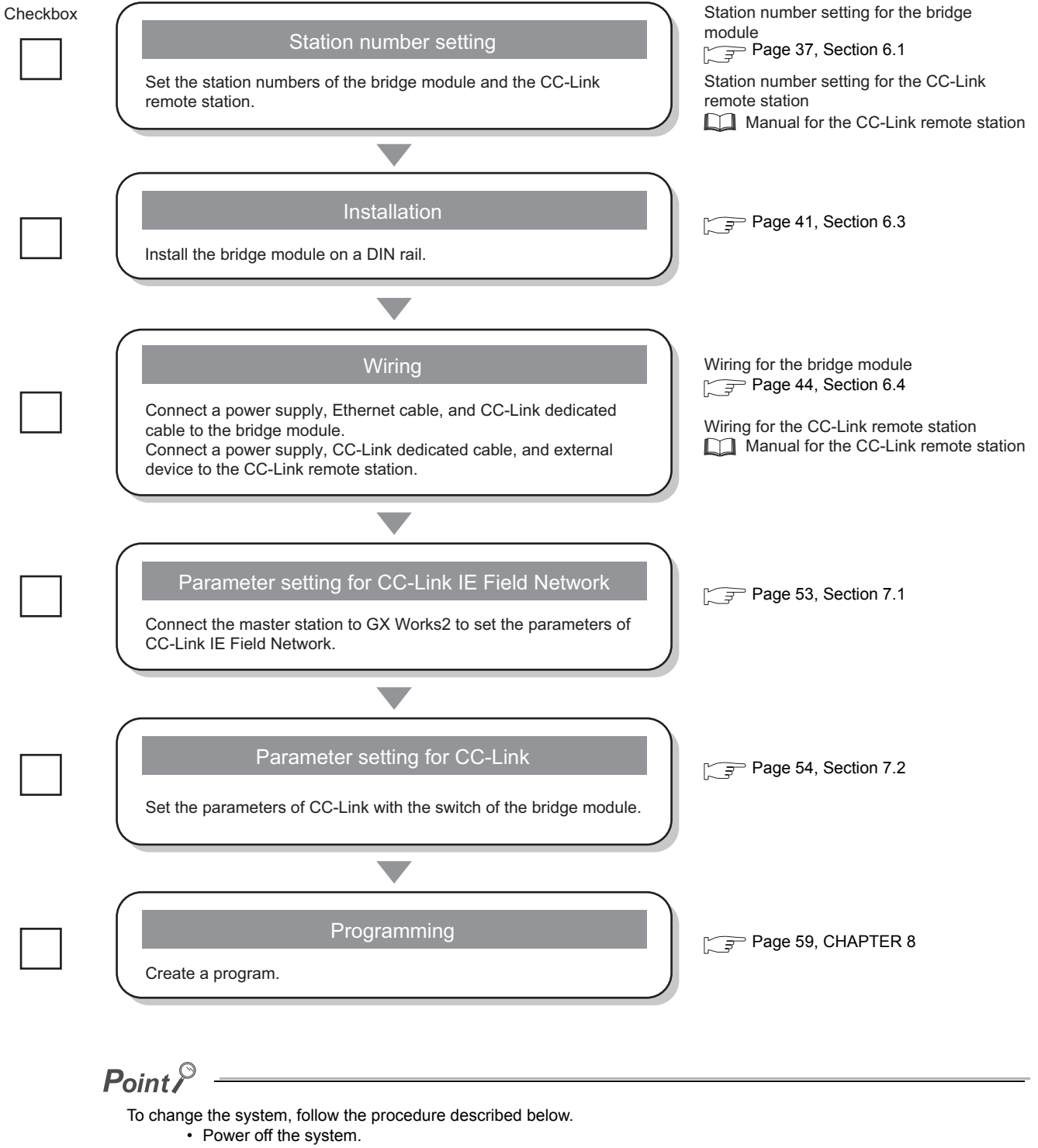

• Delete or add the CC-Link remote station and perform the procedure above from "Station number setting" to "Programming".

# Memo

# CHAPTER 5 SYSTEM CONFIGURATION

# 5.1 Network Configuration

The following diagram shows the network configuration using a bridge module.

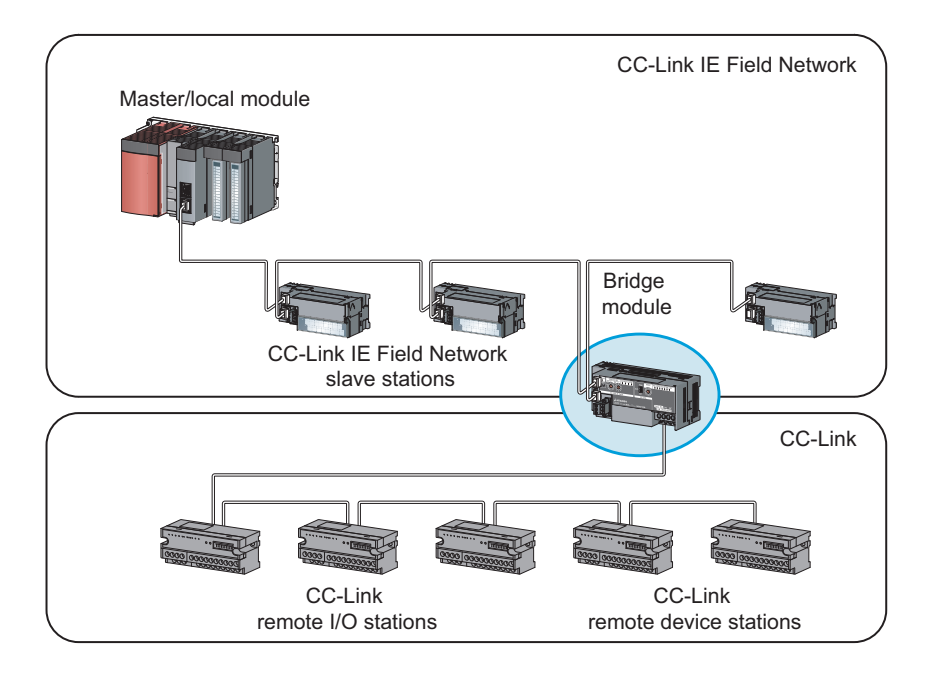
### 5.2 Applicable Systems

### (1) Applicable master station

Master stations that can be used are listed on the website of CC-Link Partner Association (CLPA). Refer to the following. http://www.cc-link.org/

. . . . . . . . . . . . . . .

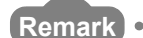

. . . . . .

Check the specifications of the master stations of each manufacturer before use.

### (2) Applicable CC-Link module

The connectable stations are as follows:

- CC-Link Ver.1-compatible remote I/O station
- · CC-Link Ver.1-compatible remote device station

The stations other than listed above cannot be connected.

### (3) Ethernet cable

For the specifications of the Ethernet cable, refer to the following.

User's manual for the master/local module used

### (4) CC-Link dedicated cable

Use a Ver.1.10-compatible CC-Link dedicated cable. Performance of CC-Link cannot be guaranteed when cables other than a Ver.1.10-compatible CC-Link dedicated cable are used.

For the specifications of a Ver.1.10-compatible CC-Link dedicated cable and contact information, refer to the following website.

http://www.cc-link.org/

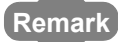

Refer to "CC-Link Cable Wiring Manual" issued by CC-Link Partner Association.

#### 

### (5) Supported software package

GX Works2 is required for setting and diagnosing a bridge module.

| Software  | Version                |
|-----------|------------------------|
| GX Works2 | Version 1.98C or later |

This section describes the precautions for the system configuration.

### (1) CC-Link diagnostics

The CC-Link remote station connected to a bridge module cannot be diagnosed. To check the status of CC-Link, use the remote buffer memory of the bridge module.

### Point P

To acquire the remote buffer memory of the bridge module, a sequence program for accessing the remote buffer memory of the bridge module is required.

# **CHAPTER 6** INSTALLATION AND WIRING

This chapter describes the installation and wiring of the bridge module.

#### 6.1 Station Number Setting

#### 6.1.1 Station number setting of the bridge module

### (1) Setting method

Set the station number with the rotary switch on the front of the module. The setting value of the station number becomes effective when the module is powered on. Thus, set the station number while the module is powered off.

• The hundreds and tens places of the station number are set with x10.

• The ones place of the station number is set with x1.

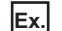

**Ex.** To set the station number to 115, set the switch as shown below.

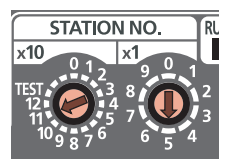

### (2) Setting range

Set the station number from 1 to 120. When a value outside the range of 1 to 120 is set, an error occurs and the D LINK LED on the CC-Link IE Field Network side will not turn on.

### (1) Setting method

For details on the station number setting of a CC-Link remote station, refer to the manual for each module.

### (2) Detection of a station number in use error

A station number in use error of a bridge module is detected for a station number other than a start station number.

If a station number in use error is detected, the ERR.LED on the CC-Link side flashes and the status is stored in Station number in use status (address:  $698_{\text{H}}$  to  $69B_{\text{H}}$ ).

Even if there is an error, data link is performed with normal stations.

After correcting the station number setting, turn off then on or reset the power supply of the bridge module to turn off the ERR.LED on the CC-Link side and clear the data stored in Station number in use status (address:  $698_{H}$  to  $69B_{H}$ ).

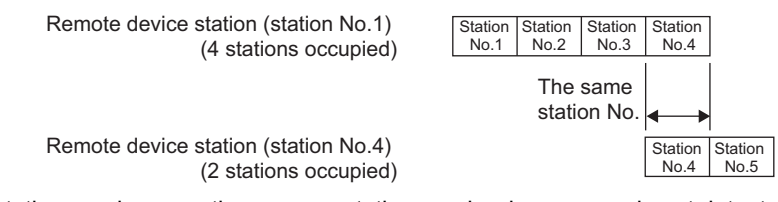

If the start station numbers are the same, a station number in use error is not detected. Check if the station number of the station with a data link error is used for another station with Other stations data link status (address:  $680_{\text{H}}$  to  $683_{\text{H}}$ ).

Ex. Between a remote device station (station number 1 with 4 stations occupied) and a remote device station (station number 1 with 2 stations occupied)

A station number in use error is not detected in the following case.

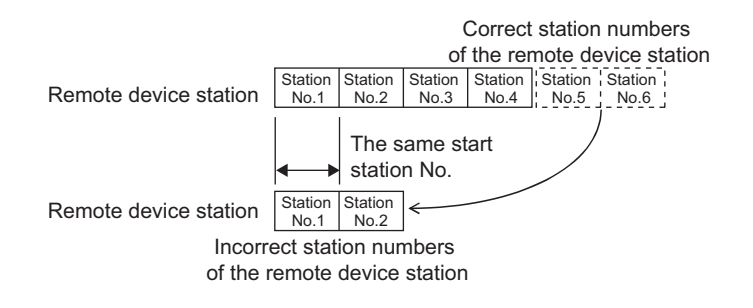

### 6.2 Installation Environment and Installation Position

### 6.2.1 Installation environment

### (1) Installation location

Do not install the bridge module to the place where:

- Ambient temperature is outside the range of 0 to  $55^\circ\text{C};$
- Ambient humidity is outside the range of 5 to 95% RH;
- · Condensation occurs due to rapid temperature change;
- · Corrosive gas or combustible gas is present;
- · Conductive powder such as dust and iron powder, oil mist, salinity, or organic solvent is filled;
- The bridge module is exposed to direct sunlight;
- · A strong electric field or strong magnetic field is generated; and
- · The bridge module is subject to vibration and shock.

### (2) Installation surface

Install the bridge module on a flat surface. When the installation surface is uneven, excessive force is applied to the printed-circuit board, causing a failure.

### 6.2.2 Installation position

When installing the bridge module in a control panel, provide clearance of 60mm or longer between the module and the sides of the control panel or neighboring modules to ensure good ventilation and to facilitate a module change.

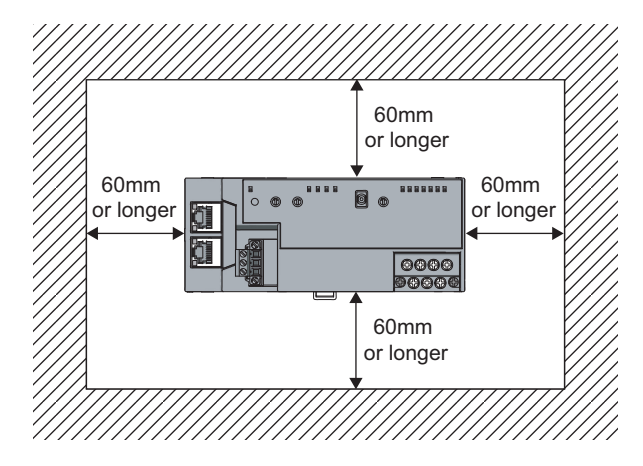

### 6.2.3 Installation direction

A bridge module can be installed in six directions. Use a DIN rail to install the module.

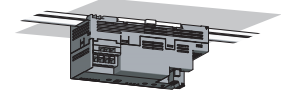

Downward installation

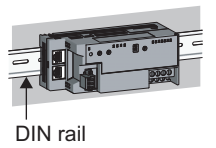

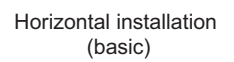

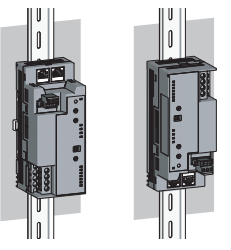

Vertical installation

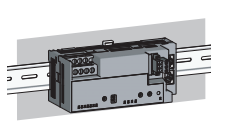

Horizontal installation (upside down)

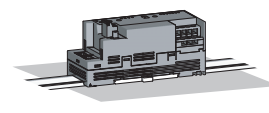

Upward installation

### 6.3 Installation

### 6.3.1 Mounting a module on a DIN rail

### Point P

An example of the use of the DIN rail stopper is described in the following procedure. Fix the module according to the manual of the DIN rail stopper used.

### (1) Mounting procedure

This section describes how to mount the bridge module on a DIN rail.

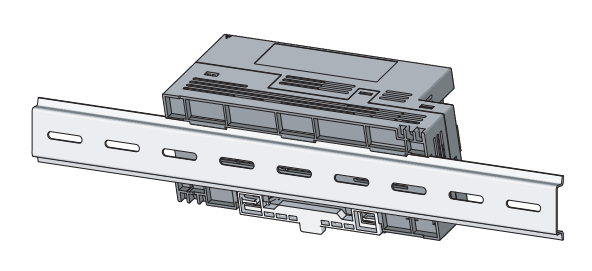

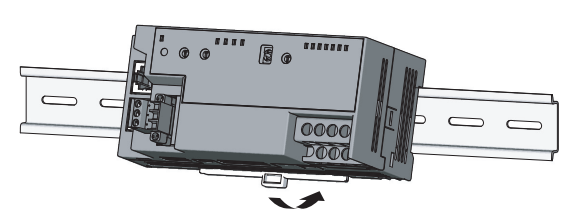

- **1.** Hitch the upper hook of the module to the top of the DIN rail.
- 2. Push in the DIN rail hook of the module until it clicks.

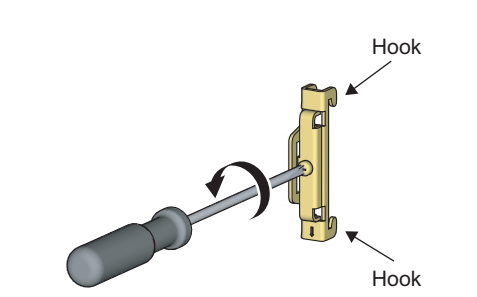

Hitch the hook to bottom of the DIN rail

3. Loosen the screw on the DIN rail stopper.

**4.** Hitch the bottom hook of the DIN rail stopper to the bottom of the DIN rail.

Hitch the hook according to the orientation of the arrow on the front of the stopper.

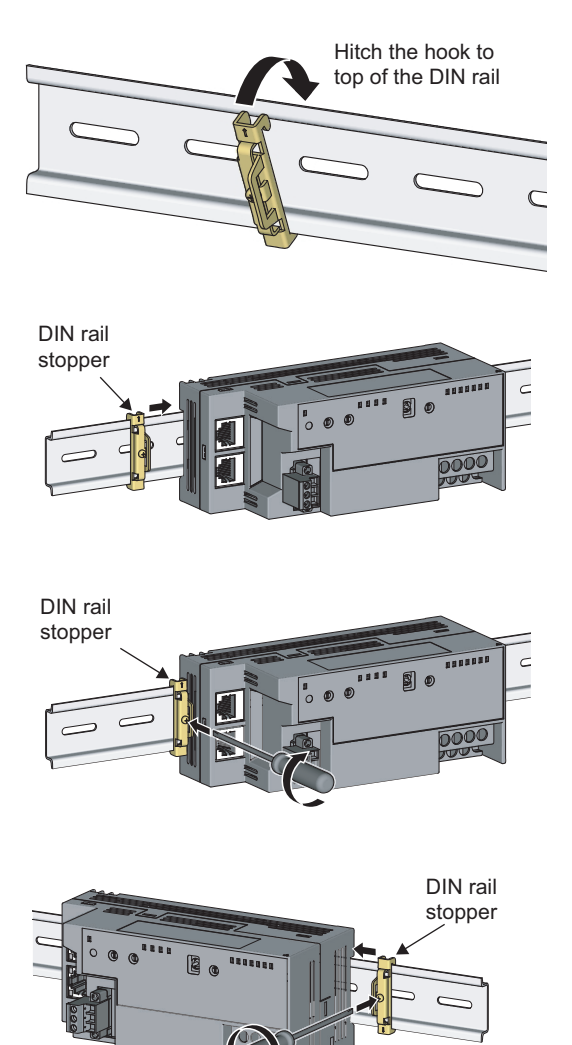

- **5.** Hitch the upper hook of the DIN rail stopper to the top of the DIN rail.
- 6. Slide the DIN rail stopper up to the left edge of the module.
- 7. Hold the DIN rail stopper in the orientation opposite to the arrow inscribed on the stopper and tighten the screw with a driver.
- 8. Install the DIN rail stopper on the right side of the module in the same procedure. Install the stopper upside down on the right side.

Point P

Do not slide the module from the edge of the DIN rail. Doing so may damage the metal part located on the back of the module.

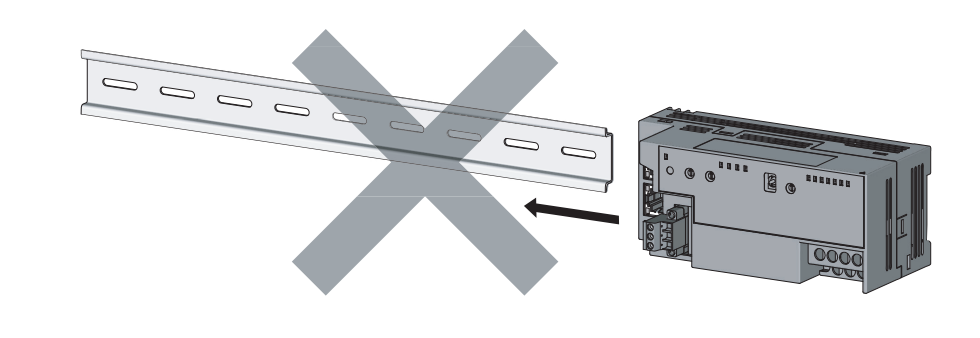

### (2) Removal procedure

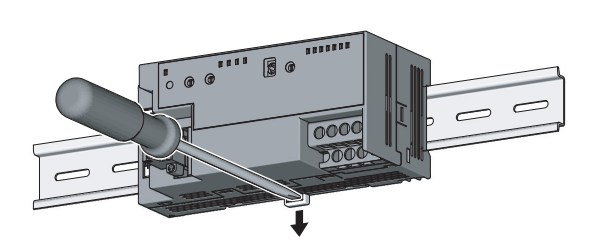

- **1.** Remove the DIN rail stopper. Remove the module in the reverse manner of (1).
- 2. Remove the module from the DIN rail by pulling the lower part of the module closer while pushing down the DIN rail hook with a slotted screwdriver.

### (3) Applicable DIN rail model (compliant with IEC 60715)

- TH35-7.5Fe
- TH35-7.5AI

### (4) Interval between DIN rail mounting screws

Tighten the screws at intervals of 200mm or less.

### (5) DIN rail stopper

Use a stopper that is attachable to a DIN rail.

### 6.4.1 Wiring with a terminal block for module power supply and FG

### (1) Tightening torque

Tighten the terminal block screws within the following specified torque range. Overtightening can damage the module case.

| Screw type                                 | Tightening torque range |
|--------------------------------------------|-------------------------|
| Terminal block mounting screw (M2.5 screw) | 0.2 to 0.3N·m           |
| Terminal screw (M2.5 screw)                | 0.5 to 0.6N·m           |

### (2) Wire to be used

The following table lists the wire to be connected to the terminal block for module power supply and FG.

| Diameter     | Туре     | Material | Temperature rating |
|--------------|----------|----------|--------------------|
| 20 to 16 AWG | Stranded | Copper   | 75°C or more       |

For applicable solderless terminals, refer to the following.

Performance Specifications ( Page 21, Section 3.2 )

### (3) Installing and removing the terminal block

To remove the terminal block, loosen the terminal block mounting screw with a slotted screwdriver. To install the terminal block, tighten the terminal block mounting screw. Failure to secure the terminal block may cause drop, short-circuit, or malfunction.

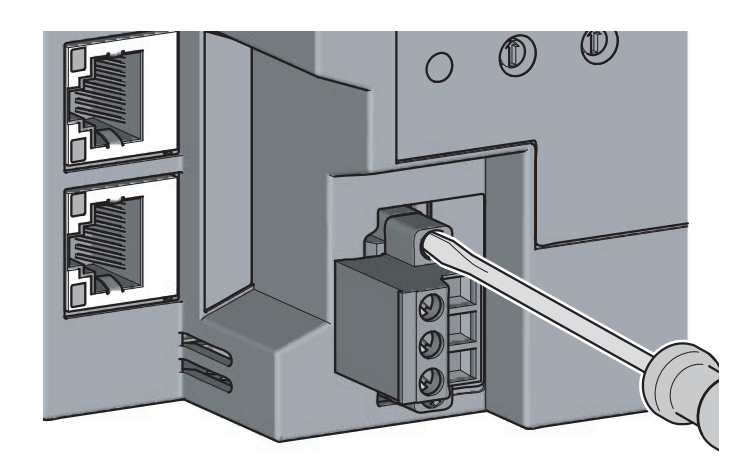

### (4) Connecting and disconnecting the cable

To connect the cable, insert it with the cable fixing screw loosened and tighten the terminal screw. To disconnect the cable, pull it out with the terminal screw loosened using a slotted screwdriver.

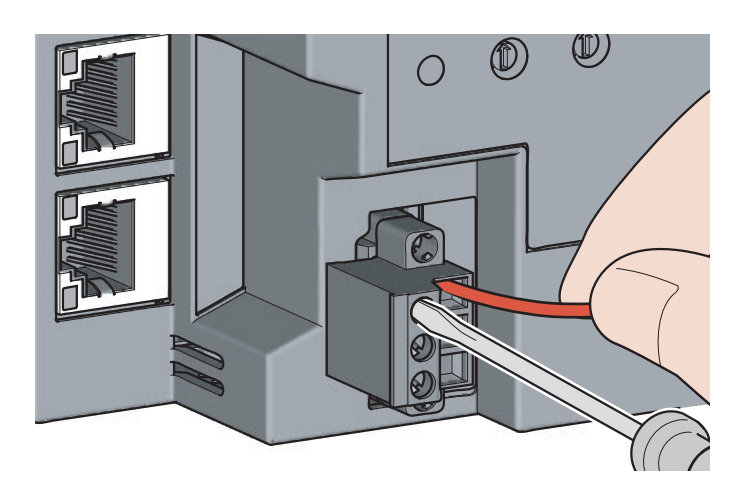

### (5) Processing method of the cable terminal

Strip the cable about 10mm from the edge. To use a bar solderless terminal, connect it to the stripped part.

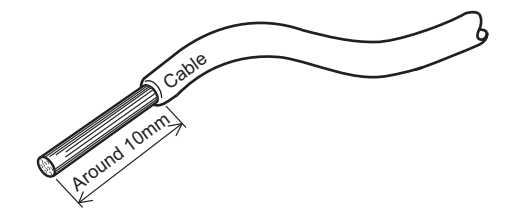

### 6.4.2 Wiring of an Ethernet cable

### (1) Connecting the Ethernet cable

(a) Connecting

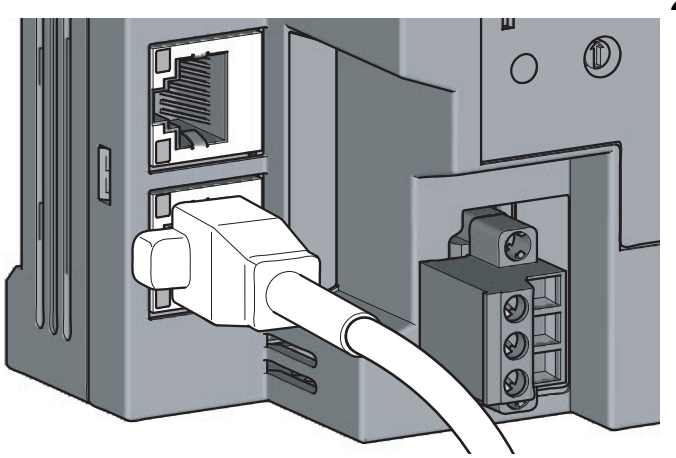

- **1.** Power off the bridge module and the devices connected to the bridge module.
- 2. Push the Ethernet cable connector into the bridge module until it clicks. Pay attention to the orientation of the connector.

- **3.** Power on the bridge module.
- **4.** Power on the devices connected to the bridge module.
- 5. Check that the LINK LED on the port into which the Ethernet cable is connected is on. It may take a few seconds for the LINK LED to turn on after the module is powered on. Normally, it turns on in a few seconds. If the LINK LED does not turn on, refer to the troubleshooting section and take a corrective action. ([] Page 84, Section 9.6.2 (7))

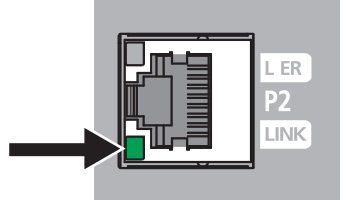

### Point P

• PORT1 and PORT2 connectors need not to be distinguished. When only one connector is used in the star topology, either PORT1 or PORT2 can be used.

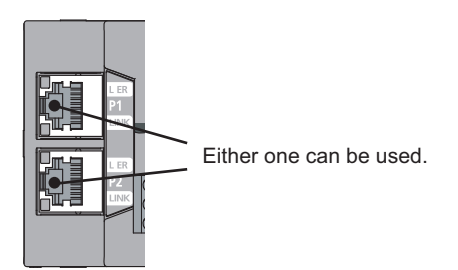

• When two connectors are used in the line topology or ring topology, an Ethernet cable can be connected to the PORT1 and PORT2 connectors in any combination. For example, a cable can be connected between PORT1s or between PORT1 and PORT2.

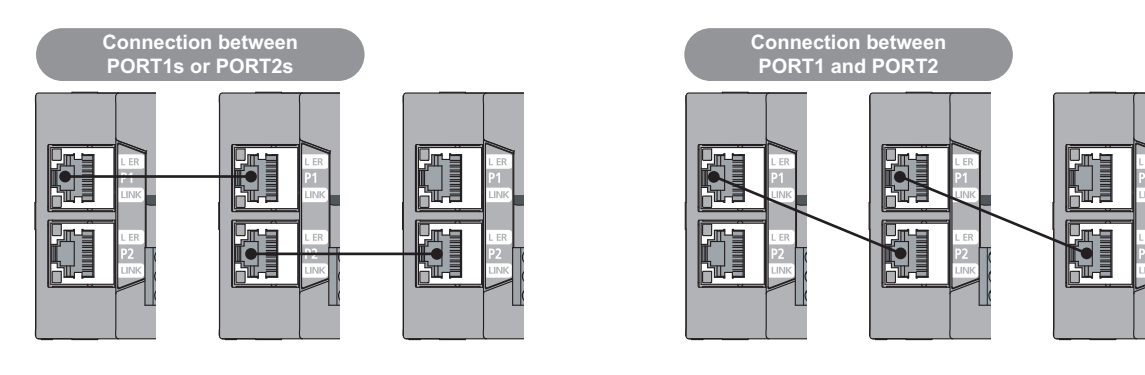

(b) Disconnecting

- **1.** Power off the module.
- 2. Unplug the Ethernet cable while pinching the latch of the cable.

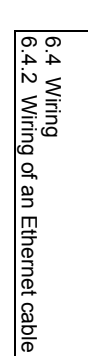

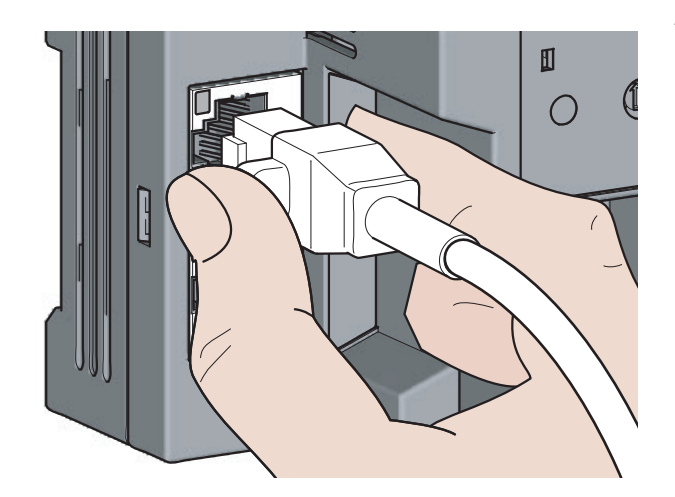

### (2) Precautions

This section describes precautions on the wiring for CC-Link IE Field Network.

#### (a) Laying Ethernet cables

- Place the Ethernet cable in a duct or fix the cable by clamping it. If not, dangling cable may swing or inadvertently be pulled, resulting in damage to the module or cables or malfunction due to poor contact.
- Do not touch the core of the connector of the cable or the module, and protect it from dirt and dust. If any oil from hands or any dirt or dust sticks to the core, it can increase transmission loss, causing data link to fail.
- · Check the following:
  - Is any Ethernet cable disconnected?
  - · Is any Ethernet cable shorted?
  - Are the connectors securely connected?

#### (b) Broken cable latch of the Ethernet cable

Do not use an Ethernet cable with broken latches. Doing so may cause the cable disconnection or malfunction.

#### (c) Connecting and disconnecting the Ethernet cable

Hold the connector part when connecting and disconnecting the Ethernet cable. Pulling the cable with connected to the module may result in damage to the module or cable or malfunction due to poor contact.

#### (d) Connectors without Ethernet cables connected

To prevent dust from entering the module, attach the included connector cover.

#### (e) Maximum station-to-station distance of the Ethernet cable (maximum cable length)

The maximum station-to-station distance is 100m. However, the distance may become shorter depending on the operating environment of the cable. For details, contact the manufacturer of the cable used.

#### (f) Bend radius of the Ethernet cable

There are restrictions on the bend radius of the Ethernet cable. Check the bend radius in the specifications of the Ethernet cable used.

### 6.4.3 Wiring of a CC-Link dedicated cable

This section describes the wiring of the terminal block for CC-Link.

### (1) Preparation before wiring

#### (a) Available cable

For the bridge module, use a Ver.1.10-compatible CC-Link dedicated cable. If cables other than a Ver.1.10-compatible CC-Link dedicated cable are used, normal data transmission is not guaranteed.

#### (b) Connection order

Cables do not need to be connected in order of station number.

#### (c) Terminating resistor to be used

Always connect included terminating resistors (110W, 1/2W (brown, brown, brown)) to the modules at both ends of the CC-Link system.

### (2) Wiring method

#### (a) Wiring diagram

There are no restrictions on the connection location of the bridge module. (Cables do not need to be connected in order of station number.)

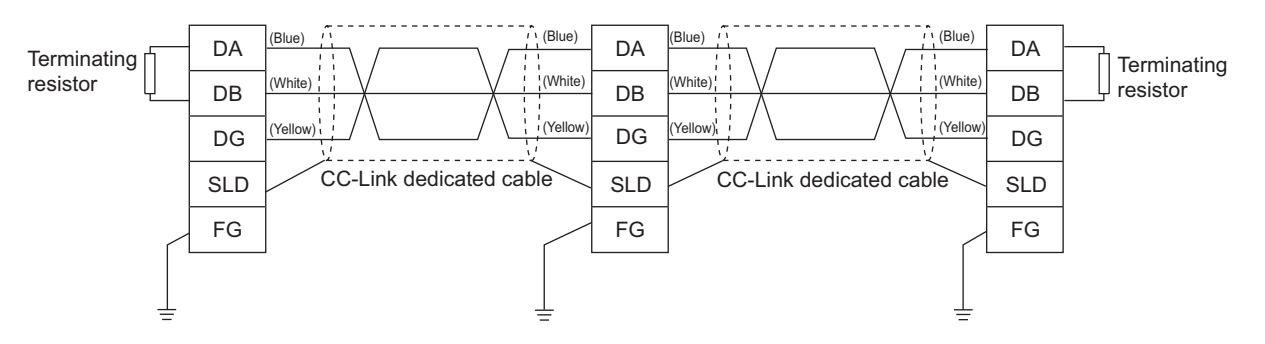

#### (b) Actual wiring

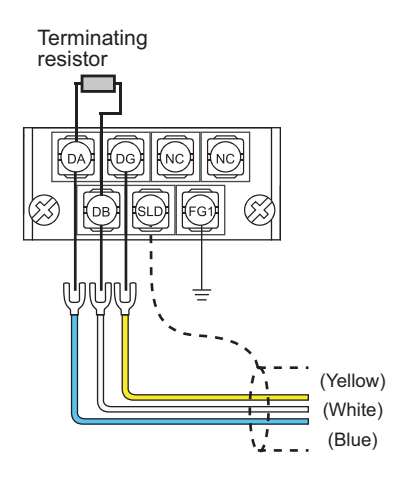

Point P

- Connect a terminating resistor between DA and DB.
- Connect the shielded wire of a CC-Link dedicated cable to SLD of each module and ground both ends via FG with a ground resistance of 100Ω or less. SLD and FG are connected inside the module.
- Star topology can not be used. However, T-branch connection can be used. (FP Page 51, Section 6.4.3 (5))

### (3) Terminal block for CC-Link

#### (a) Solderless terminal

For wiring, use the applicable solderless terminal and wire specified in the following table and attach them in an applicable tightening torque. Use UL-listed solderless terminals. For processing, use a tool recommended by manufacturers of solderless terminals.

Sleeved solderless terminals cannot be used.

| Solderless terminal |                                 | Wire         |          |          |                       |
|---------------------|---------------------------------|--------------|----------|----------|-----------------------|
| Model               | Applicable tightening<br>torque | Diameter     | Туре     | Material | Temperature<br>rating |
| 1.25-3              | 0.42 to 0.58N•m                 | 22 to 16 AWG | Stranded | Copper   | 60°C or more          |

#### (b) Screw and tightening torque

Tighten the terminal block screws within the following specified torque. Overtightening can damage the module case.

| Screw type                                 | Tightening torque |
|--------------------------------------------|-------------------|
| Terminal block screw (M3 screw)            | 0.43 to 0.57N⋅m   |
| Terminal block mounting screw (M3.5 screw) | 0.68 to 0.92N⋅m   |

### Point P

- Prevent oil from adhering on the terminals and screws. Failure to do so may damage the screws.
- When inserting two solderless terminals, insert them back-to-back. Otherwise the screw cannot be tightened and it may damage the screw.
- Tighten the terminal screws with an appropriate driver. Otherwise it may damage the screw.

### (4) Wiring check

After wiring the master station, the bridge module, and the CC-Link remote station, check that the CC-Link remote station is turned on/off by turning on/off the device of the master station.

### (5) T-branch connection

This section describes the method to configure the T-branch connection of the CC-Link system.

#### (a) T-branch system configuration

The following figure shows the system configuration for the T-branch connection.

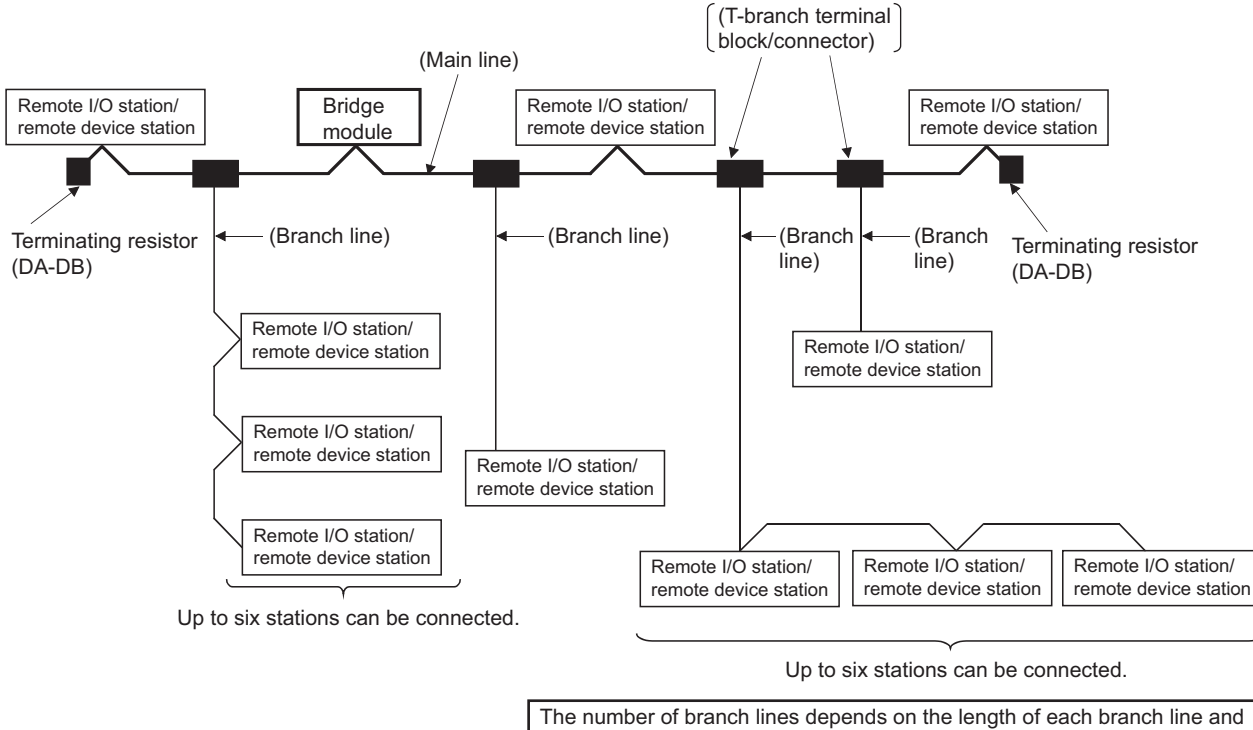

The number of branch lines depends on the length of each branch line and the total length of all the branch lines.

### (b) Communication specifications list of T-branch connection

The following table lists the communication specifications for the T-branch connection. For the communication specifications not listed in the following table, refer to the performance specifications. ([]] Page 21, Section 3.2)

| Item                                                                                                    |                                                                                                    | Specifications                           |                                                                                                    |                                                                                     | Remarks                                                                                                    |  |
|----------------------------------------------------------------------------------------------------|----------------------------------------------------------------------------------------------------|------------------------------------------|----------------------------------------------------------------------------------------------------|-------------------------------------------------------------------------------------|----------------------------------------------------------------------------------------------------|--|
| Transmission speed                                                                                             | 625kbp                                                                                                    | s                                        | 156kbps                                                                                                  |                                                                                     | 10M/5M/2.5Mbps cannot be used.                                                                                                  |  |
| Maximum length of the main line                                                                                | 100m                                                                                                    |                                          | 500m                                                                                                    |                                                                                     | Cable length between the terminating resistors.<br>The cable length of T-branch (length of the branch<br>line) is not included. |  |
| Maximum length of the branch line                                                                              |                                                                                                    | 8m                                       |                                                                                                    |                                                                                     | Total cable length per branch                                                                                                   |  |
| Overall branch line length                                                                                     | 50m                                                                                                    |                                          | 200m                                                                                                    |                                                                                     | Total length of all branch cables                                                                                               |  |
| Maximum number of modules on the branch line                                                                   |                                                                                                    | 6 modules/branch                         |                                                                                                    | Total number of connected modules is in accordance with the CC-Link specifications. |                                                                                                    |  |
| Connection cable                                                                                               | Ver.1.10-compatible CC-Link dedicated cable                                                                                                    |                                          | Ver.1.10-compatible CC-Link dedicated cables made by different manufacturers can be used in combination. |                                                                                     |                                                                                                    |  |
| T-branch terminal<br>block/connector                                                                           | <ul> <li>Terminal block</li> <li>Commercially available terminal block</li> <li>Connector</li> <li>FA sensor connector NECA4202</li> <li>(IEC947-5-2) or equivalent is recommended.</li> <li>(NECA: Nippon Electric Control Equipment<br/>Industries Association Standards)</li> </ul> |                                          | Avoid peeling the sheath of the cable on the main line side whenever possible.                           |                                                                                     |                                                                                                    |  |
|                                                                                                    | Ver.1.10-compatible CC-Link dedicated cable (Termin                                                                                                    |                                          | (Termina                                                                                                 | ating resistors of 110 $\Omega$ are used.)                                          |                                                                                                    |  |
| Maximum length of the main<br>line, length between two T-<br>branch lines, and station-to-<br>station distance | Transmission<br>speed                                                                                                    | Maximum<br>length of<br>the main<br>line | Length<br>between two<br>T-branch<br>lines                                                               |                                                                                     | Distance between remote<br>I/O stations or remote device stations                                                               |  |
|                                                                                                    | 625kbps                                                                                                    | 100m                                     | - No limitation                                                                                          |                                                                                     | 30cm or more                                                                                                    |  |
|                                                                                                    | 156kbps                                                                                                    | 500m                                     |                                                                                                    |                                                                                     |                                                                                                    |  |

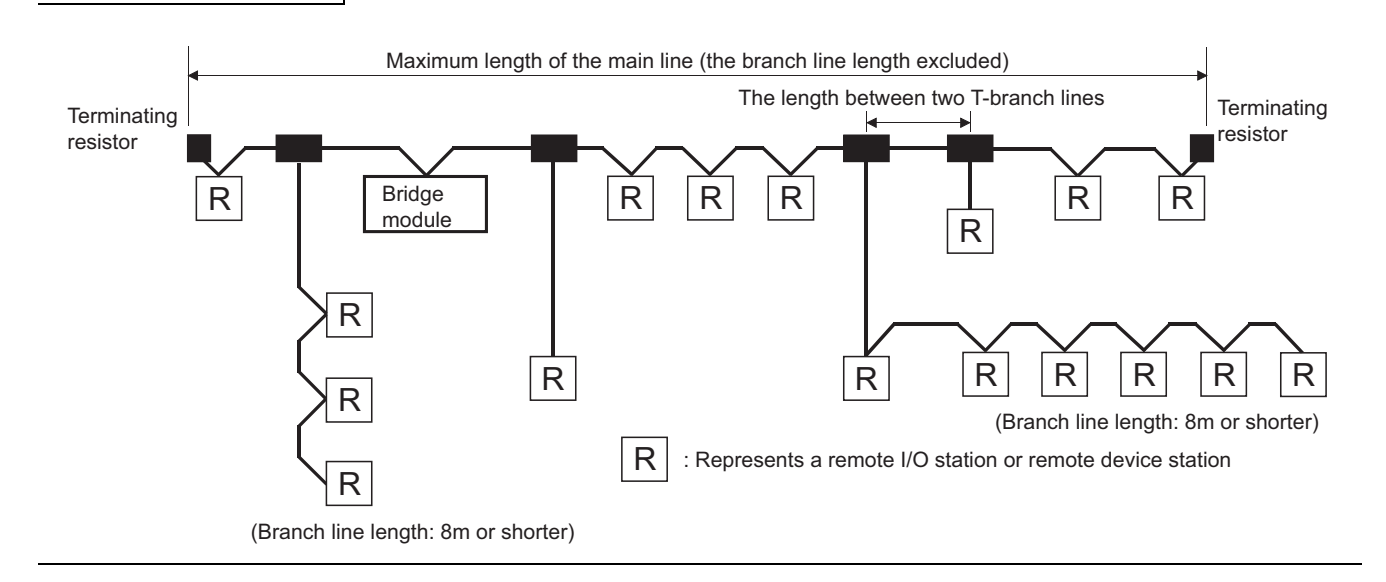

# CHAPTER 7 VARIOUS SETTINGS

This chapter describes the various setting methods of the bridge module.

### 7.1

### Parameter Settings for CC-Link IE Field Network

To use the bridge module, set the number of points and assignment of the link device in the CPU module of the master station.

This manual describes the settings of the bridge module. For the settings of network and refresh parameters, refer to the user's manual for the master/local module used.

### (1) Setting procedure

- 1. Display the "CC IE Field Network Configuration Setting" window.
  - When the master/local module is the QJ71GF11-T2

♥ Project window <> [Parameter] <> [Network Parameter] <>

[Ethernet/CC IE/MELSECNET] IN Network Configuration Settings button

When the master/local module is the LJ71GF11-T2

♥ Project window ⇔ [Parameter] ⇔ [Network Parameter] ↔

[Ethernet/CC IE Field] I Network Configuration Settings button

| etwork Paraneter - CC IE Field - Network Configuration Settings - Module No.: 1                                                                                                |
|----------------------------------------------------------------------------------------------------|
| Set up Network configuration.<br>approach Nethod<br>ParstyStart Persear repen the window after completing refresh parameter setting contents.<br>© Shartfund                   |
| RXIRY Setting RWw/RWr Setting Refresh Device                                                                                                    |
| Module No. Station No. Station Type Points Start End Points Start End RX RY RWw RW Reserved/Error Invald Station Alias Comment                                                 |
| 0 0 Master Station • • • • • • • • • • • • • • • • • • •                                                                                                    |
| 1 1 Inteligent Device Station 💌                                                                                                    |
|                                                                                                    |
| Refresh drives that are assigned to multiple driver ranges will appear in light blue.<br>Pears refre to the following supplementary information for the driver range contents. |
| Supplementary Unformation :                                                                                                    |
| plementary Setting Equal Assignment Identical Point Assignment Cancel                                                                                                    |

#### **2.** Enter the setting for the bridge module.

Enter the following values for the setting of the bridge module.

| Setting iter    | n                   | Description                                                                                                |
|-----------------|---------------------|----------------------------------------------------------------------------------------------------|
| Station number  |                     | Set the station number for the bridge module.                                                              |
| Station type    |                     | Select "Intelligent Device Station".                                                                       |
| RX/RY setting   | Number<br>of points | 32 points x last station number on the CC-Link side (including the number of occupied stations)            |
| RWr/RWw setting | Number<br>of points | 4 points x last station number on the CC-Link side (including the number of occupied stations) + 16 points |

**3.** Click the End button.

### 7.2 Parameter Settings for CC-Link

This section describes the settings for CC-Link. Follow the procedures below to set CC-Link.

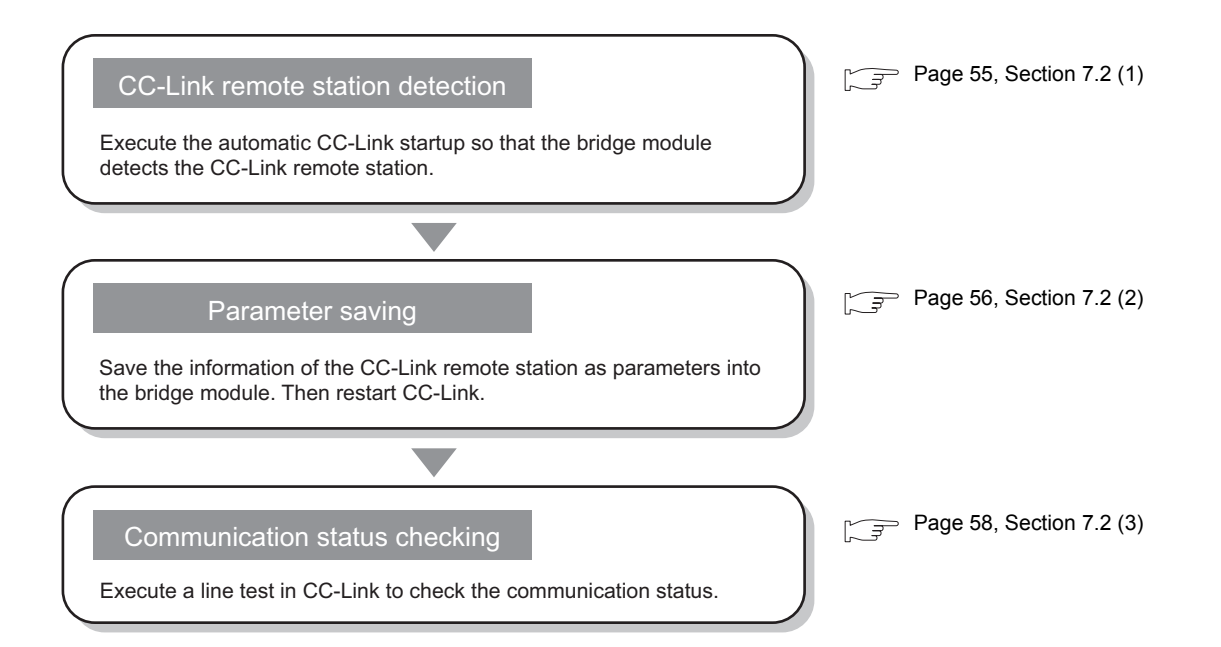

### (1) Identification of a CC-Link remote station

The automatic CC-Link startup enables the bridge module to recognize the CC-Link remote stations and start CC-Link only by powering on the module.

After executing the automatic CC-Link startup, set the parameters with the slave station information saving. ( $\bigcirc$  Page 56, Section 7.2 (2))

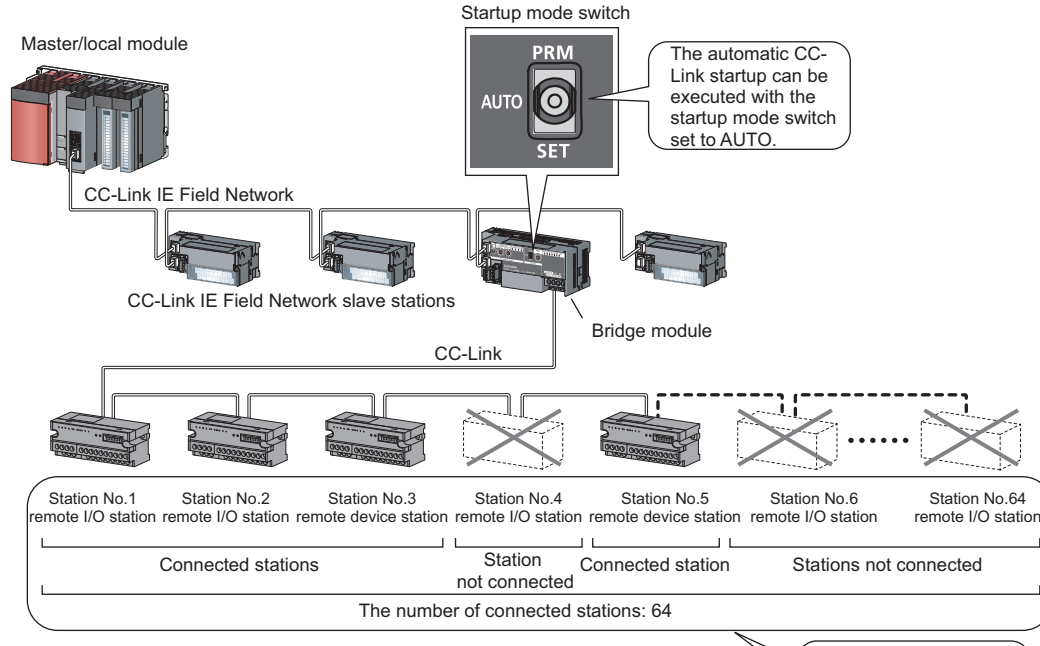

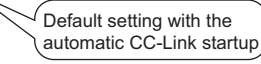

#### (a) Operating procedure

This section describes the procedures for the automatic CC-Link startup. Execute this function after completing all the wiring.

- **1.** Set the startup mode switch of the bridge module to AUTO.
- 2. Power on the module of the CC-Link remote station.
- **3.** Power on the bridge module.
- 4. The RUN LED and L RUN LED on the CC-Link side turn on.
- 5. Power on the master station.
- **6.** CC-Link is started and the data is refreshed.

### Point /

- Always power on the CC-Link remote station module first. If the bridge module is powered on first, the CC-Link remote station is not recognized in the automatic CC-Link startup.
- If the station is not connected to the CC-Link remote station or not recognized upon automatic CC-Link startup, such station number is recognized as an unconnected station. Accordingly, when 64 CC-Link remote stations are not connected, the ERR.LED on the CC-Link side flashes. To check whether a connecting station is performing data link, use Data link status of other stations on CC-Link (RWr8 to RWrB).

Always perform the line test to all the stations whenever the system is changed due to the module replacement or other reasons after performing the automatic CC-Link startup.
 If a station with the start station number used for another station is returned, a station already performing data link (only a station having a station number in use error) may be disconnected.

#### (b) Precautions

• If the automatic CC-Link startup is executed in the following conditions of the CC-Link remote station, the bridge module cannot recognize the CC-Link remote station, resulting in a data link failure.

| ltem                                       | Description                                                                                                    | Action                                                                                                    |
|--------------------------------------------|----------------------------------------------------------------------------------------------------|----------------------------------------------------------------------------------------------------|
| Transmission speed mismatch                | The transmission speed set for the bridge module is different from that for the CC-Link remote station.        | Set the transmission speed of the bridge module<br>and the CC-Link remote station properly.<br>() Page 17, CHAPTER 2)                                                                                                    |
| Error in number<br>of connected<br>modules | The total number of CC-Link remote stations or<br>connected modules is outside of the specifications<br>range. | Adjust the number of CC-Link remote stations and connected modules within the range of the specifications.                                                                                                    |
| Station number in use error                | The same station number is used for multiple CC-<br>Link remote stations.                                      | Set the appropriate station number for the CC-Link remote station.                                                                                                    |
| Cable error                                | The CC-Link dedicated cable has an error.                                                                      | <ul> <li>Check the cable for disconnection, short circuit, incorrect wiring, poor contact, and usage not meeting the specifications (transmission distance, station-to-station distance, coexistence of different types of cables, and FG connection).</li> <li>Check if a transmission cable other than a CC-Link dedicated cable is used.</li> </ul> |

 Temporary error invalid stations cannot be used with data link established through the automatic CC-Link startup. Start CC-Link with the slave station information saving function.

### (2) Saving parameters

The information of a slave station performing data link through the automatic CC-Link startup is stored in the flash ROM inside a bridge module using the slave station information saving function.

If the startup mode switch of a bridge module is set to PRM with the slave station information saved, the parameters are set based on the saved data. Then CC-Link is started, and data link is performed.

#### (a) Operating procedure

The following is a procedure for saving slave station information.

- 1. Start CC-Link using the automatic CC-Link startup function. ([] Page 55, Section 7.2 (1) (a))
- **2.** Hold the startup mode switch in the SET position until the CC-Link RUN LED of the bridge module turns off (about five seconds).

Slave station information is saved in the flash ROM inside the bridge module.

- **3.** The bridge module is reset and data link is started by executing the automatic CC-Link startup again.
- 4. Set the startup mode switch of the bridge module to PRM.
- 5. The bridge module is reset and the parameters are set based on the saved slave station information.
- 6. The RUN LED and L RUN LED on the CC-Link side turn on.
- 7. CC-Link is started.

If the startup mode switch of the bridge module is set to PRM when the power supply of the module is turned off then on, the parameters are set based on the saved slave station information and CC-Link is started.

Point P

• When the slave station information saving function is executed, the remote station having the largest station number among connected stations is recognized as the last station.

The unconnected stations having a smaller station number than the last station are set as reserved stations in the parameter when the slave station information is saved.

### (b) Parameters

The network parameters of CC-Link are set as listed below.

| ltem                                    | Description                                                                                                    | Setting value                  |
|-----------------------------------------|----------------------------------------------------------------------------------------------------|--------------------------------|
| Mode                                    | Set the mode for the bridge module.                                                                                                    | Remote Net (Ver.1 Mode)        |
| Total Module Connected                  | Set the number of CC-Link remote stations connected.                                                                                                    | Based on the actual connection |
| Retry Count                             | Set the number of retries to be performed upon a communication error.                                                                                                    | 3 times                        |
| Automatic Reconnection<br>Station Count | Set the number of CC-Link remote stations that can<br>be returned to the network with one link scan from<br>the disconnection due to a communication error or<br>other factors. | 1 station                      |
| PLC Down Select                         | Specify whether to stop or continue data link when<br>a stop error occurs in the CPU module of the<br>master station.                                                           | Stop                           |
| Data Link Faulty Station<br>Setting     | Specify whether to clear or hold the input data from the data link faulty station.                                                                                              | Clear the input data           |
| Case of CPU STOP Setting                | Specify whether to refresh or compulsorily clear the data output (transmitted) to the CC-Link remote stations when the CPU module of the master station is stopped.             | Refresh                        |
|                                         |                                                                                                    |                                |

### Point P

Only when CC-Link is started using the slave station information saving function, a temporary error invalid station can be set using the remote buffer memory. ( $\square$  Page 106, Appendix 2 (6) (a))

\_\_\_\_\_

### (3) Check of communication (line test)

This section describes the line test of CC-Link.

For the line test of CC-Link IE Field Network, refer to the following.

User's manual for the master/local module used

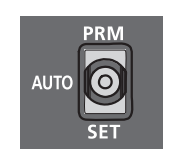

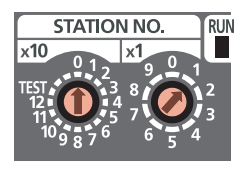

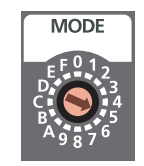

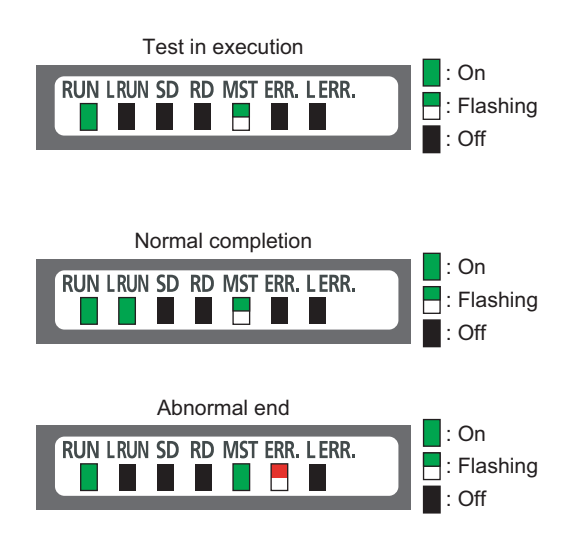

- **1.** Check the following before executing the line test.
  - Check that the startup mode switch of the bridge module is set to AUTO or PRM.
  - Check that all the CC-Link remote stations are connected using CC-Link dedicated cables.
  - Check that the module is connected with the master station.
- 2. Set the station number setting switch of the bridge module according to the network parameter of CC-Link IE Field Network.
- 3. Set the transmission speed/mode setting switch of the bridge module to the range of 5 to 9. When setting the switch to 5 to 9, set the same transmission speed as that of the system operation.
  ([] Page 17, CHAPTER 2)
- **4.** Turn the power supply off then on in the order of the CC-Link remote station, the bridge module, and the master station.
- **5.** The line test starts. The MST LED flashes during the line test.
- **6.** The L RUN LED or the MST LED turns on when the line test is completed.
  - Test completed The L RUN LED turns on and the MST LED flashes. The station number which performs data link successfully with the CC-Link remote station is stored in Line test 1 result (address: 6B4<sub>H</sub> to 6B7<sub>H</sub>).
  - Test not completed (all stations failed) The MST LED turns on and the ERR. LED on the CC-Link side flashes. The error code is stored in Line test result (address:

 $6B8_{\rm H}$ ). ( $\square Page 76$ , Section 9.5)

### Point P

To obtain Line test 1 result (address:  $6B4_H$  to  $6B7_H$ ) or Line test result (address:  $6B8_H$ ), a sequence program for accessing the remote buffer memory of the bridge module is required.

# CHAPTER 8 PROGRAMMING

This chapter describes the programming of the bridge module.

The program of the bridge module is written to the CPU module of the master station.

### 8.1 Precautions for Programming

### (1) Cyclic transmission program

For a cyclic transmission program, interlock the link special relay (SB) and the link special register (SW) of the master/local module with the remote register (RWr) of the bridge module.

- Data link status (own station) (SB0049)
- Data link status (each station) (SW00B0 to SW00B7)
- CC-Link operating status (RWr4 to RWr5) ( Page 96, Appendix 1 (4))
- Data link status of other stations on CC-Link (RWr8 to RWrB) ( Page 97, Appendix 1 (5))

For the link special relay (SB) and link special register (SW) of CC-Link IE Field Network, refer to the following.

User's manual for the master/local module used

### (a) Interlock program example

This section describes an interlock program example when the link devices are set as follows.

|              | Link device RWr<br>in which the remote buffer memory is<br>stored | CPU device assigned with the refresh parameter |
|--------------|-------------------------------------------------------------------|------------------------------------------------|
| CC Link side | RWr4                                                              | W4                                             |
| CO-LINK SIDE | RWr8 to RWrB                                                      | W8 to WB                                       |

The following table lists the devices used by a user in the program example.

| Device   | Description                                                                              |
|----------|------------------------------------------------------------------------------------------|
| SB0049   | Data link status of the own station on the CC-Link IE Field Network side                 |
| SW00B0.0 | Data link status of each station on the CC-Link IE Field Network side (station number 1) |
| W4.0     | CC-Link error                                                                            |
| W4.1     | Data link status of the own station on the CC-Link side                                  |
| W4.F     | CC-Link ready                                                                            |
| W8.0     | Data link status of other stations on the CC-Link side (station number 1)                |

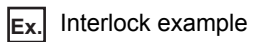

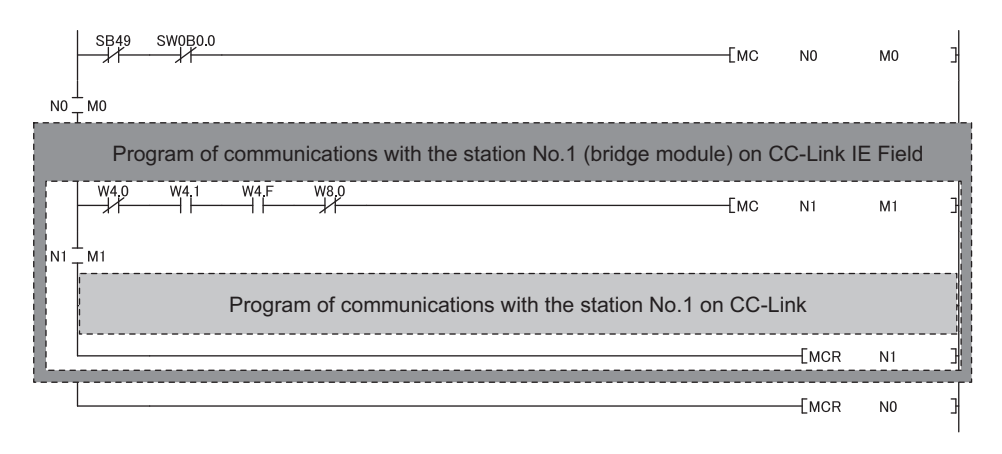

### (2) Transient transmission program

For a transient transmission program, interlock the link special relay (SB) with the link special register (SW) of the master/local module.

- Baton pass status (own station) (SB0047)
- Baton pass status (each station) (SW00A0 to SW00A7)

For the link special relay (SB) and link special register (SW) of CC-Link IE Field Network, refer to the following.

User's manual for the master/local module used

#### (a) Interlock program example

The following table lists the devices that are used by a user in the program example.

| Device   | Description                                                                               |
|----------|-------------------------------------------------------------------------------------------|
| SB0047   | Baton pass status of the own station on the CC-Link IE Field Network side                 |
| SW00A0.0 | Baton pass status of each station on the CC-Link IE Field Network side (station number 1) |

Ex. Interlock example

Startup contact SW0A0.0 —[Dedicated instruction for the station No.1]

# 8.2 Example of Communications with CC-Link Remote Stations

This section describes an example of communications with CC-Link remote stations using the following system configuration.

### 8.2.1 System configuration example

### (1) System configuration

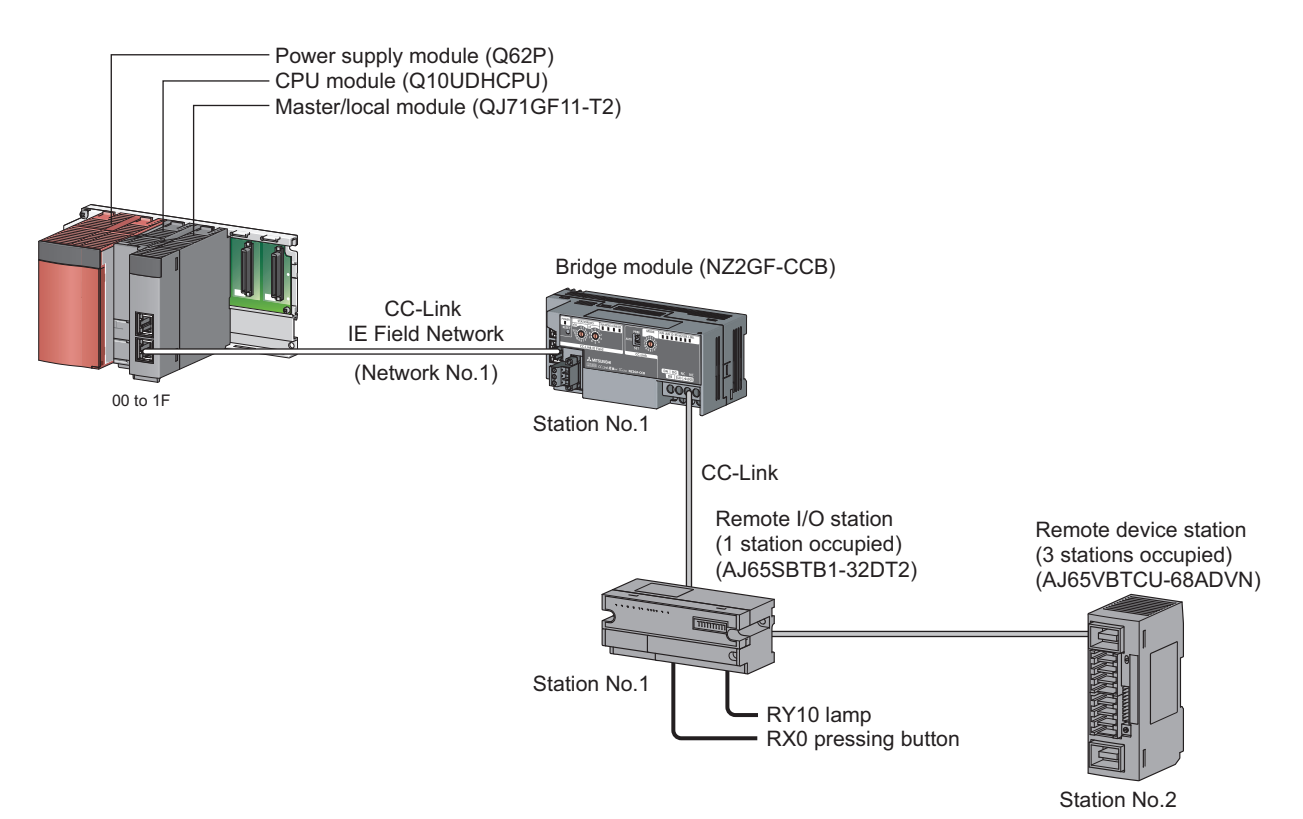

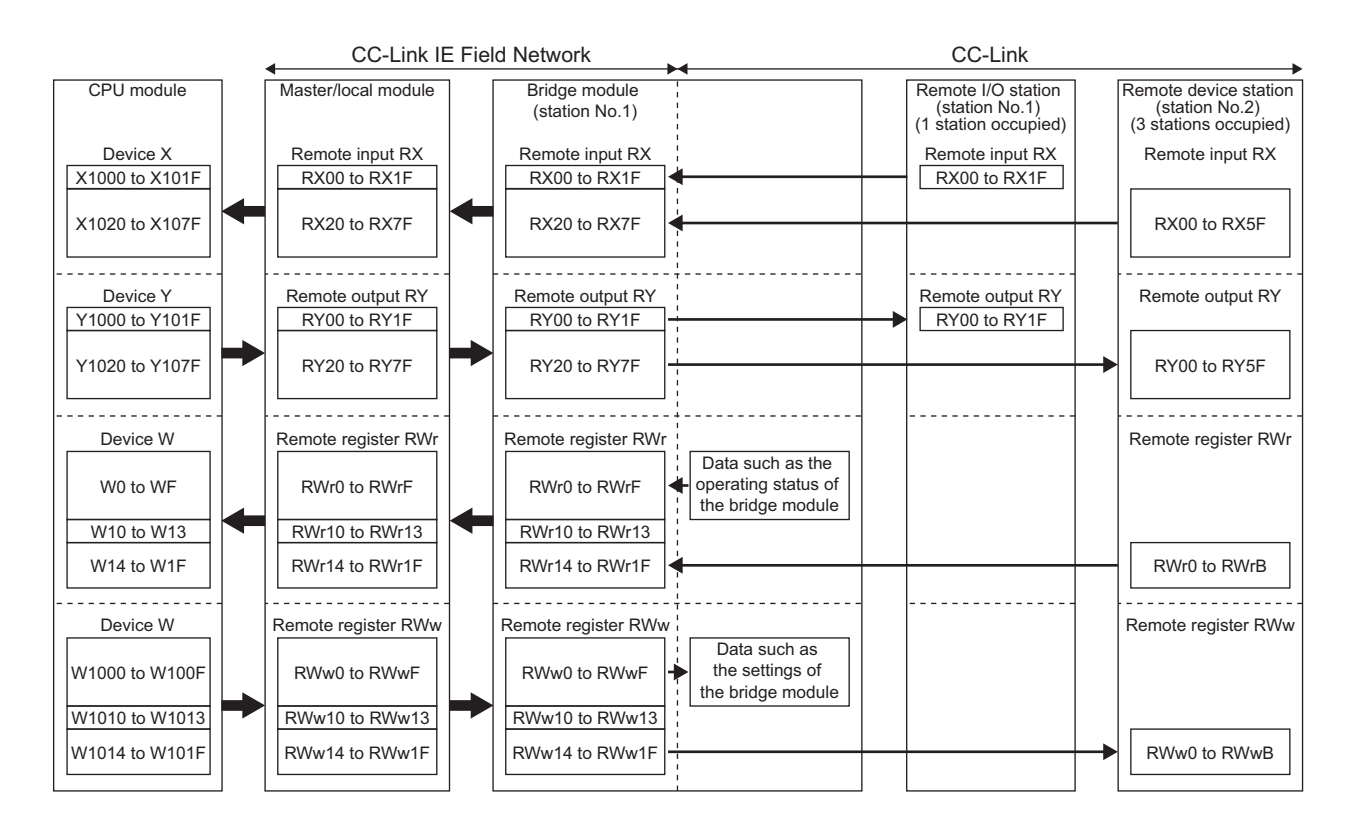

### (2) Link device assignment

### 8.2.2 Setting of CC-Link IE Field Network

Connect GX Works2 to the master station and set parameters for CC-Link IE Field Network.

### **1.** Create a project of GX Works2.

Select "QCPU (Q mode)" for "PLC Series" and select "Q10UDH" for "PLC Type".

♥ [Project] ▷ [New]

| New Project         |             |   |        |
|---------------------|-------------|---|--------|
| Project Type:       |             |   | ОК     |
| Simple Project      |             | - | Cancel |
|                     | 🔲 Use Label |   |        |
| PLC <u>S</u> eries: |             |   |        |
| QCPU (Q mode)       |             | - |        |
| PLC <u>T</u> ype:   |             |   |        |
| Q10UDH              |             | - |        |
|                     |             |   |        |
| Language:           |             |   |        |
| Ladder              |             | - |        |
|                     |             |   |        |

- **2.** Display the network parameter setting window and configure the setting as follows.
  - <sup>™</sup> Project window ⇔ [Parameter] ⇔ [Network Parameter] ⇔ [Ethernet/CC IE/MELSECNET]

| ł | R Network Parameter - MELSECNET/CC IE/Ethernet Module Configuration |                                      |          |          |      |  |  |  |  |  |
|---|---------------------------------------------------------------------|--------------------------------------|----------|----------|------|--|--|--|--|--|
|   | Set network configuration setting in CC II                          | E Field configuration window         |          |          |      |  |  |  |  |  |
|   |                                                                     | Module 1                             | Module 2 | Module 3 | Mod  |  |  |  |  |  |
|   | Network Type                                                        | CC IE Field (Master Station) 🛛 🗸     | None 🗸   | None 👻   | None |  |  |  |  |  |
|   | Start I/O No.                                                       | 0000                                 |          |          |      |  |  |  |  |  |
|   | Network No.                                                         | 1                                    |          |          |      |  |  |  |  |  |
|   | Total Stations                                                      | 1                                    |          |          |      |  |  |  |  |  |
| I | Group No.                                                           |                                      |          |          |      |  |  |  |  |  |
|   | Station No.                                                         | 0                                    |          |          |      |  |  |  |  |  |
|   | Mode                                                                | Online (Normal Mode) 🛛 🗸             | -        | <b>•</b> |      |  |  |  |  |  |
|   |                                                                     | Network Configuration Settings       |          |          |      |  |  |  |  |  |
|   |                                                                     | Network Operation Settings           |          |          |      |  |  |  |  |  |
| I |                                                                     | Refresh Parameters                   |          |          |      |  |  |  |  |  |
|   |                                                                     | Interrupt Settings                   |          |          |      |  |  |  |  |  |
|   |                                                                     | Specify Station No. by Parameter 🚽 👻 |          |          |      |  |  |  |  |  |
|   |                                                                     |                                      |          |          |      |  |  |  |  |  |

**3.** Display the CC IE Field Network configuration setting window and configure the setting as follows.

| Net | Network Configuration Settings button                                                                                                    |             |                            |   |        |           |      |        |         |       |  |
|-----|----------------------------------------------------------------------------------------------------|-------------|----------------------------|---|--------|-----------|------|--------|---------|-------|--|
| ß   | 🖧 Network Parameter - CC IE Field - Network Configuration Settings - Module No.: 1 🗔 🗖 🔀                                                                                                    |             |                            |   |        |           |      |        |         |       |  |
|     | Set up Network configuration.  Assignment Method  Points/Start  Start/End  Assignment Method  Start/End  Assignment Method  C Points/Start  Please reopen the window after completing refresh parameter setting when changing refresh p |             |                            |   |        |           |      |        |         |       |  |
|     |                                                                                                    |             |                            |   | RX,    | /RY Setti | ng   | RWw    | /RWr Se | tting |  |
|     | Module No.                                                                                                    | Station No. | Station Type               |   | Points | Start     | End  | Points | Start   | End   |  |
|     | 0                                                                                                    | 0           | Master Station             | ٠ |        |           |      |        |         |       |  |
|     | 1                                                                                                    | 1           | Intelligent Device Station | - | 128    | 0000      | 007F | 32     | 0000    | 001F  |  |

4. Display the refresh parameter setting window and configure the setting as follows.

Refresh Parameters button

| Network Parame     | eter - CC | IE F | ield - Ret | fresh Para | ameters - | Module            | No.: 1   |     |        |        |        |  |
|--------------------|-----------|------|------------|------------|-----------|-------------------|----------|-----|--------|--------|--------|--|
|                    |           |      |            |            |           |                   |          | _   |        |        |        |  |
| -Assignment Method |           |      |            |            |           |                   |          |     |        |        |        |  |
| O Points/Start     |           |      |            |            |           |                   |          |     |        |        |        |  |
| Start/End          |           |      |            |            |           |                   |          |     |        |        |        |  |
|                    |           |      |            |            |           |                   |          |     |        |        |        |  |
|                    |           |      |            |            |           |                   |          |     |        |        |        |  |
|                    |           |      | Link Si    | ide        |           |                   |          |     | PLC S  | de     |        |  |
|                    | Dev. Na   | ame  | Points     | Start      | End       |                   | Dev. Nam | ne  | Points | Start  | End    |  |
| Transfer SB        | SB        |      | 512        | 0000       | 01FF      | +                 | SB       | -   | 512    | 0000   | 01FF   |  |
| Transfer SW        | SW        |      | 512        | 0000       | 01FF      | - 🖶 -             | SW       | -   | 512    | 0000   | 01FF   |  |
| Transfer 1         | RX        | -    | 128        | 0000       | 007F      | - <del>()</del> - | Х        | -   | 128    | 1000   | 107F   |  |
| Transfer 2         | RY        | -    | 128        | 0000       | 007F      | - <del>()</del> - | Y        | -   | 128    | 1000   | 107F   |  |
| Transfer 3         | RWw       | -    | 32         | 0000       | 001F      | - <del>()</del> - | W        | -   | 32     | 001000 | 00101F |  |
| Transfer 4         | RWr       | -    | 32         | 0000       | 001F      | - <del>()</del> - | W        | •   | 32     | 000000 | 00001F |  |
| Transfor F         |           | -    |            |            |           | <b>4</b>          |          | -   |        |        |        |  |
| Transfer 5         |           | -    |            |            |           |                   |          | · · |        |        |        |  |

5. Write the set parameters to the CPU module of the master station and reset or power off then on the CPU module.

<sup>™</sup> [Online] ⇒ [Write to PLC]

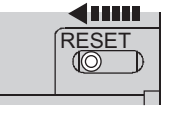

or Power OFF→ON

### Point P

T

 $\bigcirc$ 

Use the default values for parameters other than those shown in the program example above. For parameters, refer to the following.

User's manual for the master/local module used

### 8.2.3 Setting of CC-Link

To start CC-Link, use the automatic CC-Link startup function and the slave station information saving function.

- **1.** Power on the module of the CC-Link remote station.
- 2. Set the startup mode switch of the bridge module to AUTO.

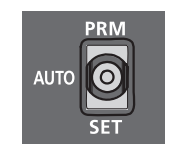

- **3.** Power on the bridge module.
- **4.** Hold the startup mode switch in the SET position (for about five seconds) until the CC-Link RUN LED of the bridge module turns off.

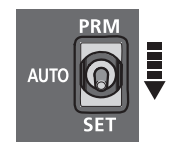

5. Set the startup mode switch of the bridge module to PRM.

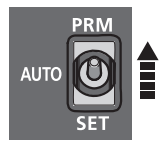

### 8.2.4 Program example

This section describes a program example. Write a program to the CPU module of the master station.

### (1) Devices used in the program

### (a) Link special relay (SB) and link special register (SW)

| Device | Description                                                                 | Device   | Description                                                                                  |
|--------|-----------------------------------------------------------------------------|----------|----------------------------------------------------------------------------------------------|
| SB0049 | Data link status of the own station<br>on the CC-Link IE Field Network side | SW00B0.0 | Data link status of each station on the CC-<br>Link IE Field Network side (station number 1) |

#### (b) Devices used by a user

| Device | Description                                                                                          |
|--------|----------------------------------------------------------------------------------------------------|
| X1000  | X0 input signal from the CC-Link side (station number 1)                                             |
| X1020  | Remote input RX0 (CH1 A/D conversion completed flag) on the CC-Link side                             |
|        | (station number 2)                                                                                   |
| X1038  | Remote input RX18 (Initial data processing request flag) on the CC-Link side (station number 2)      |
| X1039  | Remote input RX19 (Initial data setting completion flag) on the CC-Link side (station number 2)      |
| X103A  | Remote input RX1A (Error flag) on the CC-Link side (station number 2)                                |
| X103B  | Remote input RX1B (Remote READY) on the CC-Link side (station number 2)                              |
| Y1010  | Y10 output signal to the CC-Link side (station number 1)                                             |
| Y1038  | Remote input RX1B (Remote READY) on the CC-Link side (station number 2)                              |
| Y1039  | Remote output RY19 (Initial data setting request flag) on the CC-Link side (station number 2)        |
| Y103A  | Remote output RY1A (Error reset request flag) on the CC-Link side (station number 2)                 |
| NO     | Nesting on the CC-Link IE Field Network side                                                         |
| N1     | Nesting on the CC-Link side (station number 1)                                                       |
| N2     | Nesting on the CC-Link side (station number 2)                                                       |
| МО     | Communication condition satisfied flag on the CC-Link IE Field Network side                          |
| M1     | Communication condition satisfied flag on the CC-Link side (station number 1)                        |
| M2     | Communication condition satisfied flag on the CC-Link side (station number 2)                        |
| M100   | Initial settings change flag on the CC-Link side (station number 2)                                  |
| M101   | Error clear flag on the CC-Link side (station number 2)                                              |
| W4.0   | CC-Link error                                                                                        |
| W4.1   | Data link status of the own station on the CC-Link side                                              |
| W4.F   | CC-Link ready                                                                                        |
| W8.0   | Data link status of other stations on the CC-Link side (station number 1)                            |
| W8.1   | Data link status of other stations on the CC-Link side (station number 2)                            |
| W14    | Remote register RWr0 (CH1 Digital output value) on the CC-Link side (station number 2)               |
| W1C    | Remote register RWr8 (Error code) on the CC-Link side (station number 2)                             |
| W1014  | Remote register RWw0 (A/D conversion enable/disable setting) on the CC-Link side (station number 2)  |
| W1015  | Remote register RWw1 (CH1 to CH4 Input range setting) on the CC-Link side (station number 2)         |
| W1017  | Remote register RWw3 (Averaging processing specification) on the CC-Link side (station number 2)     |
| W1019  | Remote register RWw5 (CH2 Time average/count average setting) on the CC-Link side (station number 2) |
| D500   | CH1 Digital output value storage                                                                     |
| D508   | Error code storage                                                                                   |

### (2) Program example

| SB49                    | SW0B0.0        | Емс   | N0    | мо        | Data link normal in the bridge module                 |
|-------------------------|----------------|-------|-------|-----------|-------------------------------------------------------|
| №⊥мо                    |                |       |       |           |                                                       |
| W4.0                    | W4,1 W4,F W8,0 | [мс   | N1    | M1 ]      | Data link normal in the station No.1<br>on CC-Link    |
| N1 _ M1                 |                |       |       |           |                                                       |
| HH-                     |                |       |       | -(Y1010 ) | Lamp on                                               |
|                         |                |       | -[MCR | N1        |                                                       |
| W4.0                    | W4,1 W4,F W8,1 | [мс   | N2    | M2        | Data link normal in the station No.2<br>on CC-Link    |
| N2 <sup>⊥</sup> M2<br>T |                |       |       |           |                                                       |
| X1038                   |                | [MOVP | H3    | W1014     | A/D conversion enable/disable specification (RWw0)    |
|                         |                | [MOVP | H31   | W1015     | Input range setting (RWw1)                            |
|                         |                | [MOVP | H200  | W1017     | Average processing specification (RWw3)               |
|                         |                | [MOVP | K16   | W1019     | CH2 Time average/count average setting (RWw5)         |
|                         |                |       | -[SET | Y1038     | Initial data processing completion<br>flag (RY18) on  |
|                         |                |       | [SET  | Y1039     | Initial data setting request flag<br>(RY19) on        |
|                         |                | [MOVP | H3    | W1014     | A/D conversion enable/disable<br>specification (RWw0) |
|                         |                | [MOVP | H30   | W1015     | Input range setting (RWw1)                            |
|                         |                |       | -Eset | Y1039     | Initial data setting request flag<br>(RY19) on        |
| X1038                   |                |       | -[rst | Y1038     | Initial data processing completion flag (RY18) off    |
|                         |                |       | -[RST | Y1039     | Initial data setting request flag<br>(RY19) off       |
| X103B                   | X1020          | [моч  | W14   | D500      | Read CH1 Digital output value                         |
| X103A                   |                | [MOVP | W1C   | D508      | Read Error code (RWr8).                               |
|                         | M101           |       | -[SET | Y103A     | Error reset request flag (RY1A) on                    |
| ¥103A                   | X103A          |       | -[RST | Y103A     | Error reset request flag (RY1A) off                   |
|                         |                |       | —[мсr | N2        |                                                       |
|                         |                |       | —[мсr | NO        |                                                       |
|                         |                |       |       | -[END ]   |                                                       |
| I                       |                |       |       |           | 1                                                     |

### Point P

If the bridge module does not respond to the master station for several link scans, such station is judged as a cyclic transmission faulty station. Then the bit of the corresponding station turns on in Data link status (each station) (SW00B0 to SW00B7).

# CHAPTER 9 TROUBLESHOOTING

### 9.1 Operation Upon Error

This section describes the status of a link device if a communication error occurs in the master station or the CC-Link remote station during data link.

# (1) When the status of the CPU module of the master station becomes STOP due to an error (with data link continued)

| Module                           | Remote input (RX) | Remote output (RY)                     | Remote register<br>(RWw) | Remote register<br>(RWr) |
|----------------------------------|-------------------|----------------------------------------|--------------------------|--------------------------|
| CPU module of the master station | Continue          | Depends on the GX<br>Works2<br>setting | Continue                 | Hold                     |
| Bridge module                    | Continue          | Clear                                  | Continue                 | Hold                     |
| CC-Link remote I/O station       | Continue          | Clear                                  | -                        | -                        |
| CC-Link remote device station    | Continue          | Clear                                  | Continue                 | Continue                 |

#### (2) When data link on CC-Link IE Field Network stops

| Module                           | Remote input (RX)                      | Remote output (RY)   | Remote register<br>(RWw) | Remote register<br>(RWr) |
|----------------------------------|----------------------------------------|----------------------|--------------------------|--------------------------|
| CPU module of the master station | Depends on the GX<br>Works2<br>setting | Not output           | Continue                 | Hold                     |
| Bridge module                    | Depends on the GX<br>Works2<br>setting | Not output           | Continue                 | Hold                     |
| CC-Link remote I/O station       | Depends on the external signal         | All points turn off. | -                        | -                        |
| CC-Link remote device station    | *1                                     | All points turn off. | *1                       | *1                       |

\*1 Error status defined by the CC-Link remote device station

### (3) When the bridge module stops due to an error

| Module                           | Remote input (RX)                                                                                                    | Remote output (RY)   | Remote register<br>(RWw)                                                                | Remote register<br>(RWr)                                                                |
|----------------------------------|----------------------------------------------------------------------------------------------------|----------------------|-----------------------------------------------------------------------------------------|-----------------------------------------------------------------------------------------|
| CPU module of the master station | <ul> <li>The receiving area for<br/>the remote I/O station<br/>having a<br/>communication error<br/>is cleared.</li> <li>The areas for remote<br/>I/O stations having no<br/>communication error<br/>are continued.</li> </ul> | Continue             | The areas for remote I/O<br>stations having no<br>communication error are<br>continued. | The areas for remote I/O<br>stations having no<br>communication error are<br>continued. |
| Bridge module                    | -                                                                                                    | -                    | -                                                                                       | -                                                                                       |
| CC-Link remote I/O station       | Depends on the external signal                                                                                                    | All points turn off. | -                                                                                       | -                                                                                       |
| CC-Link remote device station    | Continue                                                                                                    | Continue             | Continue                                                                                | Continue                                                                                |

# (4) When a communication error (such as power-off) occurs in a CC-Link remote I/O station

| Module                           | Remote input (RX)                                                                                                    | Remote output (RY)   | Remote register<br>(RWw)                                                                | Remote register<br>(RWr)                                                                |
|----------------------------------|----------------------------------------------------------------------------------------------------|----------------------|-----------------------------------------------------------------------------------------|-----------------------------------------------------------------------------------------|
| CPU module of the master station | <ul> <li>The receiving area for<br/>the remote I/O station<br/>having a<br/>communication error<br/>is cleared.</li> <li>The areas for remote<br/>I/O stations having no<br/>communication error<br/>are continued.</li> </ul> | Continue             | The areas for remote I/O<br>stations having no<br>communication error are<br>continued. | The areas for remote I/O<br>stations having no<br>communication error are<br>continued. |
| Bridge module                    | <ul> <li>The receiving area for<br/>the remote I/O station<br/>having a<br/>communication error<br/>is cleared.</li> <li>The areas for remote<br/>I/O stations having no<br/>communication error<br/>are continued.</li> </ul> | Continue             | The areas for remote I/O<br>stations having no<br>communication error are<br>continued. | The areas for remote I/O<br>stations having no<br>communication error are<br>continued. |
| CC-Link remote I/O station       | Depends on the external signal                                                                                                    | All points turn off. | -                                                                                       | -                                                                                       |
| CC-Link remote device station    | Continue                                                                                                    | Continue             | Continue                                                                                | Continue                                                                                |

# (5) When a communication error (such as power-off) occurs in a CC-Link remote device station

| Module                           | Remote input (RX)                                                                                                    | Remote output (RY)     | Remote register<br>(RWw) | Remote register<br>(RWr)                                                                                                    |
|----------------------------------|----------------------------------------------------------------------------------------------------|------------------------|--------------------------|----------------------------------------------------------------------------------------------------|
| CPU module of the master station | <ul> <li>The receiving area for<br/>the remote device<br/>station having a<br/>communication error<br/>is cleared.</li> <li>The areas for remote<br/>device stations<br/>having no<br/>communication error<br/>are continued.</li> </ul> | Continue               | Continue                 | <ul> <li>The receiving area for<br/>the remote device<br/>station having a<br/>communication error<br/>is held.</li> <li>The areas for remote<br/>device stations<br/>having no<br/>communication error<br/>are continued.</li> </ul> |
| Bridge module                    | <ul> <li>The receiving area for<br/>a remote device<br/>station having a<br/>communication error<br/>is cleared.</li> <li>The areas for remote<br/>device stations<br/>having no<br/>communication error<br/>are continued.</li> </ul>   | Continue               | Continue                 | <ul> <li>The receiving area for<br/>the remote device<br/>station having a<br/>communication error<br/>is held.</li> <li>The areas for remote<br/>device stations<br/>having no<br/>communication error<br/>are continued.</li> </ul> |
| CC-Link remote I/O station       | Continue <sup>*2</sup>                                                                                                    | Continue <sup>*2</sup> | -                        | -                                                                                                    |
| CC-Link remote device station    | *1                                                                                                    | *1                     | *1                       | *1                                                                                                    |

\*1 Error status defined by the CC-Link remote device station

\*2 Continued regardless of the communication status of the CC-Link remote device station
## 9.2 Troubleshooting Procedure

This section describes a procedure from identifying the cause of an error to taking a corrective action.

**1.** Troubleshooting for CC-Link IE Field Network

Errors can be checked with the CC-Link IE Field Network diagnostics of GX Works2 connected to the master station.

Identify the cause of an error and take a corrective action. ([] Page 72, Section 9.3)

- **2.** Troubleshooting for errors occurring in the bridge module (
- **3.** If data link cannot be performed even after the troubleshooting above is performed, follow the troubleshooting procedures below.
  - Checking the LEDs ( Page 82, Section 9.6)
  - Troubleshooting by Symptom ( Page 87, Section 9.7)

## 9.3 CC-Link IE Field Network Diagnostics

With this function, whether a network error has occurred can be checked on GX Works2 connected to the master station.

### (1) How to use

- 1. Connect GX Works2 to the master station.
- 2. Start the CC IE Field Network diagnostics from the menu of GX Works2.

♥ [Diagnostics] <> [CC-Link IE Field Diagnostics]

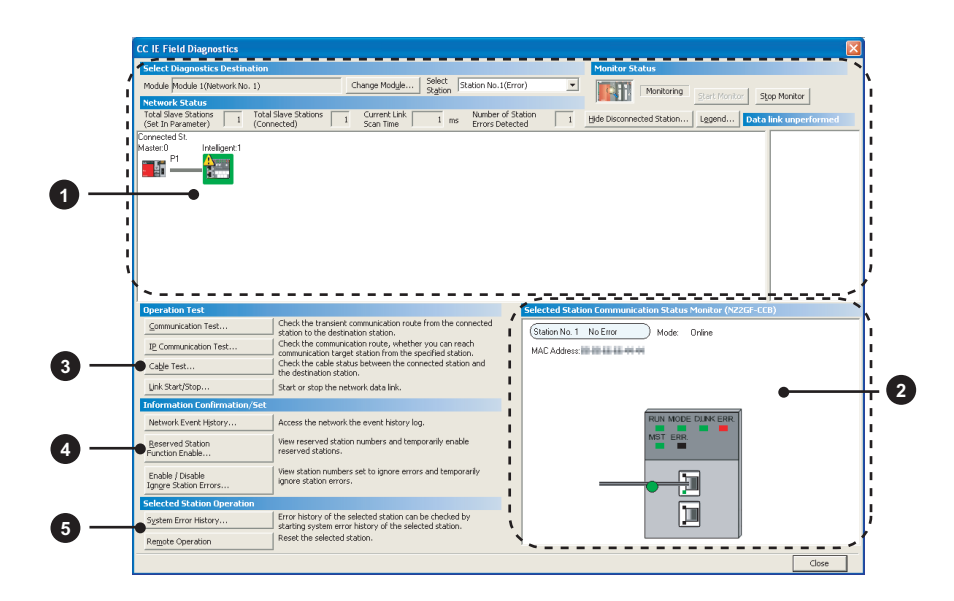

|   | Diagnostics item                                                | Description                                                                                                    | Reference                   |
|---|-----------------------------------------------------------------|----------------------------------------------------------------------------------------------------|-----------------------------|
| 0 | Display of the network map and error status                     | The status of CC-Link IE Field Network can be checked.<br>If an error or warning occurs in the bridge module, an icon appears.                                                                                                    |                             |
| 2 | Display of the status of the selected station and error details | The communication status of the station selected in "Networks Status" can be checked.<br>The LEDs in the upper row of the module diagram shows LEDs on the CC-Link IE Field Network side and those in the lower row are LEDs on the CC-Link side. |                             |
|   | Communication Test                                              | The route and establishment of transient communications from the connected station to the destination station can be checked.                                                                                                    |                             |
|   | IP Communication Test                                           | This function cannot be used for the bridge module.                                                                                                    | User's manual for the       |
| 3 | Cable Test                                                      | The cable connection status between the tested station and the device connected to the port of the tested station can be checked.                                                                                                    | master/local module<br>used |
|   | Link Start/Stop                                                 | Data link can be started or stopped.                                                                                                    |                             |
|   | Network Event History                                           | The history of various events that occurred on the network can be checked.                                                                                                    |                             |
| 4 | Reserved Station Function Enable                                | A reservation for a station can be temporarily cancelled, and the cancellation can be disabled. In addition, the station numbers of stations set as reserved stations can be checked on a list.                                                   |                             |
|   | Enable/Disable Ignore<br>Station Errors                         | A temporary error invalid station can be set or canceled. In addition, the station numbers of stations set as (temporary) error invalid stations can be checked on a list.                                                                        |                             |
|   | System Error History                                            | The history of errors that occurred in the bridge module can be checked.                                                                                                    | Page 74, Section 9.4        |
| 5 | Remote Operation                                                | The selected station can be reset through the remote operation.                                                                                                    | Page 73, Section 9.3<br>(2) |

#### (2) Remote operation

Remotely reset the bridge module from GX Works2 connected to the master station. 1. Select a slave station to be reset and click the Remote Operation button. CC IE Field Diagnostics Select Diagno Module Module 1(Network No. 1) Change Module... Select Station No.1 -Monitoring rt Monitor Stop Monitor ork Status Total Slave Stations 1 Total Slave Stations 1 Current Link (Set In Parameter) 1 Connected) 1 Scan Time 1 ms Number of Station Errors Detected 0 Hide Disconnected Station... Legend... Data link un Connected St. Master:0 Intelligent:1 Operation Test ted Station Co Check the transient communication route from the connected station to the destination station. Check the communication route, whether you can reach communication target station from the specified station. Check the cable status between the connected station and the destination station. Communication Test. Station No. 1 No Error Mode: Online IP Communication Test. MAC Address: Cable Test.. Link Start/Stop. Start or stop the network data link Information Confi Network Event History Access the network the event history log. View reserved station numbers and temporarily enable reserved stations. T ERR. Reserved Station Function Enable... View station numbers set to ignore errors and temporarily ignore station errors. Enable / Disable Ignore Station Errors Ð Selected Station Op Error history of the selected station can be checked by starting system error history of the selected station. Reset the selected station. System Error History Remote Operation Close 2. Clicking the Yes button on the following window starts the remote reset operation. MELSOFT Application Are you sure you want to reset the selected station? 1 <u>Y</u>es No 3. Click the button on the following window. MELSOFT Application Reset requested. If any changes found for module, the following are the possible causes. - The module status is invalid to accept the request. (Error might occur) i

### Point P

When using the remote reset function, use a master/local module with a serial number (first five digits) of 14102 or later as the master station.

OK

9

## 9.4 How to Check Error Codes and Warning Codes

Error codes and warning codes can be checked by any of the following methods:

- Check by the CC-Link IE Field Network diagnostics (Page 74, Section 9.4 (1))
- Check by the remote register (error code (RWr1) and warning code (RWr2)) ( Page 75, Section 9.4 (2))

#### (1) Check by the CC-Link IE Field Network diagnostics

Check the error codes and warning codes by the CC-Link IE Field Network diagnostics.

C [Diagnostics] <> [CC IE Field Diagnostics]

| CC IE Field Diagnostics                                       |               |                             |                   |
|---------------------------------------------------------------|---------------|-----------------------------|-------------------|
| Select Diagnostics Destination                                |               |                             |                   |
| Module Module 1(Network No. 1)                                |               | Change Mod <u>u</u> le      | Select Station No |
| Network Status                                                |               |                             |                   |
| Total Slave Stations 1 Total S<br>(Set In Parameter) 1 (Conne | lave Stations | 1 Current Link<br>Scan Time | 1 ms Errors (     |
| Connected St.<br>Master:0 Intelligent:1                       |               |                             |                   |

 Double-click the icon of the bridge module displayed in "Network Status" to display the "Error History" window.

| rror History                                            |                  |                     |                                  |           |                                                                                                    | Þ |
|---------------------------------------------------------|------------------|---------------------|----------------------------------|-----------|----------------------------------------------------------------------------------------------------|---|
| Monitor Status                                          | Stop Monit       | or Serial Port Pl   | nnel List<br>.C Module Connectic | n         | System Insge                                                                                                    | 1 |
| Refine Search<br>Match all of th<br>None                | e criteria below |                     |                                  |           | Goar Refine Criteria                                                                                                    |   |
| Error History<br>Error History List<br>Displayed Errors | /Errors: 40/40   | Error Co            | de Notation: 🔿 DE                | с 🤆 Нех   | Error Details<br>X Model Name NZ2GF-CCB                                                                                                    |   |
| No. 7                                                   | Error Code       | Date and Time       | Nodel Name                       | Start IIO | Start I/O                                                                                                    |   |
| 00040                                                   | DOED             | 2013/01/28 11:34:05 | NZ2GF-CCB                        |           |                                                                                                    |   |
| 00039                                                   | D0E0             | 2013/01/28 11:33:57 | NZ2GF-CCB                        |           | Mount Position                                                                                                    |   |
| 00038                                                   | D0E1             | 2013/01/28 11:32:54 | NZ2GF-CCB                        |           | Error and Solution Tratellinent Module Information                                                                                                    |   |
| 00037                                                   | D0E1             | 2000/01/19 01:35:06 | NZ2GF-CCB                        |           | Interspect received in the second second sec |   |
| 00036                                                   | DOED             | 2000/01/19 01:34:11 | NZ2GF-CCB                        |           | E Posteration                                                                                                    |   |
| 00035                                                   | 0203             | 2000/01/19 01:34:01 | NZ2GF-CCB                        |           | Explanation                                                                                                    |   |
| 00034                                                   | DOED             | 2000/01/19 01:33:39 | NZ2GF-CCB                        |           | Station type mismatch                                                                                                    |   |
| 00033                                                   | 0203             | 2000/01/19 01:32:26 | NZ2GF-CCB                        |           |                                                                                                    |   |
| 00032                                                   | 0203             | 2000/01/19 01:28:05 | NZ2GF-CCB                        |           |                                                                                                    |   |
| 00031                                                   | DOED             | 2000/01/19 01:27:58 | NZ2GF-CCB                        |           |                                                                                                    |   |
| 00030                                                   | DOED             | 2000/01/19 01:27:26 | NZ2GF-CCB                        |           | Solution                                                                                                    |   |
| 00029                                                   | DOED             | 2000/01/19 01:22:58 | NZ2GF-CCB                        |           | 500001                                                                                                    |   |
| 00028                                                   | 0203             | 2000/01/19 01:19:54 | NZ2GF-CCB                        |           | In Network Configuration Setting of the master                                                                                                    |   |
| 00027                                                   | 0203             | 2000/01/19 01:19:01 | NZ2GF-CCB                        |           | station, change the station type of the Ethernet                                                                                                    |   |
| 00026                                                   | 0203             | 2000/01/19 00:18:25 | NZ2GF-CCB                        |           | adapter module to incelligent device stabon.                                                                                                    |   |
| 00025                                                   | 0203             | 2000/01/19 00:14:17 | NZ2GF-CCB                        |           |                                                                                                    |   |
| 00024                                                   | D0E3             | 2000/01/19 00:14:02 | NZ2GF-CCB                        |           |                                                                                                    |   |
| 00023                                                   | 0203             | 2000/01/14 05:58:13 | NZ2GF-CCB                        |           |                                                                                                    |   |
| 00022                                                   | 0203             | 2000/01/14 05:54:36 | NZ2GF-CCB                        |           | ×                                                                                                    |   |
| Clgar History                                           |                  |                     |                                  |           |                                                                                                    |   |

2. The error history appears. Check the error details and corrective action, and perform the troubleshooting.

### Point P

- Up to 40 error histories are saved in the bridge module. When the number of histories exceeds 40, the old error is deleted in chronological order.
- If the same error has occurred continuously, only the error that has occurred first is stored to the error history.
- The occurrence date of the error that has occurred during the initial processing or before data link on CC-Link IE Field Network starts is recorded in the module error history as "0000/00/0000:00:00". An error recorded as "0000/00/0000:00:00" is not displayed on the error history list in the order of the actual date of the error occurrence.

#### (a) Precautions

When an error occurrence date is not displayed normally, check the communication status between the bridge module and the master station. The bridge module acquires the clock information regularly from the CPU module of the master station. If an error has occurred with no data link performed with the master station, the date of the error occurrence is not recorded because there is no clock information to be referred to in the bridge module. ("-" is displayed on the error history list.)

#### (2) Check by the remote register

Check the remote register of the master/local module.

<sup>™</sup> [Online] ⇒ [Monitor] ⇒ [Device/Buffer Memory Batch]

Ex. When the refresh target device of the error code (RWr1) is W1

| Device          |    |     |      |     |     |          |   |         |    |   |            |   |    |    |   |     |    |                     |             |
|-----------------|----|-----|------|-----|-----|----------|---|---------|----|---|------------|---|----|----|---|-----|----|---------------------|-------------|
| • Device Name   | WO |     |      |     |     |          |   |         |    |   |            |   | ŀ  | •  |   | r/c | Se | t Value Reference F | Progr       |
| C Buffer Memory | Ma | dy  | le S |     | rt  | [        |   |         |    |   |            |   |    |    |   |     |    | V (HEX)             | <u>A</u> dd |
|                 | Г  | Dis | pla  | y f | orn | nat      | _ |         |    |   |            |   |    |    |   |     |    |                     |             |
| Modify Value    |    | 2   |      | w   | l   | 6<br>.it | 3 | 2<br>it | 32 | 2 | 6 <b>4</b> | A | sc | 10 |   | 16  |    | Details Or          | pen         |
| Device          |    | F   | E    | D   | С   | В        | A | 9       | 8  | 7 | 6          | 5 | 4  | 3  | 2 | 1   | 0  |                     |             |
| WO              |    | 0   | 0    | 0   | 0   | 1        | 0 | 0       | 0  | 0 | 0          | 0 | 0  | 0  | 0 | 0   | 0  | 0800                |             |
| W1              |    |     | 1    | 0   | 1   | 0        | 0 | 0       | 0  |   |            |   | 0  | 0  | 0 | 0   | 0  | DOEO                | 1           |
| W2              |    | 0   | 0    | 0   | 0   | 0        | 0 | 0       | 0  | 0 | 0          | 0 | 0  | 0  | 0 | 0   | 0  | 0000                | 1           |
| W3              |    | 0   | 0    | 0   | 0   | 0        | 0 | 0       | 0  | 0 | 0          | 0 | 0  | 0  | 0 | 0   | 0  | 0000                | ]           |
| W4              |    | 1   | 0    | 1   | 0   | 0        | 0 | 0       | 0  | 0 | 0          | 0 | 0  | 0  | 0 | 1   | 0  | A002                |             |

9

This section describes error codes and warning codes.

### 9.5.1 Errors that occur in the bridge module

### (1) Error codes

| Error<br>code<br>(hexa-<br>decimal) | Classification    | Error description                  | Action                                                                                                    |                                                                                                    |
|-------------------------------------|-------------------|------------------------------------|----------------------------------------------------------------------------------------------------|----------------------------------------------------------------------------------------------------|
| 0001 <sub>H</sub>                   |                   |                                    |                                                                                                    |                                                                                                    |
| 0002 <sub>H</sub>                   |                   | Bridge module failure              |                                                                                                    |                                                                                                    |
| 0003 <sub>H</sub>                   | Major error       | Bhage module failure               | not not not not not not not not not not                                                                                                    |                                                                                                    |
| 0004 <sub>H</sub>                   |                   |                                    | If the same error occurs again, the hardware of the bridge module is in failure.<br>Please consult your local Mitsubishi representative.                                                                          |                                                                                                    |
| 0006 <sub>H</sub>                   |                   | CC-Link H/W error                  |                                                                                                    |                                                                                                    |
| 0007 <sub>H</sub>                   |                   | Data write error                   |                                                                                                    |                                                                                                    |
| 0101 <sub>H</sub>                   | -                 |                                    | Data read error                                                                                                    | Reset the bridge module.<br>If the same error occurs again, the hardware of the bridge module is in failure.<br>Please consult your local Mitsubishi representative. |
| 0104 <sub>H</sub>                   |                   | Date data out of range             | An error may have occurred due to noise or the hardware may be in failure. If the same error occurs again even after measures have been taken against noise, please consult your local Mitsubishi representative. |                                                                                                    |
| 0107 <sub>H</sub>                   |                   | Station number switch out of range | Set a station number within the setting range.                                                                                                    |                                                                                                    |
| 0108 <sub>H</sub>                   | Moderate<br>error | Data write error                   | Write the parameters again.<br>If the same error occurs again, the hardware of the bridge module is in failure.<br>Please consult your local Mitsubishi representative.                                           |                                                                                                    |
| 0109 <sub>H</sub>                   |                   | Data read error                    | Reset the bridge module.<br>If the same error occurs again, the hardware of the bridge module is in failure.<br>Please consult your local Mitsubishi representative.                                              |                                                                                                    |
| 0511 <sub>H</sub>                   |                   | Parameter not set                  | Set the startup mode switch to AUTO and set the switch to SET while the CC-Link system is operating normally. Then set CC-Link parameters.                                                                        |                                                                                                    |
| 0512 <sub>H</sub>                   |                   | Invalid parameter                  | Check if the same station numbers are used at the same time or the connected CC-Link remote station supports only CC-Link Ver.2.                                                                                  |                                                                                                    |

### (2) Warning codes

| Error<br>code<br>(hexa-<br>decimal) | Classification | Error description                    | Action                                                                                                    |
|-------------------------------------|----------------|--------------------------------------|----------------------------------------------------------------------------------------------------|
| 0201 <sub>H</sub>                   | Minor error    | Data read error<br>(error history)   | <ul> <li>The error is automatically corrected immediately after it has occurred. However, the history of errors that have occurred before this error is lost.</li> <li>Take noise reduction measures such as using a shielded cable for connection.</li> <li>If the same error occurs again, the module may be in failure. Please consult your local Mitsubishi representative.</li> </ul> |
| 0203 <sub>H</sub>                   |                | Station number switch changing error | Reset the switch to the station number that was set when the module was powered on.                                                                                                    |
| 0204 <sub>H</sub>                   |                | Momentary power failure occurrence   | Check the power supply to the bridge module.                                                                                                    |

9

## 9.5.2 Errors that occur in CC-Link IE Field Network

### (1) Error codes

| Error<br>code<br>(hexa- | Classification    | Error description                        | Action                                                                                                    |
|-------------------------|-------------------|------------------------------------------|----------------------------------------------------------------------------------------------------|
| decimal)                |                   |                                          |                                                                                                    |
| D010 <sub>H</sub>       |                   | Parameter error<br>(RX size over)        | Correct the points assigned to the RX devices.                                                                                                    |
| D011 <sub>H</sub>       |                   | Parameter error<br>(RY size over)        | Correct the points assigned to the RY devices.                                                                                                    |
| D012 <sub>H</sub>       |                   | Parameter error<br>(RWw size over)       | Correct the points assigned to the RWw devices.                                                                                                    |
| D013 <sub>H</sub>       |                   | Parameter error<br>(RWr size over)       | Correct the points assigned to the RWr devices.                                                                                                    |
| D0E0 <sub>H</sub>       | Moderate<br>error | Station type mismatch                    | Change the station type of the module to the intelligent device station in the network configuration setting of the master station (submaster station).                                                                              |
| D0E1 <sub>H</sub>       |                   | Own station reserved                     | <ul> <li>In the network configuration settings of the master station (submaster station), cancel the reserved station setting.</li> <li>Change the station number of the module to a station number that is not reserved.</li> </ul> |
| D0E2 <sub>H</sub>       |                   | Station No. already in use (own station) | <ul> <li>Set a unique station number.</li> <li>After taking the corrective action above, power off then on or reset all the stations where a station number in use error was detected.</li> </ul>                                    |
| D0E3 <sub>H</sub>       |                   | Own station No. out of range             | Add the station information of the module to the network configuration setting of the master station (submaster station).                                                                                                    |
| D529 <sub>H</sub>       |                   | Communication error 1                    | • A malfunction due to noise may have occurred. Take noise reduction measures                                                                                                    |
| D52B <sub>H</sub>       | Major error       | Communication error 2                    | <ul> <li>Execute a unit test for the module. If the same error occurs again, the hardware of the bridge module may be in failure. Please consult your local Mitsubishi representative.</li> </ul>                                    |

### (2) Warning codes

| Error<br>code<br>(hexa-<br>decimal) | Classification | Error description                 | Action                                                                                                    |
|-------------------------------------|----------------|-----------------------------------|----------------------------------------------------------------------------------------------------|
| D0AA <sub>H</sub>                   |                | Transient divided reception error | Set the transient data size within the range that can be handled by the module.<br>Then send the transient data that is not divided.                                                                                                    |
| D217 <sub>H</sub>                   |                | Transient data<br>request error   | Correct the request command at the request source, and retry the operation.                                                                                                    |
| D2A0 <sub>H</sub>                   | Minor error    | Receive buffer full               | <ul> <li>Check the network status with the CC-Link IE Field Network diagnostics of the programming tool and correct the error.</li> <li>When the target station or relay station is overloaded and cannot receive transient data, send the data to the station after a while.</li> </ul> |
| D2A3 <sub>H</sub>                   |                | Transient data length error       | Correct the number of data (frame length) at the request source, and retry the operation.                                                                                                    |

## 9.5.3 Errors that occur in CC-Link

| Error<br>code<br>(hexa-<br>decimal) | Error description                                                           | Error cause (detailed)                                                                                                    | Action                                                                                                    |
|-------------------------------------|-----------------------------------------------------------------------------|----------------------------------------------------------------------------------------------------|----------------------------------------------------------------------------------------------------|
| B115 <sub>H</sub>                   | Link error                                                                  | A line error has occurred.                                                                                                    | Check the line.                                                                                                    |
| B116 <sub>H</sub>                   | Packet error                                                                | A line error has occurred.                                                                                                    | Check the line.                                                                                                    |
| B301 <sub>H</sub>                   | Processing request<br>error during link stop                                | A line test request was issued during link stop.                                                                                                    | Execute a line test while data link is being performed.                                                                                       |
| B302 <sub>H</sub>                   | Specified station<br>number setting error                                   | The destination station number of the temporary<br>error invalid request or temporary error invalid<br>canceling request has exceeded the maximum<br>station number that can communicate.                                                       | Specify a station number smaller than or equal to the maximum station number.                                                                 |
| B303 <sub>H</sub>                   | No station number setting error                                             | Although the temporary error invalid request or<br>temporary error invalid canceling request was<br>issued, the target station number has not been<br>set.                                                                                      | Set the station number.<br>(Address: 603 <sub>H</sub> and 604 <sub>H</sub> to 607 <sub>H</sub> )                                              |
| B304 <sub>H</sub>                   | Detection of a faulty station in a line test                                | When a line test was executed, an error has been detected in a CC-Link remote station.                                                                                                    | Check that the CC-Link remote station has been started, and that the cables are not disconnected.                                             |
| B306 <sub>H</sub>                   | Specified station<br>number setting error                                   | A station number other than the start station<br>number has been specified in the temporary<br>error invalid request or temporary error invalid<br>canceling request.                                                                           | Specify the start station number.                                                                                                    |
| B307 <sub>H</sub>                   | Data link error in all stations                                             | <ul> <li>When one of the following requests is issued, a data link error has occurred in all stations.</li> <li>Data link restart (address: 5E0<sub>H</sub>.b0)</li> <li>Data link stop (address: 5E0<sub>H</sub>.b2)</li> </ul>                | Make sure that the data link returns to normal then issue the request again.                                                                  |
| B308 <sub>H</sub>                   | Station number setting<br>error<br>(installation status)                    | A slave station number is outside of 1 to 64.                                                                                                    | Set the number within 1 to 64.                                                                                                    |
| B309 <sub>H</sub>                   | Station number already in use error                                         | The station number of the connected module is already in use (including the station numbers of occupied stations and excluding the start station number).                                                                                       | Check the station number of the corresponding modules.                                                                                        |
| B30A <sub>H</sub>                   | Mismatch between the<br>connected module<br>status and parameter<br>setting | The station type differs between the connected modules and parameter settings.           Ex.           Connected module         Parameter setting           Remote device         Remote I/O           Intelligent device         Remote device | Start CC-Link with the automatic CC-Link startup and save the parameters again.                                                               |
| B30B <sub>H</sub>                   | Mismatch between the<br>connected module<br>status and parameter<br>setting | The network parameter setting does not match with the connected module status.                                                                                                    | Match them.                                                                                                    |
| B30D <sub>H</sub>                   | Initial status                                                              | A request, such as the temporary error invalid<br>station specification, line test request, or data<br>link stop/restart request, was issued before data<br>link is started.                                                                    | Start the data link then issue the request.                                                                                                   |
| B30F <sub>H</sub>                   | Temporary error invalid station specification error                         | A temporary error invalid station was specified<br>while data link was being performed upon<br>automatic CC-Link startup.                                                                                                    | Do not use the temporary error invalid station setting in the automatic CC-Link startup.                                                      |
| B310 <sub>H</sub>                   | Data link restart<br>error                                                  | Data link restart (address: 5E0 <sub>H</sub> .b0) was executed to the station that was performing data link.                                                                                                    | Execute Data link restart (address: $5E0_{H}$ .b0) to the stations where data link has stopped using Data link stop (address: $5E0_{H}$ .b2). |

9

| Error<br>code<br>(hexa-<br>decimal) | Error description                       | Error cause (detailed)                                                                                            | Action                                                                                                    |  |
|-------------------------------------|-----------------------------------------|----------------------------------------------------------------------------------------------------|----------------------------------------------------------------------------------------------------|--|
| B311 <sub>H</sub>                   | Data link stop<br>error                 | Data link stop (address: 5E0 <sub>H</sub> .b2) was executed to the station where data link had been stopped.      | Execute Data link stop (address: 5E0 <sub>H</sub> .b2) to the station performing data link.                                                                                                    |  |
| B31A <sub>H</sub>                   | Data link in progress                   | An instruction for clearing a multiple master<br>stations error was executed after data link has<br>been started. | Do not execute the instruction during data link.                                                                                                    |  |
| B31B <sub>H</sub>                   | Transmission speed test execution error | The transmission speed test was executed during data link.                                                        | Turn on Data link stop (address: 5E0 <sub>H</sub> .b2) then<br>Transmission speed test request (address:<br>5E0 <sub>H</sub> .b11).                                                                                                    |  |
| B384 <sub>H</sub>                   |                                         |                                                                                                    |                                                                                                    |  |
| B385 <sub>H</sub>                   |                                         | Parameters saved in the flash ROM are damaged.                                                                    | <ul> <li>Start CC-Link with the automatic CC-Link<br/>startup and save the parameters again.</li> <li>If the same error occurs again, the hardware<br/>of the bridge module may be in failure. Please<br/>consult your local Mitsubishi representative.</li> </ul> |  |
| B386 <sub>H</sub>                   | Flash ROM failure                       |                                                                                                    |                                                                                                    |  |
| B387 <sub>H</sub>                   |                                         |                                                                                                    |                                                                                                    |  |
| B388 <sub>H</sub>                   |                                         |                                                                                                    |                                                                                                    |  |
| BA19 <sub>H</sub>                   | Corresponding station error             | The target station of the line test cannot be communicated.                                                       | Check the cables and the target station.                                                                                                    |  |
| BA1B <sub>H</sub>                   | Error in all stations                   | A communication failure has occurred in all stations during execution of the line test.                           | Check the cables.                                                                                                    |  |
| BBC5 <sub>H</sub>                   | Multiple master stations error          | Multiple CC-Link master stations exist on the same line.<br>Or noise has been detected on the line at power-on.   | Use only one CC-Link master station on the same line.                                                                                                    |  |

## 9.5.4 Other errors

| Error code<br>(hexadecimal)            | Error description                                                 | Reference                                                                                                    |
|----------------------------------------|-------------------------------------------------------------------|----------------------------------------------------------------------------------------------------|
| $4000_{\rm H}$ to $4\rm FFF_{\rm H}$   | Error detected in a CPU module                                    | User's Manual (Hardware Design, Maintenance, and Inspection) for the CPU module used                                                                                                    |
| 7000 <sub>H</sub> to 7FFF <sub>H</sub> | Error detected in a module such as a serial communication module  | Serial Communication Module User's Manual and other relevant manuals                                                                                                    |
| C000 <sub>H</sub> to CFFF <sub>H</sub> | Error detected in an Ethernet interface module                    | <ul> <li>User's manual for the Ethernet interface module used</li> <li>QnUCPU User's Manual (Communication via Built-in Ethernet Port)</li> <li>MELSEC-L CPU Module User's Manual (Built-in Ethernet Function)</li> </ul> |
| E000 <sub>H</sub> to EFFF <sub>H</sub> | Error detected in CC-Link IE<br>Controller Network                | CC-Link IE Controller Network Reference Manual                                                                                                    |
| F000 <sub>H</sub> to FFFF <sub>H</sub> | Error detected in the MELSECNET/H and MELSECNET/10 network system | Reference manual for the MELSECNET/H and MELSECNET/10 network system                                                                                                    |

For details on errors detected in other modules, refer to the following.

## 9.6 Checking the LEDs

This section describes how to troubleshoot the system with the LEDs. Perform troubleshooting with the LEDs when communication is disabled even after the CC-Link IE Field Network diagnostics has been carried out.

### 9.6.1 POWER LED

#### (1) When the POWER LED does not turn on

| Check item                                                                    | Corrective action                                                                                                    |
|-------------------------------------------------------------------------------|----------------------------------------------------------------------------------------------------|
| Is any LED other than the POWER LED on?                                       | If any LED other than the POWER LED turns on, the possible cause is a hardware failure. Please consult your local Mitsubishi representative. |
| Is the module power supply (24VDC) wired?                                     | Wire the module power supply (24VDC).                                                                                                    |
| Is the module power supply (24VDC) turned on?                                 | Turn on the module power supply (24VDC).                                                                                                    |
| Is the voltage of the module power supply (24VDC) within the specified range? | Set the voltage value within the range of performance specifications.                                                                        |

### 9.6.2 LEDs of CC-Link IE Field Network

#### (1) When the RUN LED does not turn on

| Check item                                                                                                    | Corrective action                                                                                                   |
|----------------------------------------------------------------------------------------------------|----------------------------------------------------------------------------------------------------|
| Does the voltage of the module power supplied externally reach the voltage of the performance specifications? | If the RUN LED does not turn on even after the module<br>power supply is tuned off then on, the possible cause is a |
| Has any hardware failure or watchdog timer error occurred?                                                    | Please consult your local Mitsubishi representative.                                                                |
| Is the startup mode switch still in the SET position?                                                         | Reset the startup mode switch from SET to the normal position.                                                      |

### (2) When the MODE LED flashes

| Check item                                | Corrective action                                                                                                    |
|-------------------------------------------|----------------------------------------------------------------------------------------------------|
| Is the bridge module under the unit test? | When the bridge module is under the unit test, completion of the unit test turns on the D LINK LED on the CC-Link IE Field Network side. Take a corrective action according to the result of the unit test. ( |

### (3) When the MODE LED turns off

| Check item                         | Corrective action                                                                                                    |
|------------------------------------|----------------------------------------------------------------------------------------------------|
| Has any hardware failure occurred? | If the MODE LED does not turn on even after the module<br>power supply is turned off then on, the possible cause is a<br>hardware failure. Please consult your local Mitsubishi<br>representative. |

### (4) When the D LINK LED flashes

| Check item                                                                                                    | Corrective action                                                                                                    |
|----------------------------------------------------------------------------------------------------|----------------------------------------------------------------------------------------------------|
| Does the bridge module station number match the station<br>number of the bridge module specified in the network<br>configuration settings of the master station? | Match the bridge module station number and the station<br>number specified in the network configuration settings of the<br>master station.           |
| Is the station type an intelligent device station?                                                                                                    | Change the station type of the module to an intelligent device station in the network configuration settings of the master station.                  |
| Is the station type a reserved station?                                                                                                    | Change the setting of reserved/ignored error station to other than the reserved station in the network configuration settings of the master station. |
| Has data link been found stopped through the CC-Link IE Field Network diagnostics?                                                                               | Check the link status through the CC-Link IE Field Network diagnostics and start link if it is stopped.                                              |
| Is the station number setting switch set to other than 1 to 120?                                                                                                 | The setting range for the station number setting switch is 1 to 120. Set the number between 1 to 120.                                                |

### (5) When the D LINK LED turns off

| Check item                                                                                    | Corrective action                                                                                                    |
|-----------------------------------------------------------------------------------------------|----------------------------------------------------------------------------------------------------|
| Does the own station on the network operate normally?                                         | Connect GX Works2 to the master station, and check that the master station is performing data link with the CC-Link IE Field Network diagnostics. (                                         |
| Are 1000BASE-T-compliant Ethernet cables used?                                                | Replace the cable with a 1000BASE-T-compliant Ethernet cable. (                                                                                                    |
| Is the distance between stations connected to each other with an Ethernet cable 100m or less? | Change the length of the Ethernet cable between stations to 100m or less.                                                                                                    |
| Does the cabling condition (bend radius) meet the specifications?                             | Refer to the manual for the Ethernet cable used, and correct the bend radius.                                                                                                    |
| Is any Ethernet cable disconnected?                                                           | Replace the Ethernet cable.                                                                                                    |
| Do other stations connected to the bridge module operate normally?                            | Check that other stations have been powered on.                                                                                                    |
| Does the switching hub operate normally?                                                      | <ul> <li>Check that a 1000BASE-T-compliant switching hub is used. ( ) User's manual for the master/local module used)</li> <li>Check that the switching hub has been powered on.</li> </ul> |
| Is the station number of the bridge module same as that of another station?                   | The same station number is used for two or more stations.<br>Change the setting so that all the stations have their unique<br>numbers.                                                      |

### (6) When the L ER LED turns on

| Check item                                                         | Corrective action                                                                                                    |
|--------------------------------------------------------------------|----------------------------------------------------------------------------------------------------|
| Are Ethernet cables normal?                                        | <ul> <li>Check that 1000BASE-T-compliant Ethernet cables are used. ( ) User's manual for the master/local module used)</li> <li>Check that the station-to-station distance is 100m or less.</li> <li>Check if the Ethernet cables are not disconnected.</li> </ul> |
| Does the switching hub in the system normally operate?             | <ul> <li>Check that a 1000BASE-T-compliant switching hub is used. ( ) User's manual for the master/local module used)</li> <li>Check that the switching hub has been powered on.</li> </ul>                                                                        |
| Do other stations connected to the bridge module operate normally? | Check that other stations have been powered on.                                                                                                    |
| Is the mode of the master station set to other than online?        | Change the mode of the master station to online.                                                                                                    |
| Is there any noise affecting the system?                           | Check the wiring condition of the Ethernet cables.                                                                                                    |
| Is the loopback function enabled for the master station?           | When the loopback function is enabled, check that the ring topology has been correctly configured for the port where the L ER LED is on. (  User's manual for the master/local module used)                                                                        |

### (7) When the LINK LED turns off

| Check item                                                              | Corrective action                                                                                                    |
|-------------------------------------------------------------------------|----------------------------------------------------------------------------------------------------|
| Are Ethernet cables normal?                                             | <ul> <li>Check that 1000BASE-T-compliant Ethernet cables are used. ( ) User's manual for the master/local module used)</li> <li>Check that the station-to-station distance is 100m or less.</li> <li>Check if the Ethernet cables are not disconnected.</li> </ul> |
| Do the switching hub and other stations in the system normally operate? | <ul> <li>Check that a 1000BASE-T-compliant switching hub is used.</li> <li>Check that the switching hub and other stations are turned on.</li> </ul>                                                                                                    |

### (8) When the ERR. LED turns on or flashes

| Check item                                                                    | Corrective action                                                               |
|-------------------------------------------------------------------------------|---------------------------------------------------------------------------------|
| Was the station number setting switch changed while the module was turned on? | Reset the station number setting switch to the previous setting.                |
| Has any error occurred?                                                       | Identify the cause of the error using GX Works2 and take a corrective action. ( |

## 9.6.3 CC-Link LEDs

### (1) When the RUN LED does not turn on

| Check item                                                            | Corrective action                                                                                                    |
|-----------------------------------------------------------------------|----------------------------------------------------------------------------------------------------|
| Has any hardware failure or watchdog timer error occurred?            | If the RUN LED does not turn on even after the module<br>power supply is turned off then on, the possible cause is a<br>hardware failure.<br>Please consult your local Mitsubishi representative. |
| Is the startup mode switch still in the SET position (key resetting)? | Reset the startup mode switch from SET to the normal position.                                                                                                    |

### (2) When the L RUN LED does not turn on

| Check item                                                                    | Corrective action                                                                                                    |
|-------------------------------------------------------------------------------|----------------------------------------------------------------------------------------------------|
| Is the mode on the CC-Link IE Field Network side of the bridge module online? | Change the mode on the CC-Link IE Field Network side of the bridge module to online.                                                                       |
| Is the mode on the CC-Link side of the bridge module online?                  | Change the mode on the CC-Link side of the bridge module to online.                                                                                        |
| Has any error occurred in the CPU module of the master station?               | If an error has occurred in the CPU module of the master station, remove the cause of the CPU module error.<br>( I User' s manual for the CPU module used) |

### (3) When the SD/RD LED does not turn on

| Check item                                                      | Corrective action                                                                                                    |
|-----------------------------------------------------------------|----------------------------------------------------------------------------------------------------|
| Has any error occurred in the CPU module of the master station? | If an error has occurred in the CPU module of the master station, remove the cause of the CPU module error. (                                                                                                    |
| Is the mode of the CC-Link remote station online?               | Change the mode of the CC-Link remote station to online.                                                                                                    |
| Is the CC-Link dedicated cable normal?                          | <ul> <li>Check the cable for disconnection, short circuit, incorrect<br/>wiring, poor contact, and usage not meeting the<br/>specifications (transmission distance, station-to-station<br/>distance, coexistence of different types of cables, and FG<br/>connection).</li> <li>Check if a transmission cable other than a CC-Link<br/>dedicated cable is used.</li> </ul> |

### (4) When the MST LED flashes or turns off

| Check item                                        | Corrective action                                                                                                    |
|---------------------------------------------------|----------------------------------------------------------------------------------------------------|
| Is the bridge module under the unit test?         | When the bridge module is under the unit test, completion of the unit test turns on the D LINK LED on the CC-Link IE Field Network side. Take a corrective action according to the result of the unit test. ( $\Box = Page 92$ , Section 9.8)                                  |
| Is the bridge module under the CC-Link line test? | When the bridge module is under the CC-Link line test, com-<br>pletion of the CC-Link line test turns on the L RUN LED or<br>the MST LED on the CC-Link side. Take a corrective action<br>according to the result of the line test. ( $\boxed{=}$ Page 58,<br>Section 7.2 (3)) |

9

### (5) When the ERR. LED turns on or flashes

| Check item                                                                  | Corrective action                                                                                                    |
|-----------------------------------------------------------------------------|----------------------------------------------------------------------------------------------------|
| Is the transmission speed/mode setting switch set within the setting range? | Set the transmission speed/mode setting switch within the setting range.                                                                                                    |
| Are there multiple CC-Link master stations on the same line?                | Change the configuration so that only one CC-Link master station is connected on one line.                                                                                                    |
| Is the CC-Link cable normal?                                                | <ul> <li>Check the cable for disconnection, short circuit, incorrect wiring, poor contact, and usage not meeting the specifications (transmission distance, station-to-station distance, coexistence of different types of cables, and FG connection).</li> <li>Check if a transmission cable other than a CC-Link dedicated cable is used.</li> <li>Check that a terminating resistor is connected.</li> </ul> |
| Is there any noise affecting the system?                                    | Check the wiring condition.                                                                                                    |
| Is the same station number used for multiple CC-Link stations?              | Set a unique station number for each CC-Link remote station.                                                                                                    |

If the ERR. LED still turns on or flashes even after the above items have been checked, connect GX Works2 to the master station. Then identify the cause of the error using the CC-Link IE Field Network diagnostics, and take a corrective action. (

### (6) When the L ERR. LED turns on or flashes

| Check item                                                                                          | Corrective action                                                                                                    |  |  |  |  |
|----------------------------------------------------------------------------------------------------|----------------------------------------------------------------------------------------------------|--|--|--|--|
| Is the CC-Link cable normal?                                                                        | <ul> <li>Check the cable for disconnection, short circuit, incorrect wiring, poor contact, and usage not meeting the specifications (transmission distance, station-to-station distance, coexistence of different types of cables, and FG connection).</li> <li>Check if a transmission cable other than a CC-Link dedicated cable is used.</li> <li>Check that a terminating resistor is connected.</li> </ul> |  |  |  |  |
| Is there any noise affecting the system?                                                            | Check the wiring condition.                                                                                                    |  |  |  |  |
| Has the setting for the transmission speed/mode setting switch been changed while the module is on? | After setting the transmission speed/mode setting switch, turn on the module.                                                                                                    |  |  |  |  |

## 9.7 Troubleshooting by Symptom

### 9.7.1 CC-Link IE Field Network

For details on the troubleshooting for each symptom observed on CC-Link IE Field Network, refer to the user's manual for the master/local module used.

### 9.7.2 CC-Link

# (1) Trouble caused due to disconnection of a slave station when a CC-Link system has been newly built or the existing system has been changed

| Trouble description                            | Item to check            | Point to check                                                                                                    | Check method                                                                                                    | Corrective action                                                                                                    |  |  |
|------------------------------------------------|--------------------------|----------------------------------------------------------------------------------------------------|----------------------------------------------------------------------------------------------------|----------------------------------------------------------------------------------------------------|--|--|
| The entire<br>system cannot<br>be data-linked. | Transmission speed       | Is the transmission speed out of<br>the setting range or is the<br>transmission speed of the bridge<br>module is different from that of<br>CC-Link remote stations?                                                                                                    | Check the setting for the transmission speed of each station.                                                       | Set the transmission speed correctly.                                                                                                    |  |  |
|                                                | Mode                     | Is the mode of the bridge module other than online?                                                                                                    | Check the mode setting of the bridge module.                                                                        | Change the mode of the bridge module to online.                                                                                                    |  |  |
|                                                | Cables and other devices | <ul> <li>Check the cable and other<br/>tools for disconnection,<br/>short circuit, incorrect<br/>wiring, poor contact, and<br/>usage not meeting the<br/>specifications (transmission<br/>distance, station-to-station<br/>distance, coexistence of<br/>different types of cables,<br/>and FG connection).</li> <li>Check if a transmission<br/>cable other than a CC-Link<br/>dedicated cable is used.</li> </ul> | Check if there are any failures,<br>such as cable disconnection<br>between the bridge module<br>and slave stations. | Connect the cable correctly.                                                                                                    |  |  |
|                                                |                          | Is a terminating resistor connected?                                                                                                    | Check that terminating<br>resistors are connected to the<br>farthest ends of the CC-Link<br>system.                 | Connect terminating resistors to the farthest ends of the CC-Link system.                                                                                                    |  |  |
|                                                | Link start               | Is the CPU module of the master station in the RESET position?                                                                                                    | Check if the RESET switch of<br>the CPU module of the master<br>station is in the RESET<br>position.                | Disable the RESET status.                                                                                                    |  |  |
|                                                | Bridge module<br>check   | Has any error occurred in the bridge module?                                                                                                    | Check the error codes of the bridge module.                                                                         | Correct the error of the bridge module. ( $57$ Page 74, Section 9.4)                                                                                                    |  |  |
|                                                | Noise                    | Is there any noise on the transmission cable?                                                                                                    | Is the transmission cable located near the power cable?                                                             | Wire the transmission cable<br>and the power cable as far as<br>possible from each other. (It is<br>recommended that they be<br>wired with a distance of<br>100mm or more between<br>them.) |  |  |
|                                                |                          |                                                                                                    | Is the FG separated from the power-cable GND?                                                                       | Separate the FG from the power-cable GND.                                                                                                    |  |  |
|                                                |                          |                                                                                                    | Decrease the transmission<br>speed and check the<br>frequency of noise occurrence.                                  | Take a measure against noise.<br>Decrease the transmission<br>speed.                                                                                                    |  |  |
|                                                | Bridge module<br>failure | Is the bridge module broken?                                                                                                    | Replace the bridge module and check if it operates normally.                                                        | Repair the bridge module or replace it.                                                                                                    |  |  |

| Trouble description          | Item to check                                                       | Point to check                                                                                                    | Check method                                                                                                    | Corrective action                                                                                                    |  |
|------------------------------|---------------------------------------------------------------------|----------------------------------------------------------------------------------------------------|----------------------------------------------------------------------------------------------------|----------------------------------------------------------------------------------------------------|--|
|                              | Station number                                                      | Is the station number of the faulty station wrong?                                                                                                    | Check the setting for the station number of the faulty station.                                                                                                    | Set the station number correctly.                                                                                                    |  |
|                              | Transmission speed                                                  | Is the transmission speed of the faulty station wrong?                                                                                                    | Check the setting for the transmission speed of the faulty station.                                                                                                    | Adjust the transmission speed to a specified one.                                                                                                    |  |
|                              | Online status<br>(Slave station)                                    | Check if the faulty station is in the online status.                                                                                                    | Check the status of the faulty station.                                                                                                    | Change the status of the faulty station to online.                                                                                                    |  |
|                              |                                                                     | Check the cable and other<br>tools for disconnection, short<br>circuit, incorrect wiring, poor<br>contact and usage not meeting.                                                                                                    | Check if the SD LED and the RD LED of the faulty station are flashing.                                                                                                    | Connect the cable correctly.                                                                                                    |  |
| Some stations cannot be      | Cables and other<br>devices                                         | <ul> <li>the specifications (transmission distance, station-to-station distance, coexistence of different types of cables, and FG connection).</li> <li>Check if a transmission cable other than a CC-Link dedicated cable is used.</li> </ul> | When multiple faulty stations<br>exist successively up to the<br>end of the transmission path,<br>check the cable of the stations<br>close to the bridge module<br>(multiple stations). | Connect the cable correctly.                                                                                                    |  |
| data-linked.                 | Cumplied neuron (fee                                                | Check if the power is                                                                                                    | Are the faulty stations on?                                                                                                    | Turn on the power supply.                                                                                                    |  |
|                              | communication)                                                      | disconnected or the voltage is out of a specified range.                                                                                                    | Is the supply voltage within a specified range?                                                                                                    | Adjust the supply voltage so that it is within the specified range.                                                                                                    |  |
| The entire                   | Noise                                                               | Is there any noise on the transmission cable?                                                                                                    | Is the transmission cable located near the power cable?                                                                                                    | Wire the transmission cable<br>and the power cable as far as<br>possible from each other. (It is<br>recommended that they be<br>wired with a distance of<br>100mm or more between<br>them.) |  |
|                              |                                                                     |                                                                                                    | Is the FG separated from the power-cable GND?                                                                                                    | Separate the FG from the power-cable GND.                                                                                                    |  |
|                              |                                                                     |                                                                                                    | Decrease the transmission speed and check the frequency of noise occurrence.                                                                                                    | Take measures against noise.<br>Decrease the transmission<br>speed.                                                                                                    |  |
|                              | Slave station failure                                               | Is any slave station broken?                                                                                                    | Does the system operate<br>normally after the faulty slave<br>station has been replaced?                                                                                                | Repair or replace the faulty slave station.                                                                                                    |  |
|                              | Cables and other devices                                            | Check if there is any cable/connector poor contact or usage not meeting the specifications.                                                                                                    | Check the cable between the bridge module and the CC-Link remote stations.                                                                                                    | Connect the cable correctly.                                                                                                    |  |
|                              | Supplied power (for communication)                                  | Check if the power is<br>disconnected or the voltage is<br>out of the specified range.                                                                                                    | Check the power supply of the bridge module and those of all slave stations.                                                                                                    | Adjust the supply voltage so that it is within the specified range.                                                                                                    |  |
|                              | Noise                                                               | Is there any noise on the                                                                                                    | Is the transmission cable located near the power cable?                                                                                                    | Wire the transmission cable and<br>the power cable as far as<br>possible from each other. (It is<br>recommended that they be<br>wired with a distance of 100mm<br>or more between them.)    |  |
| be data-linked occasionally. |                                                                     | transmission cable?                                                                                                    | Is the FG separated from the power-cable GND?                                                                                                    | Separate the FG from the power-cable GND.                                                                                                    |  |
|                              |                                                                     |                                                                                                    | Decrease the transmission speed and check the frequency of noise occurrence.                                                                                                    | Take measures against noise.<br>Decrease the transmission<br>speed.                                                                                                    |  |
|                              | Bridge module<br>failure                                            | Is the bridge module broken?                                                                                                    | Replace the bridge module<br>and check that it operates<br>normally.                                                                                                    | Repair or replace the bridge module.                                                                                                    |  |
|                              | Link stop Has the data link stop instruction been executed wrongly? |                                                                                                    | Is Data link stop (address:<br>5E0 <sub>H</sub> .b2) on?                                                                                                    | Do not turn on Data link stop<br>(address: $5E0_{H}$ .b2). Do not<br>use a device that has read<br>Data link stop (address:<br>$5E0_{H}$ .b2) multiple times.                               |  |

(To be continued on the next page)

| Trouble description                                        | Item to check                      | Point to check                                                                                                    | Check method                                                                                                    | Corrective action                                                                                                    |  |  |
|------------------------------------------------------------|------------------------------------|----------------------------------------------------------------------------------------------------|----------------------------------------------------------------------------------------------------|----------------------------------------------------------------------------------------------------|--|--|
| Some stations<br>cannot be<br>data-linked<br>occasionally. |                                    | Check the cable and other tools for disconnection, short circuit incorrect.                                                                                                    | Check the cable used for the faulty station.                                                                                                    |                                                                                                    |  |  |
|                                                            | Cables and other devices           | <ul> <li>wiring, poor contact, and<br/>usage not meeting the<br/>specifications (transmission<br/>distance, station-to-station<br/>distance, coexistence of<br/>different types of cables,<br/>and FG connection).</li> <li>Check if a transmission<br/>cable other than a CC-Link<br/>dedicated cable is used.</li> </ul> | When multiple faulty stations<br>exist successively up to the<br>end of the transmission path,<br>check the cable of the stations<br>close to the bridge module<br>(multiple stations). | Connect the cable correctly.                                                                                                    |  |  |
|                                                            | Supplied power (for communication) | Check if the power is disconnected or the voltage is out of the specified range.                                                                                                    | Check the power supply of the faulty station.                                                                                                    | Adjust the supply voltage so that it is within the specified range.                                                                                                    |  |  |
|                                                            | Noise                              | Is there any noise on the                                                                                                    | Is the transmission cable located near the power cable?                                                                                                    | Wire the transmission cable<br>and the power cable as far as<br>possible from each other. (It is<br>recommended that they be<br>wired with a distance of<br>100mm or more between<br>them.) |  |  |
|                                                            |                                    | transmission cable?                                                                                                    | Is the FG separated from the power-cable GND?                                                                                                    | Separate the FG from the power-cable GND.                                                                                                    |  |  |
|                                                            |                                    |                                                                                                    | Decrease the transmission<br>speed and check the<br>frequency of noise<br>occurrence.                                                                                                   | Take measures against noise.<br>Decrease the transmission<br>speed.                                                                                                    |  |  |
|                                                            | Start-up                           | Have the stations been started up in correct order?                                                                                                    | Start up the faulty stations in different order, and check the system.                                                                                                    | Start the faulty stations in the order according to the manual for each station.                                                                                                    |  |  |
|                                                            | Slave station failure              | Is any slave station broken?                                                                                                    | Does the system operate<br>normally after the faulty slave<br>station has been replaced?                                                                                                | Repair or replace the faulty slave station.                                                                                                    |  |  |

### Point P

To turn on/off Data link stop (address: 5E0<sub>H</sub>.b2), a sequence program for accessing the remote buffer memory of the bridge module is required.

9

# (2) Trouble caused due to disconnection of a slave station in a CC-Link system that has actually operated

| Trouble description                                        | Item to check                      | Point to check                                                                                       | Check method                                                                                                    | Corrective action                                                                                                    |  |  |
|------------------------------------------------------------|------------------------------------|----------------------------------------------------------------------------------------------------|----------------------------------------------------------------------------------------------------|----------------------------------------------------------------------------------------------------|--|--|
|                                                            | Bridge module<br>check             | Has any error occurred in the bridge module?                                                         | Check the error code of the bridge module.                                                                              | Correct the error of the bridge<br>module. ( Page 74,<br>Section 9.4)                                                                                                    |  |  |
|                                                            | Supplied power (for communication) | Check if the voltage is too low.                                                                     | Check the power supply of the bridge module and those of all the slave stations.                                        | Adjust the supply voltage so that it is within the specified range.                                                                                                    |  |  |
|                                                            | Cables and other devices           | Check if there are any failures,<br>such as cable disconnection,<br>short circuit, and poor contact. | Check if there are any failures,<br>such as disconnection of<br>cables between the bridge<br>module and slave stations. | Connect the cable correctly.                                                                                                    |  |  |
| The entire<br>system cannot<br>be data-linked.             | Noise                              | Is there any noise on the                                                                            | Is the transmission cable located near the power cable?                                                                 | Wire the transmission cable<br>and the power cable as far as<br>possible from each other. (It is<br>recommended that they be<br>wired with a distance of<br>100mm or more between<br>them.) |  |  |
|                                                            |                                    | transmission cable?                                                                                  | Is the FG separated from the power-cable GND?                                                                           | Separate the FG from the power-cable GND.                                                                                                    |  |  |
|                                                            |                                    |                                                                                                    | Decrease the transmission<br>speed and check the<br>frequency of noise<br>occurrence.                                   | Take measures against noise.<br>Decrease the transmission<br>speed.                                                                                                    |  |  |
|                                                            | Bridge module failure              | Is the bridge module broken?                                                                         | Replace the bridge module and check that it operates normally.                                                          | Repair or replace the bridge module.                                                                                                    |  |  |
|                                                            | Link stop                          | Has the data link stop<br>instruction been executed<br>wrongly?                                      | Is Data link stop (address:<br>5E0 <sub>H</sub> .b2) on?                                                                | Do not turn on Data link stop<br>(address: $5E0_{H}.b2$ ). Do not<br>use a device that has read<br>Data link stop (address:<br>$5E0_{H}.b2$ ) multiple times.                               |  |  |
|                                                            | Supplied power (for communication) | Check if the voltage is too low.                                                                     | Check the power supply of the faulty station.                                                                           | Adjust the supply voltage so that it is within the specified range.                                                                                                    |  |  |
|                                                            |                                    |                                                                                                    | Check the connection cable                                                                                              |                                                                                                    |  |  |
|                                                            | Cables and other                   | Check if there is any                                                                                | When multiple foulty station.                                                                                           | Connect the cable correctly.                                                                                                    |  |  |
| Some stations<br>cannot be<br>data-linked<br>occasionally. | devices                            | or usage not meeting the specifications.                                                             | of the transmission path,<br>check the cable of the stations<br>close to the bridge module.                             |                                                                                                    |  |  |
|                                                            | Noise                              | Is there any noise on the                                                                            | Is the transmission cable located near the power cable?                                                                 | Wire the transmission cable<br>and the power cable as far as<br>possible from each other. (It is<br>recommended that they be<br>wired with a distance of<br>100mm or more between<br>them.) |  |  |
|                                                            |                                    | transmission cable?                                                                                  | Is the FG separated from the<br>power-cable GND?                                                                        | Separate the FG from the power-cable GND.                                                                                                    |  |  |
|                                                            |                                    |                                                                                                    | Decrease the transmission<br>speed and check the<br>frequency of noise<br>occurrence.                                   | Take measures against noise.<br>Decrease the transmission<br>speed.                                                                                                    |  |  |
|                                                            | Slave station failure              | Is any slave station broken?                                                                         | Does the system operate<br>normally after the faulty slave<br>station has been replaced?                                | Repair or replace the faulty slave station.                                                                                                    |  |  |

### Point P -

To turn on/off Data link stop (address:  $5E0_{H}$ .b2), a sequence program for accessing the remote buffer memory of the bridge module is required.

## 9.7.3 Bridge module

| Trouble description                                                    | Item to check                                                                     | Point to check                                                        | Check method                                                                                             | Corrective action                                                                                                    |  |
|------------------------------------------------------------------------|-----------------------------------------------------------------------------------|-----------------------------------------------------------------------|----------------------------------------------------------------------------------------------------|----------------------------------------------------------------------------------------------------|--|
|                                                                        | Data link aton                                                                    | Is Data link stop (address:<br>5E0 <sub>H</sub> .b2) turned on?       | Check the program.                                                                                       | Turn on Data link stop<br>(address: 5E0 <sub>H</sub> .b2).                                                                                                    |  |
|                                                                        | Data IIIk Stop                                                                    | Has any error occurred?                                               | Check the Data link stop result (address: 645 <sub>H</sub> ).                                            | Take a corrective action according to the error code.                                                                                                    |  |
| Data link<br>cannot be                                                 |                                                                                   | Is Data link restart (address:<br>5E0 <sub>H</sub> .b0) turned on?    | Check the program.                                                                                       | Turn on Data link restart<br>(Address: 5E0 <sub>H</sub> .b0).                                                                                                    |  |
| restarted.                                                             | Data link restart                                                                 | Has any error occurred?                                               | Check the Data link restart result (address: 641 <sub>H</sub> ).                                         | Take a corrective action according to the error code.                                                                                                    |  |
|                                                                        |                                                                                   | Check if relevant stations are disconnected.                          | Check the cable condition<br>visually or by carrying out the<br>line test using the<br>programming tool. | Check the cables of and the settings for relevant stations and start the data link normally.                                                                        |  |
| A faulty station<br>cannot be<br>detected.                             | Check if the station<br>has been set as an<br>error invalid station.              | Check if the station has been set as an error invalid station.        | Check Temporary error invalid<br>status (address: 67C <sub>H</sub> to<br>67F <sub>H</sub> ).             | Set Temporary error invalid station specification (address: $604_H$ to $607_H$ ) and turn on Temporary error invalid setting cancel request (address: $5E0_H$ .b5). |  |
|                                                                        | Check if the same<br>station number is<br>used for multiple<br>stations.          | Check if the same station<br>number is used for multiple<br>stations. | Check the station number setting.                                                                        | Set the station number correctly.                                                                                                    |  |
|                                                                        | Check if faulty<br>stations can be<br>identified using Other                      | Check if faulty stations can be                                       | Check the switch setting of the faulty station.                                                          | Adjust the transmission speed setting to that of the bridge module.                                                                                                 |  |
| Faulty stations<br>are generated<br>at some<br>transmission<br>speeds. | stations data link<br>status (address:<br>680 <sub>H</sub> to 683 <sub>H</sub> ). | data link status (address: $680_{\rm H}$ to $683_{\rm H}$ ).          | Check that the cable is wired correctly.                                                                 | Wire the cable correctly.                                                                                                    |  |
|                                                                        | Check whether<br>normal                                                           | Check whether normal communications can be                            | Check that the shield of the cable is grounded.                                                          | Ground the shield.                                                                                                    |  |
|                                                                        | be performed when<br>the transmission<br>speed is decreased<br>to 156kbps.        | transmission speed is<br>decreased to 156kbps.                        | Check that terminating<br>resistors are connected to the<br>farthest ends of the CC-Link<br>system.      | Connect terminating resistors to the farthest ends of the CC-<br>Link system.                                                                                       |  |

### Point P

To turn on/off Data link restart (address: 5E0<sub>H</sub>.b0), a sequence program for accessing the remote buffer memory of the bridge module is required.

## 9.8 Unit Test

Carry out the unit test to check if there is any hardware failure in the bridge module.

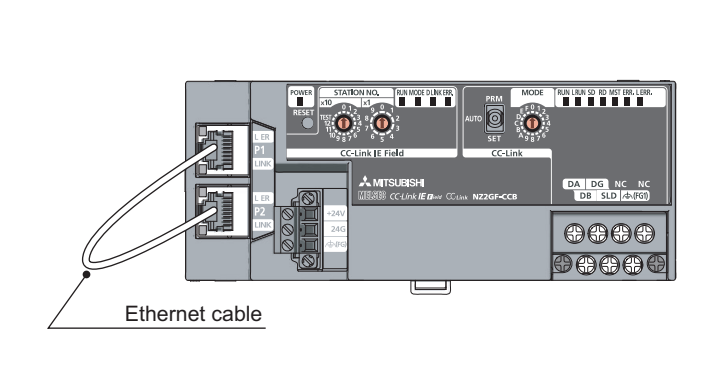

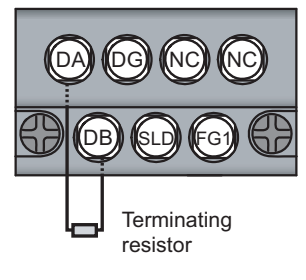

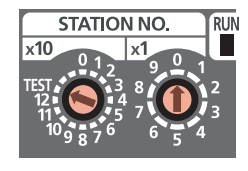

| CC-Link IE Field Network |  |
|--------------------------|--|
| side                     |  |
|                          |  |

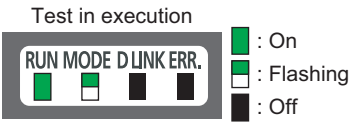

- **1.** Power off the module.
- 2. Connect the PORT1 and PORT2 connectors of the bridge module with an Ethernet cable.

**3.** Connect the included terminating resistor between the terminals (DA and DB).

- **4.** Set the station number setting switches of the bridge module as follows.
  - x10: TEST
  - x1: 0
- 5. Check the following before turning on the module.
  - Check the voltage input from the power supply.
  - Check that the startup mode switch of the bridge module has been set to AUTO or PRM.
- 6. Power on the module.
- 7. The unit test on the CC-Link IE Field Network side starts.

The MODE LED flashes during the unit test.

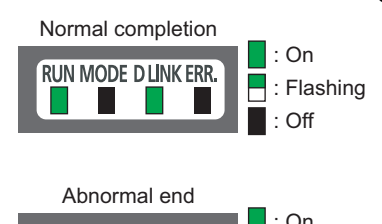

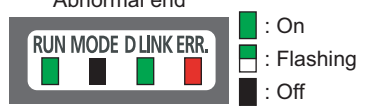

: On

## 8. The MODE LED turns off when the unit test is completed.

- When the unit test is completed normally: The ERR. LED on the CC-Link IE Field Network side stays off and does not turn on.
- When ended abnormally:

The ERR. LED on the CC-Link IE Field Network side turns on. (The D LINK LED on the CC-Link IE Field Network side turns on, flashes, or turns off.)

If the unit test has been ended abnormally, replace the Ethernet cable with a new one and carry out the test again. If the test fails again, the possible cause of the failure is the hardware. Please consult your local Mitsubishi representative.

**9.** The unit test on the CC-Link side starts. The MST LED flashes during the test.

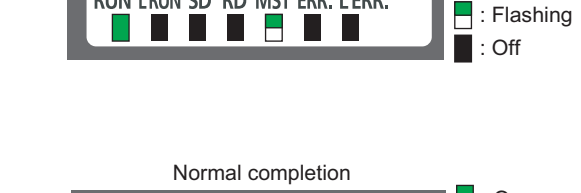

Test in execution

RUN LRUN SD RD MST ERR. LERR.

CC-Link side

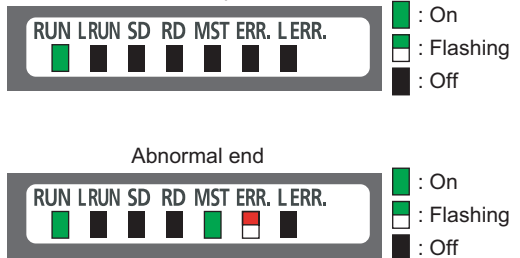

## **10.** The MST LED turns on or off when the unit test is completed.

When the unit test is completed normally:

The MST LED stays off and does not turn on.

• When ended abnormally:

The MST LED turns on and the ERR. LED on the CC-Link side flashes.

If the test has been ended abnormally, check that the terminating resistor included with the bridge module is connected between DA and DB. If the test fails again with the terminating resistor connected between them, the possible cause of the failure is the hardware. Please consult your local Mitsubishi representative.

# APPENDICES

## Appendix 1 Details of Remote Registers

This section describes the details of remote registers for the master/local module. The assignment of each device number is for when the start numbers of the remote registers of the bridge module are RWr0 and RWw0.

#### (1) Bridge module operating status (RWr0)

In Bridge module operating status (RWr0), information in Module monitor area (read) of the module monitor/control area (address:  $8000_{\text{H}}$ ) is stored.

| Device   |            | Description         |
|----------|------------|---------------------|
| b0 to b9 |            | Use prohibited      |
| RWr0     | b10        | Error status flag   |
|          | b11        | Remote READY        |
|          | b12        | Warning status flag |
|          | b13 to b15 | Use prohibited      |

#### (a) Error flag (RWr0.b10)

If a moderate or major error (excluding a watchdog timer error) occurs, Error status flag (RWr0.b10) turns on. When Error clear request flag (RWw0.b10) is turned on after the cause of the error is removed, Error code (RWr1) becomes 0 and Error status flag (RWr0.b10) turns off.

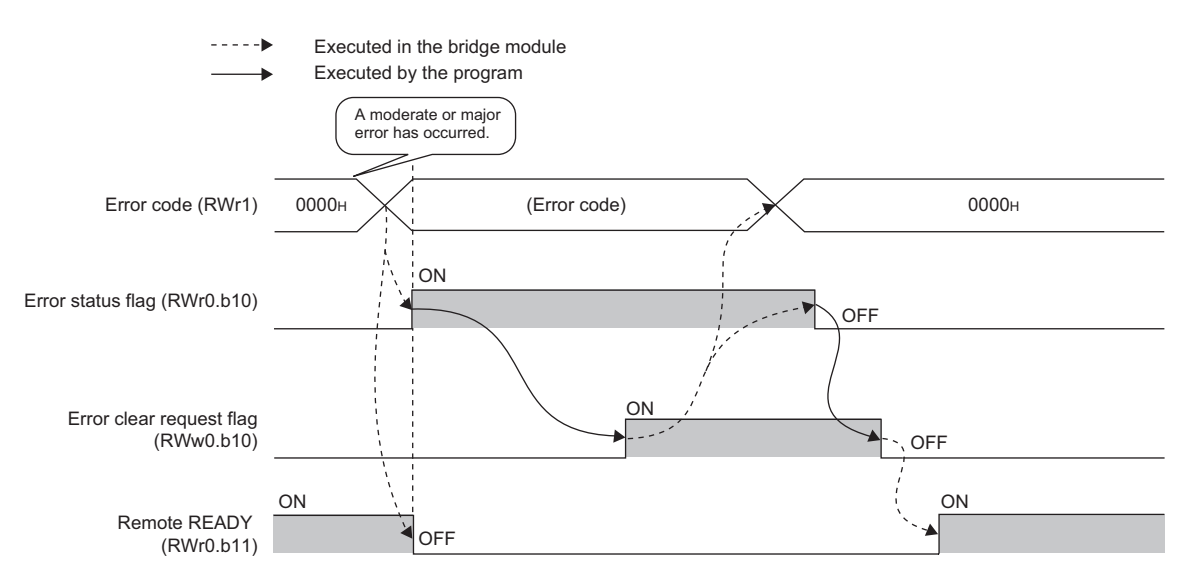

#### (b) Remote READY (RWr0.b11)

This signal is used as an interlock condition when the master station reads/writes data. After the bridge module is turned on, Remote READY (RWr0.b11) turns on. If a moderate or major error (excluding a watchdog timer error) occurs, Remote READY (RWr0.b11) turns off.

#### (c) Warning status flag (RWr0.b12)

If a minor error occurs, Warning status flag (RWr0.b12) turns on. When the cause of the error is removed, Warning code (RWr2) becomes 0 and Warning status flag (RWr0.b12) turns off.

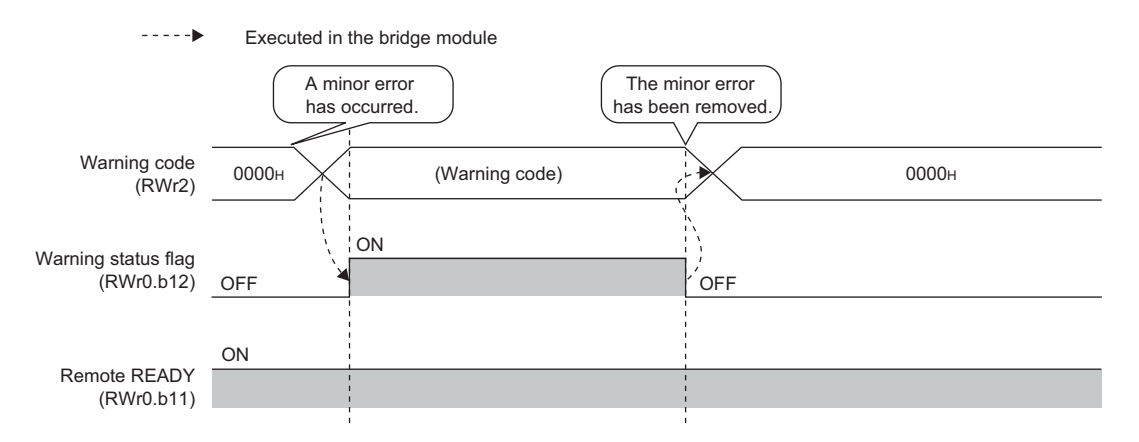

#### (2) Error code (RWr1)

In Error code (RWr1), information in Error code (address:  $8001_{\text{H}}$ ) of the module monitor/control area is stored. For details on the error code, refer to FP Page 76, Section 9.5.

#### (3) Warning code (RWr2)

In Warning code (RWr2), information in Warning code (address: 8002<sub>H</sub>) of the module monitor/control area is stored.

For details on the warning code, refer to Page 76, Section 9.5.

#### (4) CC-Link operating status (RWr4 and RWr5)

| C    | )evice    | Description                     | Details                                                                                                    |
|------|-----------|---------------------------------|----------------------------------------------------------------------------------------------------|
|      | b0        | CC-Link error                   | This signal shows the normal/abnormal status of CC-Link.<br>OFF: The module is normal.<br>ON: The module is abnormal.                                                                                                    |
|      | b1        | Own station data link status    | This signal shows the data link status of the own station.<br>OFF: Data link stopped<br>ON: Data link in operation                                                                                                    |
|      | b2        | Use prohibited                  | -                                                                                                    |
|      | b3        | Other stations data link status | This signal shows the data link statuses of other stations (CC-Link remote stations). A signal status that is the same as Other stations data link status (address: 5E8 <sub>H</sub> .b0) of the remote buffer memory is stored.<br>OFF: All the stations are normal.<br>ON: Some stations are faulty. (The statuses of faulty stations are stored in Other stations data link status (address: 680 <sub>H</sub> to 683 <sub>H</sub> ).) |
| RWr4 | b4 to b14 | Use prohibited                  | -                                                                                                    |
|      | b15       | CC-Link ready                   | This signal shows whether CC-Link can operate.<br>When CC-Link becomes operable, the signal turns on automatically.<br>It turns off under one of the following conditions:<br>• the switches of CC-Link are set incorrectly<br>• CC-Link error signal (RWr4.b0) turns on<br>Module power on<br>CC-Link ready<br>(RWr4.b15)<br>CC-Link error<br>(RWr4.b0)                                                                                 |
| RWr5 | b0 to b15 | Use prohibited                  | -                                                                                                    |

In CC-Link operating status (RWr4 and RWr5), the following information is stored.

### Point *P*

It takes a maximum of six seconds for Other stations data link status (RWr4.b3) to turn on after some slave stations become faulty.

The time it takes until the signal turns on differs, depending on the adopted system configuration or the status of a faulty station.

When using Other stations data link status (RWr4.b3) on a program, consider the time until the signal turns on.

#### (5) Data link status of other stations on CC-Link (RWr8 to RWrB)

In Data link status of other stations on CC-Link (RWr8 to RWrB), information in Other stations data link status (address:  $680_{\text{H}}$  to  $683_{\text{H}}$ ) of the remote buffer memory is stored.

0: Normal

1: Data link error

|      | b15 | b14 | b13 | b12 | b11 | b10 | b9 | b8 | b7 | b6 | b5 | b4 | b3 | b2 | b1 | b0 |
|------|-----|-----|-----|-----|-----|-----|----|----|----|----|----|----|----|----|----|----|
| RWr8 | 16  | 15  | 14  | 13  | 12  | 11  | 10 | 9  | 8  | 7  | 6  | 5  | 4  | 3  | 2  | 1  |
| RWr9 | 32  | 31  | 30  | 29  | 28  | 27  | 26 | 25 | 24 | 23 | 22 | 21 | 20 | 19 | 18 | 17 |
| RWrA | 48  | 47  | 46  | 45  | 44  | 43  | 42 | 41 | 40 | 39 | 38 | 37 | 36 | 35 | 34 | 33 |
| RWrB | 64  | 63  | 62  | 61  | 60  | 59  | 58 | 57 | 56 | 55 | 54 | 53 | 52 | 51 | 50 | 49 |

The numbers 1 to 64 in the table are station numbers.

#### (6) Bridge module setting (RWw0)

Bridge module setting (RWw0) is stored in Module control area (write) (address: 8080<sub>H</sub>) of the module monitor/control area.

| Device |     | Description <sup>*1</sup>              |  |  |  |  |  |
|--------|-----|----------------------------------------|--|--|--|--|--|
|        | b0  |                                        |  |  |  |  |  |
| b1     | b1  |                                        |  |  |  |  |  |
|        | b2  |                                        |  |  |  |  |  |
|        | b3  |                                        |  |  |  |  |  |
|        | b4  |                                        |  |  |  |  |  |
| 1      | b5  |                                        |  |  |  |  |  |
|        | b6  |                                        |  |  |  |  |  |
|        | b7  |                                        |  |  |  |  |  |
| RVVWU  | b8  |                                        |  |  |  |  |  |
|        | b9  |                                        |  |  |  |  |  |
|        | b10 | Error clear request flag <sup>*1</sup> |  |  |  |  |  |
|        | b11 |                                        |  |  |  |  |  |
|        | b12 |                                        |  |  |  |  |  |
|        | b13 | Use prohibited                         |  |  |  |  |  |
|        | b14 |                                        |  |  |  |  |  |
|        | b15 |                                        |  |  |  |  |  |

\*1 For details, refer to F Page 94, Appendix 1 (1) (a).

## Appendix 2 Details of Remote Buffer Memory

This section describes the remote buffer memory of the bridge module.

### (1) CC-Link parameter information area (address: 0 to 7F<sub>H</sub>)

Do not write any data to the parameter information areas. Writing data may cause an error.

| Address                                                                  |                                             | Nama                                | Description                                                                                                    |  |  |  |
|--------------------------------------------------------------------------|---------------------------------------------|-------------------------------------|----------------------------------------------------------------------------------------------------|--|--|--|
| Hexadecimal                                                              | Decimal                                     | Name                                | Description                                                                                                    |  |  |  |
| 0 <sub>H</sub>                                                           | 0                                           | Use prohibited                      | -                                                                                                    |  |  |  |
| 1 <sub>H</sub>                                                           | 1                                           | Total number of connected stations  | The number of slave stations connected to the bridge module is<br>stored (including reserved stations).<br>Default value: 64 (stations)<br>Storage range: 1 to 64 (stations)                                                                                                    |  |  |  |
| 2 <sub>H</sub>                                                           | 2                                           | Number of retries                   | The number of retries to a communication faulty station is stored.<br>Stored value: 3 (times)                                                                                                    |  |  |  |
| 3 <sub>H</sub>                                                           | 3                                           | Number of automatic return stations | The number of slave stations that can return to the data link with one link scan is stored.<br>Stored value: 1 (station)                                                                                                    |  |  |  |
| 4 <sub>H</sub>                                                           | 4                                           | Use prohibited                      | -                                                                                                    |  |  |  |
| 5 <sub>H</sub>                                                           | 5                                           | Use prohibited                      | -                                                                                                    |  |  |  |
| 6 <sub>H</sub>                                                           | 6                                           | CPU down operation specification    | The specified status of Data link status when the master station programmable controller CPU has an error is stored. Stored value: 0 (stop)                                                                                                    |  |  |  |
| 7 <sub>H</sub>                                                           | 7                                           | Scan mode setting                   | The specified status of the synchronization or asynchronization of the link scan with the sequence scan is stored.<br>Stored value: 0 (asynchronized)                                                                                                    |  |  |  |
| 8 <sub>H</sub>                                                           | 8                                           | Delay time setting                  | Delay time is stored.<br>Stored value: 0                                                                                                    |  |  |  |
| 9 <sub>H</sub> to 13 <sub>H</sub>                                        | 9 to 19                                     | Use prohibited                      | -                                                                                                    |  |  |  |
| 14 <sub>H</sub> to 17 <sub>H</sub>                                       | 20 to 23                                    | Error invalid station specification | The specified status of an error invalid station is stored.<br>Stored value: 0 (no setting)                                                                                                    |  |  |  |
| 18 <sub>H</sub> to 1F <sub>H</sub>                                       | 24 to 31                                    | Use prohibited                      | -                                                                                                    |  |  |  |
| 20 <sub>H</sub> (1st station)<br>to<br>5F <sub>H</sub> (64th<br>station) | 32 (1st station)<br>to<br>95 (64th station) | Station information                 | The station types of connected slave stations and the setting status of<br>the number of occupied stations are stored.<br>Default value: 0101 <sub>H</sub> (Ver.1-compatible remote I/O station, 1 station<br>occupied, station number 1) to 0140 <sub>H</sub> (Ver.1-compatible remote I/O<br>station, 1 station occupied, station number 64)<br><u>b15 to b12 b11 to b8 b7 to b0</u><br><u>Station type</u> The number of<br><u>Station type</u> The number of<br><u>Station type</u> The number of<br><u>Cocupied stations</u> Station number<br>1 to 64<br>(01H to 40H)<br>- 1H: 1 station occupied<br>3H: 3 stations occupied<br>4H: 4 stations occupied<br>0H: Ver.1-compatible remote I/O station<br>1H: Ver.1-compatible remote device station |  |  |  |
| 60 <sub>H</sub> to 7F <sub>H</sub>                                       | 96 to 127                                   | Use prohibited/reserved             | -                                                                                                    |  |  |  |

### (2) CC-Link remote input (RX) (address: $E0_H$ to $15F_H$ )

The CC-Link remote input (RX) is stored.

| Station<br>No. | Address                                            | Station<br>No. | Address                                              | Station<br>No. | Address                                              | Station<br>No. | Address                                              | Station<br>No. | Address                                              |
|----------------|----------------------------------------------------|----------------|------------------------------------------------------|----------------|------------------------------------------------------|----------------|------------------------------------------------------|----------------|------------------------------------------------------|
| 1              | E0 <sub>H</sub> to E1 <sub>H</sub><br>(224 to 225) | 14             | FA <sub>H</sub> to FB <sub>H</sub><br>(250 to 251)   | 27             | 114 <sub>H</sub> to 115 <sub>H</sub><br>(276 to 277) | 40             | 12E <sub>H</sub> to 12F <sub>H</sub><br>(302 to 303) | 53             | 148 <sub>H</sub> to 149 <sub>H</sub><br>(328 to 329) |
| 2              | E2 <sub>H</sub> to E3 <sub>H</sub><br>(226 to 227) | 15             | FC <sub>H</sub> to FD <sub>H</sub><br>(252 to 253)   | 28             | 116 <sub>H</sub> to 117 <sub>H</sub><br>(278 to 279) | 41             | 130 <sub>H</sub> to 131 <sub>H</sub><br>(304 to 305) | 54             | 14A <sub>H</sub> to 14B <sub>H</sub><br>(330 to 331) |
| 3              | E4 <sub>H</sub> to E5 <sub>H</sub><br>(228 to 229) | 16             | FE <sub>H</sub> to FF <sub>H</sub><br>(254 to 255)   | 29             | 118 <sub>H</sub> to 119 <sub>H</sub><br>(280 to 281) | 42             | 132 <sub>H</sub> to 133 <sub>H</sub><br>(306 to 307) | 55             | 14C <sub>H</sub> to 14D <sub>H</sub><br>(332 to 333) |
| 4              | E6 <sub>H</sub> to E7 <sub>H</sub><br>(230 to 231) | 17             | 100 <sub>H</sub> to 101 <sub>H</sub><br>(256 to 257) | 30             | 11A <sub>H</sub> to 11B <sub>H</sub><br>(282 to 283) | 43             | 134 <sub>H</sub> to 135 <sub>H</sub><br>(308 to 309) | 56             | 14E <sub>H</sub> to 14F <sub>H</sub><br>(334 to 335) |
| 5              | E8 <sub>H</sub> to E9 <sub>H</sub><br>(232 to 233) | 18             | 102 <sub>H</sub> to 103 <sub>H</sub><br>(258 to 259) | 31             | 11C <sub>H</sub> to 11D <sub>H</sub><br>(284 to 285) | 44             | 136 <sub>H</sub> to 137 <sub>H</sub><br>(310 to 311) | 57             | 150 <sub>H</sub> to 151 <sub>H</sub><br>(336 to 337) |
| 6              | EA <sub>H</sub> to EB <sub>H</sub><br>(234 to 235) | 19             | 104 <sub>H</sub> to 105 <sub>H</sub><br>(260 to 261) | 32             | 11E <sub>H</sub> to 11F <sub>H</sub><br>(286 to 287) | 45             | 138 <sub>H</sub> to 139 <sub>H</sub><br>(312 to 313) | 58             | 152 <sub>H</sub> to 153 <sub>H</sub><br>(338 to 339) |
| 7              | EC <sub>H</sub> to ED <sub>H</sub><br>(236 to 237) | 20             | 106 <sub>H</sub> to 107 <sub>H</sub><br>(262 to 263) | 33             | 120 <sub>H</sub> to 121 <sub>H</sub><br>(288 to 289) | 46             | 13A <sub>H</sub> to 13B <sub>H</sub><br>(314 to 315) | 59             | 154 <sub>H</sub> to 155 <sub>H</sub><br>(340 to 341) |
| 8              | EE <sub>H</sub> to EF <sub>H</sub><br>(238 to 239) | 21             | 108 <sub>H</sub> to 109 <sub>H</sub><br>(264 to 265) | 34             | 122 <sub>H</sub> to 123 <sub>H</sub><br>(290 to 291) | 47             | 13C <sub>H</sub> to 13D <sub>H</sub><br>(316 to 317) | 60             | 156 <sub>H</sub> to 157 <sub>H</sub><br>(342 to 343) |
| 9              | F0 <sub>H</sub> to F1 <sub>H</sub><br>(240 to 241) | 22             | 10A <sub>H</sub> to 10B <sub>H</sub><br>(266 to 267) | 35             | 124 <sub>H</sub> to 125 <sub>H</sub><br>(292 to 293) | 48             | 13E <sub>H</sub> to 13F <sub>H</sub><br>(318 to 319) | 61             | 158 <sub>H</sub> to 159 <sub>H</sub><br>(344 to 345) |
| 10             | F2 <sub>H</sub> to F3 <sub>H</sub><br>(242 to 243) | 23             | 10C <sub>H</sub> to 10D <sub>H</sub><br>(268 to 269) | 36             | 126 <sub>H</sub> to 127 <sub>H</sub><br>(294 to 295) | 49             | 140 <sub>H</sub> to 141 <sub>H</sub><br>(320 to 321) | 62             | 15A <sub>H</sub> to 15B <sub>H</sub><br>(346 to 347) |
| 11             | F4 <sub>H</sub> to F5 <sub>H</sub><br>(244 to 245) | 24             | 10E <sub>H</sub> to 10F <sub>H</sub><br>(270 to 271) | 37             | 128 <sub>H</sub> to 129 <sub>H</sub><br>(296 to 297) | 50             | 142 <sub>H</sub> to 143 <sub>H</sub><br>(322 to 323) | 63             | 15C <sub>H</sub> to 15D <sub>H</sub><br>(348 to 349) |
| 12             | F6 <sub>H</sub> to F7 <sub>H</sub><br>(246 to 247) | 25             | 110 <sub>H</sub> to 111 <sub>H</sub><br>(272 to 273) | 38             | 12A <sub>H</sub> to 12B <sub>H</sub><br>(298 to 299) | 51             | 144 <sub>H</sub> to 145 <sub>H</sub><br>(324 to 325) | 64             | 15E <sub>H</sub> to 15F <sub>H</sub><br>(350 to 351) |
| 13             | F8 <sub>H</sub> to F9 <sub>H</sub><br>(248 to 249) | 26             | 112 <sub>H</sub> to 113 <sub>H</sub><br>(274 to 275) | 39             | 12C <sub>H</sub> to 12D <sub>H</sub><br>(300 to 301) | 52             | 146 <sub>H</sub> to 147 <sub>H</sub><br>(326 to 327) | -              | -                                                    |

### (3) CC-Link remote output (RY) (address: $160_{H}$ to $1DF_{H}$ )

The CC-Link remote output (RY) is stored.

| Station<br>No. | Address                                              | Station<br>No. | Address                                              | Station<br>No. | Address                                                 | Station<br>No. | Address                                              | Station<br>No. | Address                                              |
|----------------|------------------------------------------------------|----------------|------------------------------------------------------|----------------|---------------------------------------------------------|----------------|------------------------------------------------------|----------------|------------------------------------------------------|
| 1              | 160 <sub>H</sub> to 161 <sub>H</sub><br>(352 to 353) | 14             | 17A <sub>H</sub> to 17B <sub>H</sub><br>(378 to 379) | 27             | 194 <sub>H</sub> to 195 <sub>H</sub><br>(404 to 405)    | 40             | 1AE <sub>H</sub> to 1AF <sub>H</sub><br>(430 to 431) | 53             | 1C8 <sub>H</sub> to 1C9 <sub>H</sub><br>(456 to 457) |
| 2              | 162 <sub>H</sub> to 163 <sub>H</sub><br>(354 to 355) | 15             | 17C <sub>H</sub> to 17D <sub>H</sub><br>(380 to 381) | 28             | 196 <sub>H</sub> to 197 <sub>H</sub><br>(406 to 407)    | 41             | 1B0 <sub>H</sub> to 1B1 <sub>H</sub><br>(432 to 433) | 54             | 1CA <sub>H</sub> to 1CB <sub>H</sub><br>(458 to 459) |
| 3              | 164 <sub>H</sub> to 165 <sub>H</sub><br>(356 to 357) | 16             | 17E <sub>H</sub> to 17F <sub>H</sub><br>(382 to 383) | 29             | 198 <sub>H</sub> to 199 <sub>H</sub><br>(408 to 409)    | 42             | 1B2 <sub>H</sub> to 1B3 <sub>H</sub><br>(434 to 435) | 55             | 1CC <sub>H</sub> to 1CD <sub>H</sub><br>(460 to 461) |
| 4              | 166 <sub>H</sub> to 167 <sub>H</sub><br>(358 to 359) | 17             | 180 <sub>H</sub> to 181 <sub>H</sub><br>(384 to 385) | 30             | 19A <sub>H</sub> to 19B <sub>H</sub><br>(410 to 411)    | 43             | 1B4 <sub>H</sub> to 1B5 <sub>H</sub><br>(436 to 437) | 56             | 1CE <sub>H</sub> to 1CF <sub>H</sub><br>(462 to 463) |
| 5              | 168 <sub>H</sub> to 169 <sub>H</sub><br>(360 to 361) | 18             | 182 <sub>H</sub> to 183 <sub>H</sub><br>(386 to 387) | 31             | 19C <sub>H</sub> to 19D <sub>H</sub><br>(412 to 413)    | 44             | 1B6 <sub>H</sub> to 1B7 <sub>H</sub><br>(438 to 439) | 57             | 1D0 <sub>H</sub> to 1D1 <sub>H</sub><br>(464 to 465) |
| 6              | 16A <sub>H</sub> to 16B <sub>H</sub><br>(362 to 363) | 19             | 184 <sub>H</sub> to 185 <sub>H</sub><br>(388 to 389) | 32             | 19E <sub>H</sub> to 19F <sub>H</sub><br>(414 to 415)    | 45             | 1B8 <sub>H</sub> to 1B9 <sub>H</sub><br>(440 to 441) | 58             | 1D2 <sub>H</sub> to 1D3 <sub>H</sub><br>(466 to 467) |
| 7              | 16C <sub>H</sub> to 16D <sub>H</sub><br>(364 to 365) | 20             | 186 <sub>H</sub> to 187 <sub>H</sub><br>(390 to 391) | 33             | 1A0 <sub>H</sub> to 1A1 <sub>H</sub><br>(416 to 417)    | 46             | 1BA <sub>H</sub> to 1BB <sub>H</sub><br>(442 to 443) | 59             | 1D4 <sub>H</sub> to 1D5 <sub>H</sub><br>(468 to 469) |
| 8              | 16E <sub>H</sub> to 16F <sub>H</sub><br>(366 to 367) | 21             | 188 <sub>H</sub> to 189 <sub>H</sub><br>(392 to 393) | 34             | 1A2 <sub>H</sub> to 1A3 <sub>H</sub><br>(418 to 419)    | 47             | 1BC <sub>H</sub> to 1BD <sub>H</sub><br>(444 to 445) | 60             | 1D6 <sub>H</sub> to 1D7 <sub>H</sub><br>(470 to 471) |
| 9              | 170 <sub>H</sub> to 171 <sub>H</sub><br>(368 to 369) | 22             | 18A <sub>H</sub> to 18B <sub>H</sub><br>(394 to 395) | 35             | 1A4 <sub>H</sub> to 1A5 <sub>H</sub><br>(420 to 421)    | 48             | 1BE <sub>H</sub> to 1BF <sub>H</sub><br>(446 to 447) | 61             | 1D8 <sub>H</sub> to 1D9 <sub>H</sub><br>(472 to 473) |
| 10             | 172 <sub>H</sub> to 173 <sub>H</sub><br>(370 to 371) | 23             | 18C <sub>H</sub> to 18D <sub>H</sub><br>(396 to 397) | 36             | 1A6 <sub>H</sub> to 1A7 <sub>H</sub><br>(422 to 423)    | 49             | 1C0 <sub>H</sub> to 1C1 <sub>H</sub><br>(448 to 449) | 62             | 1DA <sub>H</sub> to 1DB <sub>H</sub><br>(474 to 475) |
| 11             | 174 <sub>H</sub> to 175 <sub>H</sub><br>(372 to 373) | 24             | 18E <sub>H</sub> to 18F <sub>H</sub><br>(398 to 399) | 37             | 1A8 <sub>H</sub> to 1A9 <sub>H</sub><br>(424 to 425)    | 50             | 1C2 <sub>H</sub> to 1C3 <sub>H</sub><br>(450 to 451) | 63             | 1DC <sub>H</sub> to 1DD <sub>H</sub><br>(476 to 477) |
| 12             | 176 <sub>H</sub> to 177 <sub>H</sub><br>(374 to 375) | 25             | 190 <sub>H</sub> to 191 <sub>H</sub><br>(400 to 401) | 38             | 1AA <sub>H</sub> to 1AB <sub>H</sub><br>(426 to 427)    | 51             | 1C4 <sub>H</sub> to 1C5 <sub>H</sub><br>(452 to 453) | 64             | 1DE <sub>H</sub> to 1DF <sub>H</sub><br>(478 to 479) |
| 13             | 178 <sub>H</sub> to 179 <sub>H</sub><br>(376 to 377) | 26             | 192 <sub>H</sub> to 193 <sub>H</sub><br>(402 to 403) | 39             | 1AC <sub>H</sub> to<br>1AD <sub>H</sub><br>(428 to 429) | 52             | 1C6 <sub>H</sub> to 1C7 <sub>H</sub><br>(454 to 455) | -              | -                                                    |

Α

### (4) CC-Link remote register (RWw) (address: $1E0_{H}$ to $2DF_{H}$ )

The CC-Link remote register (RWw) is stored.

| Station<br>No. | Address                                              | Station<br>No. | Address                                              | Station<br>No. | Address                                              | Station<br>No. | Address                                              | Station<br>No. | Address                                              |
|----------------|------------------------------------------------------|----------------|------------------------------------------------------|----------------|------------------------------------------------------|----------------|------------------------------------------------------|----------------|------------------------------------------------------|
| 1              | 1E0 <sub>H</sub> to 1E3 <sub>H</sub><br>(480 to 483) | 14             | 214 <sub>H</sub> to 217 <sub>H</sub><br>(532 to 535) | 27             | 248 <sub>H</sub> to 24B <sub>H</sub><br>(584 to 587) | 40             | 27C <sub>H</sub> to 27F <sub>H</sub><br>(636 to 639) | 53             | 2B0 <sub>H</sub> to 2B3 <sub>H</sub><br>(688 to 691) |
| 2              | 1E4 <sub>H</sub> to 1E7 <sub>H</sub><br>(484 to 487) | 15             | 218 <sub>H</sub> to 21B <sub>H</sub><br>(536 to 539) | 28             | 24C <sub>H</sub> to 24F <sub>H</sub><br>(588 to 591) | 41             | 280 <sub>H</sub> to 283 <sub>H</sub><br>(640 to 643) | 54             | 2B4 <sub>H</sub> to 2B7 <sub>H</sub><br>(692 to 695) |
| 3              | 1E8 <sub>H</sub> to 1EB <sub>H</sub><br>(488 to 491) | 16             | 21C <sub>H</sub> to 21F <sub>H</sub><br>(540 to 543) | 29             | 250 <sub>H</sub> to 253 <sub>H</sub><br>(592 to 595) | 42             | 284 <sub>H</sub> to 287 <sub>H</sub><br>(644 to 647) | 55             | 2B8 <sub>H</sub> to 2BB <sub>H</sub><br>(696 to 699) |
| 4              | 1EC <sub>H</sub> to 1EF <sub>H</sub><br>(492 to 495) | 17             | 220 <sub>H</sub> to 223 <sub>H</sub><br>(544 to 547) | 30             | 254 <sub>H</sub> to 257 <sub>H</sub><br>(596 to 599) | 43             | 288 <sub>H</sub> to 28B <sub>H</sub><br>(648 to 651) | 56             | 2BC <sub>H</sub> to 2BF <sub>H</sub><br>(700 to 703) |
| 5              | 1F0 <sub>H</sub> to 1F3 <sub>H</sub><br>(496 to 499) | 18             | 224 <sub>H</sub> to 227 <sub>H</sub><br>(548 to 551) | 31             | 258 <sub>H</sub> to 25B <sub>H</sub><br>(600 to 603) | 44             | 28C <sub>H</sub> to 28F <sub>H</sub><br>(652 to 655) | 57             | 2C0 <sub>H</sub> to 2C3 <sub>H</sub><br>(704 to 707) |
| 6              | 1F4 <sub>H</sub> to 1F7 <sub>H</sub><br>(500 to 503) | 19             | 228 <sub>H</sub> to 22B <sub>H</sub><br>(552 to 555) | 32             | 25C <sub>H</sub> to 25F <sub>H</sub><br>(604 to 607) | 45             | 290 <sub>H</sub> to 293 <sub>H</sub><br>(656 to 659) | 58             | 2C4 <sub>H</sub> to 2C7 <sub>H</sub><br>(708 to 711) |
| 7              | 1F8 <sub>H</sub> to 1FB <sub>H</sub><br>(504 to 507) | 20             | 22C <sub>H</sub> to 22F <sub>H</sub><br>(556 to 559) | 33             | 260 <sub>H</sub> to 263 <sub>H</sub><br>(608 to 611) | 46             | 294 <sub>H</sub> to 297 <sub>H</sub><br>(660 to 663) | 59             | 2C8 <sub>H</sub> to 2CB <sub>H</sub><br>(712 to 715) |
| 8              | 1FC <sub>H</sub> to 1FF <sub>H</sub><br>(508 to 511) | 21             | 230 <sub>H</sub> to 233 <sub>H</sub><br>(560 to 563) | 34             | 264 <sub>H</sub> to 267 <sub>H</sub><br>(612 to 615) | 47             | 298 <sub>H</sub> to 29B <sub>H</sub><br>(664 to 667) | 60             | 2CC <sub>H</sub> to 2CF <sub>H</sub><br>(716 to 719) |
| 9              | 200 <sub>H</sub> to 203 <sub>H</sub><br>(512 to 515) | 22             | 234 <sub>H</sub> to 237 <sub>H</sub><br>(564 to 567) | 35             | 268 <sub>H</sub> to 26B <sub>H</sub><br>(616 to 619) | 48             | 29C <sub>H</sub> to 29F <sub>H</sub><br>(668 to 671) | 61             | 2D0 <sub>H</sub> to 2D3 <sub>H</sub><br>(720 to 723) |
| 10             | 204 <sub>H</sub> to 207 <sub>H</sub><br>(516 to 519) | 23             | 238 <sub>H</sub> to 23B <sub>H</sub><br>(568 to 571) | 36             | 26C <sub>H</sub> to 26F <sub>H</sub><br>(620 to 623) | 49             | 2A0 <sub>H</sub> to 2A3 <sub>H</sub><br>(672 to 675) | 62             | 2D4 <sub>H</sub> to 2D7 <sub>H</sub><br>(724 to 727) |
| 11             | 208 <sub>H</sub> to 20B <sub>H</sub><br>(520 to 523) | 24             | 23C <sub>H</sub> to 23F <sub>H</sub><br>(572 to 575) | 37             | 270 <sub>H</sub> to 273 <sub>H</sub><br>(624 to 627) | 50             | 2A4 <sub>H</sub> to 2A7 <sub>H</sub><br>(676 to 679) | 63             | 2D8 <sub>H</sub> to 2DB <sub>H</sub><br>(728 to 731) |
| 12             | 20C <sub>H</sub> to 20F <sub>H</sub><br>(524 to 527) | 25             | 240 <sub>H</sub> to 243 <sub>H</sub><br>(576 to 579) | 38             | 274 <sub>H</sub> to 277 <sub>H</sub><br>(628 to 631) | 51             | 2A8 <sub>H</sub> to 2AB <sub>H</sub><br>(680 to 683) | 64             | 2DC <sub>H</sub> to 2DF <sub>H</sub><br>(732 to 735) |
| 13             | 210 <sub>H</sub> to 213 <sub>H</sub><br>(528 to 531) | 26             | 244 <sub>H</sub> to 247 <sub>H</sub><br>(580 to 583) | 39             | 278 <sub>H</sub> to 27B <sub>H</sub><br>(632 to 635) | 52             | 2AC <sub>H</sub> to 2AF <sub>H</sub><br>(684 to 687) | -              | -                                                    |

### (5) CC-Link remote register (RWr) (address: $2E0_{H}$ to $3DF_{H}$ )

| Station<br>No. | Address                                              | Station<br>No. | Address                                              | Station<br>No. | Address                                              | Station<br>No. | Address                                              | Station<br>No. | Address                                              |
|----------------|------------------------------------------------------|----------------|------------------------------------------------------|----------------|------------------------------------------------------|----------------|------------------------------------------------------|----------------|------------------------------------------------------|
| 1              | 2E0 <sub>H</sub> to 2E3 <sub>H</sub><br>(736 to 739) | 14             | 314 <sub>H</sub> to 317 <sub>H</sub><br>(788 to 791) | 27             | 348 <sub>H</sub> to 34B <sub>H</sub><br>(840 to 843) | 40             | 37C <sub>H</sub> to 37F <sub>H</sub><br>(892 to 895) | 53             | 3B0 <sub>H</sub> to 3B3 <sub>H</sub><br>(944 to 947) |
| 2              | 2E4 <sub>H</sub> to 2E7 <sub>H</sub><br>(740 to 743) | 15             | 318 <sub>H</sub> to 31B <sub>H</sub><br>(792 to 795) | 28             | 34C <sub>H</sub> to 34F <sub>H</sub><br>(844 to 847) | 41             | 380 <sub>H</sub> to 383 <sub>H</sub><br>(896 to 899) | 54             | 3B4 <sub>H</sub> to 3B7 <sub>H</sub><br>(948 to 951) |
| 3              | 2E8 <sub>H</sub> to 2EB <sub>H</sub><br>(744 to 747) | 16             | 31C <sub>H</sub> to 31F <sub>H</sub><br>(796 to 799) | 29             | 350 <sub>H</sub> to 353 <sub>H</sub><br>(848 to 851) | 42             | 384 <sub>H</sub> to 387 <sub>H</sub><br>(900 to 903) | 55             | 3B8 <sub>H</sub> to 3BB <sub>H</sub><br>(952 to 955) |
| 4              | 2EC <sub>H</sub> to 2EF <sub>H</sub><br>(748 to 751) | 17             | 320 <sub>H</sub> to 323 <sub>H</sub><br>(800 to 803) | 30             | 354 <sub>H</sub> to 357 <sub>H</sub><br>(852 to 855) | 43             | 388 <sub>H</sub> to 38B <sub>H</sub><br>(904 to 907) | 56             | 3BC <sub>H</sub> to 3BF <sub>H</sub><br>(956 to 959) |
| 5              | 2F0 <sub>H</sub> to 2F3 <sub>H</sub><br>(752 to 755) | 18             | 324 <sub>H</sub> to 327 <sub>H</sub><br>(804 to 807) | 31             | 358 <sub>H</sub> to 35B <sub>H</sub><br>(856 to 859) | 44             | 38C <sub>H</sub> to 38F <sub>H</sub><br>(908 to 911) | 57             | 3C0 <sub>H</sub> to 3C3 <sub>H</sub><br>(960 to 963) |
| 6              | 2F4 <sub>H</sub> to 2F7 <sub>H</sub><br>(756 to 759) | 19             | 328 <sub>H</sub> to 32B <sub>H</sub><br>(808 to 811) | 32             | 35C <sub>H</sub> to 35F <sub>H</sub><br>(860 to 863) | 45             | 390 <sub>H</sub> to 393 <sub>H</sub><br>(912 to 915) | 58             | 3C4 <sub>H</sub> to 3C7 <sub>H</sub><br>(964 to 967) |
| 7              | 2F8 <sub>H</sub> to 2FB <sub>H</sub><br>(760 to 763) | 20             | 32C <sub>H</sub> to 32F <sub>H</sub><br>(812 to 815) | 33             | 360 <sub>H</sub> to 363 <sub>H</sub><br>(864 to 867) | 46             | 394 <sub>H</sub> to 397 <sub>H</sub><br>(916 to 919) | 59             | 3C8 <sub>H</sub> to 3CB <sub>H</sub><br>(968 to 971) |
| 8              | 2FC <sub>H</sub> to 2FF <sub>H</sub><br>(764 to 767) | 21             | 330 <sub>H</sub> to 333 <sub>H</sub><br>(816 to 819) | 34             | 364 <sub>H</sub> to 367 <sub>H</sub><br>(868 to 871) | 47             | 398 <sub>H</sub> to 39B <sub>H</sub><br>(920 to 923) | 60             | 3CC <sub>H</sub> to 3CF <sub>H</sub><br>(972 to 975) |
| 9              | 300 <sub>H</sub> to 303 <sub>H</sub><br>(768 to 771) | 22             | 334 <sub>H</sub> to 337 <sub>H</sub><br>(820 to 823) | 35             | 368 <sub>H</sub> to 36B <sub>H</sub><br>(872 to 875) | 48             | 39C <sub>H</sub> to 39F <sub>H</sub><br>(924 to 927) | 61             | 3D0 <sub>H</sub> to 3D3 <sub>H</sub><br>(976 to 979) |
| 10             | 304 <sub>H</sub> to 307 <sub>H</sub><br>(772 to 775) | 23             | 338 <sub>H</sub> to 33B <sub>H</sub><br>(824 to 827) | 36             | 36C <sub>H</sub> to 36F <sub>H</sub><br>(876 to 879) | 49             | 3A0 <sub>H</sub> to 3A3 <sub>H</sub><br>(928 to 931) | 62             | 3D4 <sub>H</sub> to 3D7 <sub>H</sub><br>(980 to 983) |
| 11             | 308 <sub>H</sub> to 30B <sub>H</sub><br>(776 to 779) | 24             | 33C <sub>H</sub> to 33F <sub>H</sub><br>(828 to 831) | 37             | 370 <sub>H</sub> to 373 <sub>H</sub><br>(880 to 883) | 50             | 3A4 <sub>H</sub> to 3A7 <sub>H</sub><br>(932 to 935) | 63             | 3D8 <sub>H</sub> to 3DB <sub>H</sub><br>(984 to 987) |
| 12             | 30C <sub>H</sub> to 30F <sub>H</sub><br>(780 to 783) | 25             | 340 <sub>H</sub> to 343 <sub>H</sub><br>(832 to 835) | 38             | 374 <sub>H</sub> to 377 <sub>H</sub><br>(884 to 887) | 51             | 3A8 <sub>H</sub> to 3AB <sub>H</sub><br>(936 to 939) | 64             | 3DC <sub>H</sub> to 3DF <sub>H</sub><br>(988 to 991) |
| 13             | 310 <sub>H</sub> to 313 <sub>H</sub><br>(784 to 787) | 26             | 344 <sub>H</sub> to 347 <sub>H</sub><br>(836 to 839) | 39             | 378 <sub>H</sub> to 37B <sub>H</sub><br>(888 to 891) | 52             | 3AC <sub>H</sub> to 3AF <sub>H</sub><br>(940 to 943) | -              | -                                                    |

The CC-Link remote register (RWr) is stored.

Α

### (6) CC-Link link special relay (address: $5E0_{H}$ to $5FF_{H}$ )

The operating status of CC-Link can be checked with bit information.  $5E0_{\rm H}$  to  $5E1_{\rm H}$  are turned on/off by the program and  $5E2_{\rm H}$  to  $5FF_{\rm H}$  are turned on/off automatically.

| Address               | Name                                                           | Description                                                                                                    |
|-----------------------|----------------------------------------------------------------|----------------------------------------------------------------------------------------------------|
| 5E0 <sub>H</sub> .b0  | Data link restart                                              | Restart the data link that has been stopped with Data link stop (address: 5E0 <sub>H</sub> .b2).<br>OFF: Not instructed<br>ON: Instructed                                                                                                    |
| 5E0 <sub>H</sub> .b2  | Data link stop                                                 | Stop the data link of the own station.<br>Note that if this relay is instructed to the bridge module, the entire system will stop.<br>OFF: Not instructed<br>ON: Instructed                                                                                                    |
| 5E0 <sub>H</sub> .b4  | Temporary error<br>invalid request                             | Determine the stations specified with Multiple temporary error invalid station specification (address: $603_H$ ) or Temporary error invalid station specification (address: $604_H$ to $607_H$ ) as a temporary error invalid station.<br>OFF: Not requested<br>ON: Requested                    |
| 5E0 <sub>H</sub> .b5  | Temporary error<br>invalid setting cancel<br>request           | Cancel the temporary error invalid station setting configured for the stations specified with Multiple temporary error invalid station specification (address: $603_H$ ) or Temporary error invalid station specification (address: $604_H$ to $607_H$ ).<br>OFF: Not requested<br>ON: Requested |
| 5E0 <sub>H</sub> .b8  | Line test request                                              | Execute a line test to the station specified with Line test station setting (address: 608 <sub>H</sub> ).<br>OFF: Not requested<br>ON: Requested                                                                                                    |
| 5E0 <sub>H</sub> .b9  | Parameter<br>information<br>read request                       | Read the parameter setting information of the actual system configuration (CC-Link Ver.1-<br>compatible remote station only).<br>OFF: Not requested<br>ON: Requested                                                                                                    |
| 5E0 <sub>H</sub> .b11 | Transmission speed test request                                | Execute a transmission speed test.<br>OFF: Not requested<br>ON: Requested                                                                                                    |
| 5E4 <sub>H</sub> .b0  | Data link restart<br>acceptance                                | Whether the data link restart instruction has been accepted is stored.<br>OFF: Not accepted<br>ON: Accepted                                                                                                    |
| 5E4 <sub>H</sub> .b1  | Data link restart completion                                   | Whether the data link restart instruction has been completed is stored.<br>OFF: Not completed<br>ON: Started                                                                                                    |
| 5E4 <sub>H</sub> .b4  | Data link stop<br>acceptance                                   | Whether the data link stop instruction has been accepted is stored.<br>OFF: Not accepted<br>ON: Accepted                                                                                                    |
| 5E4 <sub>H</sub> .b5  | Data link stop<br>completion                                   | Whether the data link stop instruction has been completed is stored.<br>OFF: Not completed<br>ON: Stopped                                                                                                    |
| 5E4 <sub>H</sub> .b8  | Temporary error<br>invalid acceptance<br>status                | Whether the temporary error invalid instruction has been accepted is stored.<br>OFF: Not executed<br>ON: Accepted                                                                                                    |
| 5E4 <sub>H</sub> .b9  | Temporary error<br>invalid setting<br>completion status        | Whether the temporary error invalid instruction has been completed is stored.         OFF: Not executed         ON: A temporary error invalid station determined/specified station number invalid                                                                                                |
| 5E4 <sub>H</sub> .b10 | Temporary error<br>invalid setting cancel<br>acceptance status | Whether the temporary error invalid cancel instruction has been accepted is stored.<br>OFF: Not executed<br>ON: Accepted                                                                                                    |
| 5E4 <sub>H</sub> .b11 | Temporary error<br>invalid setting cancel<br>completion status | Whether the temporary error invalid cancel instruction has been completed is stored.         OFF: Not executed         ON: Temporary error invalid station setting canceled                                                                                                    |

| Address               | Name                                                                                                    | Description                                                                                                    |
|-----------------------|----------------------------------------------------------------------------------------------------|----------------------------------------------------------------------------------------------------|
| 5E4 <sub>H</sub> .b12 | Line test acceptance status                                                                                                | Whether a line test request has been accepted is stored.<br>OFF: Not executed<br>ON: Accepted                                                                                                    |
| 5E4 <sub>H</sub> .b13 | Line test completion status                                                                                                | Whether a line test has been completed is stored.<br>OFF: Not executed<br>ON: Completed                                                                                                    |
| 5E4 <sub>H</sub> .b14 | Parameter<br>information<br>read acceptance<br>status                                                                      | Whether a parameter information read request has been accepted is stored.<br>OFF: Not executed<br>ON: Accepted                                                                                                    |
| 5E4 <sub>H</sub> .b15 | Parameter<br>information<br>read completion<br>status                                                                      | Whether parameter information has been read is stored.<br>OFF: Not read<br>ON: Read                                                                                                    |
| 5E5 <sub>H</sub> .b0  | Offline test<br>status                                                                                                    | Whether an offline test is being executed is stored.<br>OFF: Not executed<br>ON: In process                                                                                                    |
| 5E6 <sub>H</sub> .b0  | Own station mode                                                                                                    | The setting status of the transmission speed/mode setting switch on the own station is stored.<br>OFF: Online<br>ON: Mode other than online                                                                                                    |
| 5E6 <sub>H</sub> .b5  | Input data status of<br>data link faulty station<br>(own station)                                                          | The setting status of the data link faulty station setting of the own station is stored.<br>OFF: Clear<br>ON: Hold                                                                                                    |
| 5E6 <sub>H</sub> .b10 | Switch setting status                                                                                                    | Whether the switch has been correctly set is stored.<br>OFF: Correct<br>ON: Setting incorrect (An error code is stored in Switch setting status (address: 66A <sub>H</sub> ).)                                                                                                    |
| 5E6 <sub>H</sub> .b13 | Parameter setting status                                                                                                   | Whether the parameters have been correctly set is stored.<br>OFF: Correct<br>ON: Setting incorrect (An error code is stored in Parameter status (own station) (address:<br>668 <sub>H</sub> ).)                                                                                                    |
| 5E6 <sub>H</sub> .b14 | Own station operation status                                                                                               | Whether data link with other stations is being performed is stored.<br>OFF: In process<br>ON: Not performed                                                                                                    |
| 5E6 <sub>H</sub> .b15 | Station-based block<br>cyclic data assurance<br>setting status                                                             | Whether the block guarantee of cyclic data per station has been set to the own station is stored.<br>OFF: Not set<br>ON: Set                                                                                                    |
| 5E7 <sub>H</sub> .b2  | Scan mode setting information                                                                                              | The setting status of the scan mode is stored.<br>OFF: Asynchronous mode<br>ON: Synchronous mode                                                                                                    |
| 5E7 <sub>H</sub> .b3  | CPU down operation specification status                                                                                    | The parameter setting status of the operation specification when CPU is down is stored.<br>OFF: Stopped<br>ON: Continued                                                                                                    |
| 5E7 <sub>H</sub> .b6  | Temporary error<br>invalid station setting<br>information                                                                  | <ul> <li>Whether a temporary error invalid station has been set is stored.</li> <li>OFF: Not set</li> <li>ON: Set (The set station number is stored in Temporary error invalid status (address: 67C<sub>H</sub> to 67F<sub>H</sub>).)</li> <li>There may be difference of several sequence scans between Temporary error invalid status (address: 67C<sub>H</sub> to 67F<sub>H</sub>) and its updated status, depending on the device transfer time and link scan time of the bridge module.</li> </ul> |
| 5E7 <sub>H</sub> .b8  | Own station switch change detection                                                                                        | Whether the setting of setting switches of the own station during data link has been changed is detected.<br>OFF: No change<br>ON: Changed                                                                                                    |
| 5E7 <sub>H</sub> .b12 | Slave station<br>refresh/compulsory<br>clear specification<br>status in the<br>programmable<br>controller CPU STOP<br>mode | The parameter setting status of the slave station refresh/compulsory clear setting in case of programmable controller CPU STOP is stored.<br>OFF: Refreshed<br>ON: Forcibly cleared                                                                                                    |

| Address              | Name                                 | Description                                                                                                    |
|----------------------|--------------------------------------|----------------------------------------------------------------------------------------------------|
|                      |                                      | The status of communication with CC-Link remote stations is stored.<br>OFF: All the stations are normal.                                                                                                    |
| 5E8 <sub>H</sub> .b0 | Other stations data link status      | data link status (address: $680_{\rm H}$ to $683_{\rm H}$ ).)                                                                                                    |
|                      |                                      | It takes a maximum of six seconds for Other stations data link status (address: 5E8 <sub>H</sub> .b0) to turn on after a CC-Link remote station connected to the bridge module becomes faulty.                                                                      |
|                      |                                      | Whether a watchdog timer error has occurred in other stations is stored.<br>OFF: No error                                                                                                    |
|                      | Watabdaa timar arrar                 | ON: Error (The error information is stored in Watchdog timer error occurrence status                                                                                                    |
| 5E8 <sub>H</sub> .b1 | status (another<br>station)          | (another station) (address: 684 <sub>H</sub> to 687 <sub>H</sub> ).)                                                                                                    |
|                      |                                      | There may be difference of several sequence scans between Watchdog timer error occurrence status (another station) (address: $684_{\rm H}$ to $687_{\rm H}$ ) and its updated status depending on the device transfer time and link scan time of the bridge module. |
|                      | Blown fuse status of another station | Whether a fuse blown error has occurred in other stations is stored.<br>OFF: No error                                                                                                    |
|                      |                                      | ON: Error (The error information is stored in Blown fuse status of another station (address:                                                                                                    |
| 5E8 <sub>H</sub> .b2 |                                      | 688 <sub>H</sub> to 68B <sub>H</sub> ).)                                                                                                    |
|                      |                                      | There may be difference of several sequence scans between Blown fuse status of another station (address: $688_H$ to $68B_H$ ) and its updated status depending on the device transfer time and link scan time of the bridge module.                                 |
|                      |                                      | Whether the setting of setting switches of other stations during data link has been changed is detected.                                                                                                    |
| 5E8 <sub>H</sub> .b3 | Other stations switch change status  | <ul> <li>ON: Changed (The information is stored in Other stations switch change status (address: 68C<sub>H</sub> to 68F<sub>H</sub>).)</li> </ul>                                                                                                    |
|                      |                                      | There may be difference of several sequence scans between Other stations switch change status (address: $68C_H$ to $68F_H$ ) and its updated status depending on the device transfer time and link scan time of the bridge module.                                  |
| EEQ hE               | Transmission speed                   | Whether Transmission speed test request (address: 5E0 <sub>H</sub> .b11) has been accepted is stored.                                                                                                    |
| or offino            | status                               | ON: Request accepted                                                                                                    |
| 559 b6               | Transmission speed                   | Whether the transmission speed test has been completed is stored.                                                                                                    |
| oro <sub>H</sub> .po | test completion status               | ON: Test completed                                                                                                    |

A

#### (a) Temporary error invalid station setting

A temporary error invalid station can be set only when CC-Link is started with the slave station information saving function.

When a CC-Link remote station is set as a temporary error invalid station, the CC-Link remote station is not detected as a faulty station even if a data link error occurs.

This function is used for maintenance, such as replacement of CC-Link remote stations during data link.

Point *P* 

- If an error occurs in all the CC-Link remote stations set as a temporary error invalid station, the ERR. LED on the CC-Link side turns on.
- All the cyclic transmission data of a station set as a temporary error invalid station is refreshed. If a station set as a temporary error invalid station becomes faulty, data input in the station is held and its output is turned off.

Set a temporary error invalid station with remote buffer memory.

The following table lists the remote buffer memory areas used for the temporary error invalid station setting and cancel.

| Item                                                 | Address of a remote buffer memory area to be used                                                                                                    |
|------------------------------------------------------|----------------------------------------------------------------------------------------------------|
| Temporary error invalid station specification        | <ul> <li>Temporary error invalid request (5E0<sub>H</sub>.b4)</li> <li>Temporary error invalid acceptance status (5E4<sub>H</sub>.b8)</li> <li>Temporary error invalid setting completion status (5E4<sub>H</sub>.b9)</li> <li>Temporary error invalid station setting information (5E7<sub>H</sub>.b6)</li> <li>Multiple temporary error invalid station specification (603<sub>H</sub>)</li> <li>Temporary error invalid station specification (604<sub>H</sub> to 607<sub>H</sub>)</li> <li>Temporary error invalid station specification result (649<sub>H</sub>)</li> <li>Temporary error invalid status (67C<sub>H</sub> to 67F<sub>H</sub>)</li> </ul>                                               |
| Temporary error invalid station specification cancel | <ul> <li>Temporary error invalid setting cancel request (5E0<sub>H</sub>.b5)</li> <li>Temporary error invalid setting cancel acceptance status (5E4<sub>H</sub>.b10)</li> <li>Temporary error invalid setting cancel completion status (5E4<sub>H</sub>.b11)</li> <li>Temporary error invalid station setting information (5E7<sub>H</sub>.b6)</li> <li>Multiple temporary error invalid station specification (603<sub>H</sub>)</li> <li>Temporary error invalid station specification (604<sub>H</sub> to 607<sub>H</sub>)</li> <li>Temporary error invalid station specification cancel result (64B<sub>H</sub>)</li> <li>Temporary error invalid status (67C<sub>H</sub> to 67F<sub>H</sub>)</li> </ul> |
Α

#### (b) CC-Link data link stop/restart

CC-Link data link of the own station can be stopped or restarted using a programming tool or the remote buffer memory. This function can be used to stop data link temporarily or for other maintenance purposes.

CC-Link data link can be stopped or restarted with remote buffer memory.

The following table lists the remote buffer memory areas used for CC-Link data link stop/restart.

| Item              | Address of a remote buffer memory area to be used                                                                                                    |
|-------------------|----------------------------------------------------------------------------------------------------|
| Data link stop    | <ul> <li>Data link stop (5E0<sub>H</sub>.b2)</li> <li>Data link stop acceptance (5E4<sub>H</sub>.b4)</li> <li>Data link stop completion (5E4<sub>H</sub>.b5)</li> <li>Data link stop result (645<sub>H</sub>)</li> </ul>             |
| Data link restart | <ul> <li>Data link restart (5E0<sub>H</sub>.b0)</li> <li>Data link restart acceptance (5E4<sub>H</sub>.b0)</li> <li>Data link restart completion (5E4<sub>H</sub>.b1)</li> <li>Data link restart result (641<sub>H</sub>)</li> </ul> |

#### (7) CC-Link link special register (address: $600_{H}$ to $7FF_{H}$ )

The CC-Link operating status can be checked with word information.  $600_H$  to  $61F_H$  are stored by the program and  $620_H$  to  $7FF_H$  are stored automatically.

| Address                                                  | Name                                                                 | Description                                                                                                    |  |  |  |  |  |  |  |  |  |
|----------------------------------------------------------|----------------------------------------------------------------------|----------------------------------------------------------------------------------------------------|--|--|--|--|--|--|--|--|--|
| 603 <sub>H</sub>                                         | Multiple temporary<br>error invalid station<br>specification         | Select whether to specify multiple temporary error invalid stations.<br>00: Multiple stations set in Temporary error invalid station specification (address: 604 <sub>H</sub> to<br>607 <sub>H</sub> ) specified<br>01 to 64: A single station specified from 1 to 64 (The number represents the station number to<br>be set as a temporary error invalid station.)    |  |  |  |  |  |  |  |  |  |
| 604 <sub>Н</sub><br>605 <sub>Н</sub><br>606 <sub>Н</sub> | Temporary error<br>invalid station<br>specification                  | Specify a temporary error invalid station.<br>0: Temporary error invalid station not specified<br>1: Temporary error invalid station specified<br>604H $16$ $15$ $14$ $13$ $12$ $10$ $4$ $3$ $2$ $1$ $605H$ $32$ $31$ $30$ $29$ $10$ $20$ $19$ $18$ $17$ $17$ $17$ $17$ $17$ $17$ $18$ $17$ $17$ $18$ $17$ $17$ $19$ $18$ $17$ $10$ $10$ $10$ $10$ $10$ $10$ $10$ $10$ |  |  |  |  |  |  |  |  |  |
| 607 <sub>H</sub>                                         |                                                                      | 607H 64 63 62 61 to 52 51 50 49                                                                                                    |  |  |  |  |  |  |  |  |  |
|                                                          |                                                                      | The numbers 1 to 64 in the table are station numbers.                                                                                                    |  |  |  |  |  |  |  |  |  |
|                                                          |                                                                      | The stations need not be set by the number of occupied stations.<br>Error invalid stations, reserved stations, station with the last station number, and stations later than that are excepted.                                                                                                    |  |  |  |  |  |  |  |  |  |
| 608 <sub>H</sub>                                         | Line test station setting                                            | Set a station number where the line test is executed.<br>00: Entire system (executed to all stations)<br>01 to 64: Target station number                                                                                                    |  |  |  |  |  |  |  |  |  |
| 641 <sub>H</sub>                                         | Data link<br>restart result                                          | <ul> <li>Whether the data link restart instruction using Data link restart (address: 5E0<sub>H</sub>.b0) has been normally completed is stored.</li> <li>0: Normal completion</li> <li>Values other than 0: Error code ( Page 76, Section 9.5)</li> </ul>                                                                                                    |  |  |  |  |  |  |  |  |  |
| 645 <sub>H</sub>                                         | Data link stop result                                                | <ul> <li>Whether the data link stop instruction using Data link stop (address: 5E0<sub>H</sub>.b2) has been normally completed is stored.</li> <li>0: Normal completion</li> <li>Values other than 0: Error code ( Page 76, Section 9.5)</li> </ul>                                                                                                    |  |  |  |  |  |  |  |  |  |
| 649 <sub>H</sub>                                         | Temporary error<br>invalid station<br>specification result           | Whether the temporary error invalid station specification has been normally completed is stored.<br>0: Normal completion<br>Values other than 0: Error code (                                                                                                    |  |  |  |  |  |  |  |  |  |
| 64B <sub>H</sub>                                         | Temporary error<br>invalid station<br>specification cancel<br>result | Whether the temporary error invalid station setting has been normally canceled is stored.<br>0: Normal completion<br>Values other than 0: Error code (                                                                                                    |  |  |  |  |  |  |  |  |  |
| 64D <sub>H</sub>                                         | Line test result                                                     | The result of a line test is stored.<br>0: Normal completion<br>Values other than 0: Error code (                                                                                                    |  |  |  |  |  |  |  |  |  |
| 64F <sub>H</sub>                                         | Parameter<br>information read<br>request result                      | The result of a parameter information read request is stored.<br>0: Normal<br>Values other than 0: Error code (                                                                                                    |  |  |  |  |  |  |  |  |  |
| 652 <sub>H</sub>                                         | Automatic CC-Link<br>startup execution<br>result                     | The result of system configuration check when a station has been added to a system and the system has started using the automatic CC-Link startup is stored.<br>0: Normal<br>Values other than 0: Error code (                                                                                                    |  |  |  |  |  |  |  |  |  |

A

| Address          | Name                              | Description                                                                                                    |
|------------------|-----------------------------------|----------------------------------------------------------------------------------------------------|
|                  |                                   | The details of the LED indication status of the module is stored.<br>0: Off<br>1: On                                                                                                    |
| 658 <sub>H</sub> | Detailed LED<br>indication status | $ \begin{array}{c c} b15 b14 b13 b12 & to & b0 \\ \hline \\ \hline \\ \hline \\ \hline \\ \hline \\ \hline \\ \hline \\ \hline \\ \hline \\ $                                                                                                    |
|                  |                                   | Transmission speed setting status is stored.<br>0: Not set<br>1: Set                                                                                                    |
| 659 <sub>H</sub> | Transmission speed setting        | b15 to b8 b7 b6 b5 b4 b3 b2 to b0<br>10M<br>5M<br>2.5M<br>625K<br>156K                                                                                                    |
| 660 <sub>H</sub> | Mode setting status               | Mode setting status is stored.<br>0: Online<br>3: Line test 1<br>6: Hardware test                                                                                                    |
| 664 <sub>H</sub> | No. of retries information        | The set number of retries upon an error response is stored.<br>1 to 7 (times)                                                                                                    |
| 665 <sub>H</sub> | No. of automatic return stations  | The set number of automatic return stations in one link scan is stored.<br>1 to 10 (stations)                                                                                                    |
| 666 <sub>H</sub> | Delay timer<br>information        | The set delay time is stored.                                                                                                    |
| 667 <sub>H</sub> | Parameter<br>information          | The parameter setting used is stored.<br>$0_H$ : Slave station information saving startup<br>$D_H$ : Automatic CC-Link startup                                                                                                    |
| 668 <sub>H</sub> | Parameter status<br>(own station) | Whether the parameters have been correctly set is stored.<br>0: Correct<br>Values other than 0: Error code (                                                                                                    |
| 669 <sub>H</sub> | Mounted status                    | <ul> <li>Whether unique station numbers have been assigned for modules and whether parameter settings match with connected module status are stored.</li> <li>0: Normal</li> <li>Values other than 0: Error code ( Page 76, Section 9.5)</li> <li>Error details are stored in Station number in use status (address: 698<sub>H</sub> to 69B<sub>H</sub>) and Actual installation/parameter consistency status (address: 69C<sub>H</sub> to 69F<sub>H</sub>).</li> </ul> |
|                  |                                   | This item is checked, and the result is stored only upon link start.                                                                                                    |
| 66A <sub>H</sub> | Switch setting status             | Whether the switch has been correctly set is stored.<br>0: Correct<br>Values other than 0: Error code (                                                                                                    |
| 66D <sub>H</sub> | Maximum link<br>scan time         | The maximum link scan time is stored (unit: 1ms).<br>The maximum value while the power supply of the module is on is stored.                                                                                                    |
| 66E <sub>H</sub> | Current link<br>scan time         | The current link scan time is stored (unit: 1ms).                                                                                                    |
| 66F <sub>H</sub> | Minimum link                      | The minimum link scan time is stored (unit: 1ms).                                                                                                    |
|                  |                                   | The minimum value while the power supply of the module is on is stored.                                                                                                    |
| 670 <sub>H</sub> | Iotal number of stations          | I ne last station number set using the parameter is stored.<br>1 to 64 (stations)                                                                                                    |

| Address          | Name                                                                                   | Description                                                                                                    |  |  |  |  |  |  |  |  |  |  |
|------------------|----------------------------------------------------------------------------------------|----------------------------------------------------------------------------------------------------|--|--|--|--|--|--|--|--|--|--|
| 671 <sub>H</sub> | Maximum station<br>number among the<br>station numbers of<br>communicating<br>stations | The maximum station number during data link (station number set using the station number switches) is stored.<br>1 to 64 (stations)<br>Reserved stations are excepted.                                                                                                    |  |  |  |  |  |  |  |  |  |  |
| 672 <sub>H</sub> | Number of connected modules                                                            | The number of modules performing data link is stored.<br>Reserved stations are excepted.                                                                                                    |  |  |  |  |  |  |  |  |  |  |
|                  |                                                                                        | Whether a station is in the temporary error invalid status is stored.<br>0: Normal<br>1: Temporary error invalid status                                                                                                    |  |  |  |  |  |  |  |  |  |  |
|                  |                                                                                        | b15 b14 b13 b12 to b3 b2 b1 b0                                                                                                    |  |  |  |  |  |  |  |  |  |  |
| 67Cu             |                                                                                        | 67CH 16 15 14 13 to 4 3 2 1                                                                                                    |  |  |  |  |  |  |  |  |  |  |
| 670 <sub>H</sub> | Temporary error                                                                        | 67DH 32 31 30 29 to 20 19 18 17                                                                                                    |  |  |  |  |  |  |  |  |  |  |
| 67E <sub>H</sub> | invalid status                                                                         | 67EH 48 47 46 45 to 36 35 34 33                                                                                                    |  |  |  |  |  |  |  |  |  |  |
| 67F <sub>H</sub> |                                                                                        | 67FH 64 63 62 61 to 52 51 50 49                                                                                                    |  |  |  |  |  |  |  |  |  |  |
|                  |                                                                                        | The numbers 1 to 64 in the table are station numbers.                                                                                                    |  |  |  |  |  |  |  |  |  |  |
|                  |                                                                                        | • The bits for the station number of the start station and the number of occupied stations are                                                                                                    |  |  |  |  |  |  |  |  |  |  |
|                  |                                                                                        | <ul> <li>turned on.</li> <li>Error invalid stations, reserved stations, station with the last station number, and stations later than that are excepted.</li> </ul>                                                                                                    |  |  |  |  |  |  |  |  |  |  |
|                  |                                                                                        | The data link status of each station is stored.<br>0: Normal<br>1: Data link error                                                                                                    |  |  |  |  |  |  |  |  |  |  |
|                  |                                                                                        | _b15 b14 b13 b12 to b3 b2 b1 b0                                                                                                    |  |  |  |  |  |  |  |  |  |  |
|                  |                                                                                        | 680H 16 15 14 13 to 4 3 2 1                                                                                                    |  |  |  |  |  |  |  |  |  |  |
| 680.             |                                                                                        | 681H 32 31 30 29 to 20 19 18 17                                                                                                    |  |  |  |  |  |  |  |  |  |  |
| 681 <sub>н</sub> | Other stations data                                                                    | 682H 48 47 46 45 to 36 35 34 33                                                                                                    |  |  |  |  |  |  |  |  |  |  |
| 682 <sub>H</sub> | link status                                                                            | 683H 64 63 62 61 to 52 51 50 49                                                                                                    |  |  |  |  |  |  |  |  |  |  |
| 683 <sub>H</sub> |                                                                                        | The numbers 1 to 64 in the table are station numbers.                                                                                                    |  |  |  |  |  |  |  |  |  |  |
|                  |                                                                                        | <ul> <li>The bits for the station number of the start station and the number of occupied stations are turned on.</li> <li>It takes a maximum of six seconds for this register to turn on after a CC-Link remote station connected to the bridge module becomes faulty. The time until this register turns on differs depending on the system configuration and error status.</li> <li>Temporary error invalid stations, error invalid stations, reserved stations, station with the last station number, and stations later than that are excepted.</li> </ul> |  |  |  |  |  |  |  |  |  |  |
|                  |                                                                                        | Whether a watchdog timer error has occurred is stored.<br>0: No watchdog timer error<br>1: Watchdog timer error                                                                                                    |  |  |  |  |  |  |  |  |  |  |
|                  |                                                                                        | b15 b14 b13 b12 to b3 b2 b1 b0                                                                                                    |  |  |  |  |  |  |  |  |  |  |
| 694              |                                                                                        | 684H 16 15 14 13 to 4 3 2 1                                                                                                    |  |  |  |  |  |  |  |  |  |  |
| 685              | Watchdog timer                                                                         | 685н 32 31 30 29 to 20 19 18 17                                                                                                    |  |  |  |  |  |  |  |  |  |  |
| 686 <sub>н</sub> | status (another                                                                        | 686н 48 47 46 45 to 36 35 34 33                                                                                                    |  |  |  |  |  |  |  |  |  |  |
| 687 <sub>H</sub> | station)                                                                               | 687H 64 63 62 61 to 52 51 50 49                                                                                                    |  |  |  |  |  |  |  |  |  |  |
|                  |                                                                                        | The numbers 1 to 64 in the table are station numbers.                                                                                                    |  |  |  |  |  |  |  |  |  |  |
|                  |                                                                                        | <ul> <li>The bits for the station number of the start station and the number of occupied stations are turned on.</li> <li>Reserved stations, station with the last station number, and stations later than that are excepted.</li> </ul>                                                                                                    |  |  |  |  |  |  |  |  |  |  |

| Address                  | Name                                | Description                                                                                                    |                      |                      |                    |                      |              |         |                   |                      |                     |                           |
|--------------------------|-------------------------------------|----------------------------------------------------------------------------------------------------|----------------------|----------------------|--------------------|----------------------|--------------|---------|-------------------|----------------------|---------------------|---------------------------|
|                          |                                     | Whether a fuse blow<br>0: Normal<br>1: Error                                                                                                    | n erro               | r has c              | ccurre             | d is sto             | ored.        |         |                   |                      |                     |                           |
|                          |                                     |                                                                                                    | b15                  | b14                  | b13                | b12                  | to           | b3      | b2                | b1                   | b0                  |                           |
| 699                      |                                     | 688н                                                                                                    | 16                   | 15                   | 14                 | 13                   | to           | 4       | 3                 | 2                    | 1                   | 1                         |
| 689ц                     | Blown fuse status of                | 689н                                                                                                    | 32                   | 31                   | 30                 | 29                   | to           | 20      | 19                | 18                   | 17                  | 1                         |
| 68A <sub>H</sub>         | another station                     | 68Ан                                                                                                    | 48                   | 47                   | 46                 | 45                   | to           | 36      | 35                | 34                   | 33                  | 1                         |
| 68B <sub>H</sub>         |                                     | 68Вн                                                                                                    | 64                   | 63                   | 62                 | 61                   | to           | 52      | 51                | 50                   | 49                  | l.                        |
|                          |                                     |                                                                                                    | Th                   | e num                | bers 1             | to 64 i              | n the t      | able a  | re stat           | ion nur              | nbers.              |                           |
|                          |                                     | <ul> <li>The bits for the sta<br/>turned on.</li> <li>Reserved stations<br/>excepted.</li> </ul>                                                                                                    | ation ni<br>, statio | umber<br>n with      | of the<br>the las  | start s<br>st statio | tation a     | and the | e numt<br>nd stat | per of c<br>tions la | occupie<br>Iter tha | d stations are n that are |
|                          |                                     | Whether the setting<br>0: No change<br>1: Changed                                                                                                    | of swit              | ches o               | f other            | statio               | ns duri      | ng dat  | a link ł          | nas be               | en cha              | nged is stored.           |
|                          |                                     |                                                                                                    | b15                  | b14                  | b13                | b12                  | to           | b3      | b2                | b1                   | b0                  |                           |
| 680                      | Other stations switch change status | 68Сн                                                                                                    | 16                   | 15                   | 14                 | 13                   | to           | 4       | 3                 | 2                    | 1                   |                           |
| 68D <sub>Н</sub>         |                                     | 68Dн                                                                                                    | 32                   | 31                   | 30                 | 29                   | to           | 20      | 19                | 18                   | 17                  |                           |
| 68E <sub>H</sub>         |                                     | 68Ен                                                                                                    | 48                   | 47                   | 46                 | 45                   | to           | 36      | 35                | 34                   | 33                  |                           |
| 68F <sub>H</sub>         |                                     | 68 <b>F</b> н                                                                                                    | 64                   | 63                   | 62                 | 61                   | to           | 52      | 51                | 50                   | 49                  |                           |
|                          |                                     | The numbers 1 to 64 in the table are station numbers.                                                                                                    |                      |                      |                    |                      |              |         |                   |                      |                     |                           |
|                          |                                     | <ul> <li>The bits for the station number of the start station and the number of occupied stations are turned on.</li> <li>Reserved stations, station with the last station number, and stations later than that are excepted.</li> </ul>                                                                                                    |                      |                      |                    |                      |              |         |                   |                      |                     |                           |
| 690 <sub>H</sub>         | Line status                         | Line status is stored<br>0: Normal<br>1: Data link disabled                                                                                                    | (disco               | nnecte               | ed)                |                      |              |         |                   |                      |                     |                           |
|                          |                                     | Whether station num<br>is stored.<br>0: Normal<br>1: Station number in                                                                                                    | ibers a<br>use (s    | ire unio<br>tart sta | que wh<br>ation nu | ien the<br>umber     | start sonly) | station | numbe             | ers of r             | nodule              | s are different           |
|                          |                                     |                                                                                                    | b15                  | b14                  | b13                | b12                  | to           | b3      | b2                | b1                   | b0                  |                           |
|                          |                                     | 698н                                                                                                    | 16                   | 15                   | 14                 | 13                   | to           | 4       | 3                 | 2                    | 1                   |                           |
| 698 <sub>H</sub>         |                                     | 699н                                                                                                    | 32                   | 31                   | 30                 | 29                   | to           | 20      | 19                | 18                   | 17                  |                           |
| 699 <sub>H</sub><br>69Au | Station number in use<br>status     | 69Ан                                                                                                    | 48                   | 47                   | 46                 | 45                   | to           | 36      | 35                | 34                   | 33                  |                           |
| 69B <sub>H</sub>         |                                     | 69Вн                                                                                                    | 64                   | 63                   | 62                 | 61                   | to           | 52      | 51                | 50                   | 49                  |                           |
|                          |                                     |                                                                                                    | The                  | e numl               | pers 1             | to 64 i              | n the ta     | able ar | e stati           | on nun               | nbers.              |                           |
|                          |                                     | <ul> <li>Reserved stations, station with the last station number, and stations later than that are excepted.</li> <li>Only the bit corresponding to the start station number turns on. This item is checked, and the result is stored only upon data link start and the update of a parameter.</li> <li>For a CC-Link remote station with the transmission speed auto-tracking setting, whether the station number is already used for other stations may not be detected.</li> </ul> |                      |                      |                    |                      |              |         |                   |                      |                     |                           |

| Address                              | Name                           | Description                                                                                                    |          |          |                   |          |            |          |          |          |           |              |
|--------------------------------------|--------------------------------|----------------------------------------------------------------------------------------------------|----------|----------|-------------------|----------|------------|----------|----------|----------|-----------|--------------|
|                                      |                                | <ul> <li>Winether the connected module status matches with parameter settings is stored.</li> <li>A mismatch error will occur in the following cases.</li> <li>1) The station types do not match.<sup>*1</sup></li> <li>2) The number of occupied stations do not match.</li> <li>3) The expanded cyclic settings do not match.<sup>*1</sup></li> <li>4) The CC-Link compatible versions do not match.</li> <li>*1 When the number of connected modules is smaller than or equal to the number of modules set using the parameter, a mismatch error will not occur. (When a remote device station is actually connected and an intelligent device station has been set using the parameter, for example, a mismatch error</li> <li>0: Normal</li> <li>1: Mismatch error</li> </ul> |          |          |                   |          |            |          |          |          |           |              |
| 69C <sub>H</sub>                     | Actual                         | I                                                                                                    | nstall   | ation    |                   |          |            |          | F        | Param    | eter      |              |
| 69D <sub>Н</sub><br>69Е <sub>Н</sub> | installation/parameter         | Rem                                                                                                    | ote dev  | ice stat | ion               |          |            |          | Ren      | note I/C | station   |              |
| 69F <sub>H</sub>                     | consistency status             | Intellie                                                                                                    | gent de  | vice sta | tion              |          |            |          | Ren      | note I/C | station   |              |
|                                      |                                | Intelliq                                                                                                    | gent de  | vice sta | tion              |          |            |          | Remo     | te devi  | ce static | 'n           |
|                                      |                                |                                                                                                    | b15      | b14      | b13               | b12      | to         | b3       | b2       | b1       | b0        |              |
|                                      |                                | 69Сн                                                                                                    | 16       | 15       | 14                | 13       | to         | 4        | 3        | 2        | 1         | 1            |
|                                      |                                | 69Dн                                                                                                    | 32       | 31       | 30                | 29       | to         | 20       | 19       | 18       | 17        | 1            |
|                                      |                                | 69Ен                                                                                                    | 48       | 47       | 46                | 45       | to         | 36       | 35       | 34       | 33        | 1            |
|                                      |                                | 69Fн                                                                                                    | 64       | 63       | 62                | 61       | to         | 52       | 51       | 50       | 49        |              |
|                                      |                                | <ul> <li>Reserved stations, station with the last station number, and stations later than that are excepted.</li> <li>Only the bit corresponding to the start station number turns on. This item is checked, and the result is stored only upon data link start and the update of a parameter.</li> </ul>                                                                                                    |          |          |                   |          |            |          |          |          |           |              |
|                                      |                                | The result of the line<br>0: Normal<br>1: Error                                                                                                    | test 1   | is stor  | ed.               |          |            |          |          |          |           |              |
| 604                                  |                                |                                                                                                    | b15      | b14      | b13               | b12      | to         | b3       | b2       | b1       | b0        |              |
| 6В4 <sub>Н</sub><br>6В5 <sub>н</sub> |                                | 6В4н                                                                                                    | 16       | 15       | 14                | 13       | to         | 4        | 3        | 2        | 1         |              |
| 6B6 <sub>H</sub>                     | Line test 1 result             | 6B5H                                                                                                    | 32       | 31       | 30                | 29       | to<br>to   | 20       | 19<br>25 | 18       | 1/        |              |
| 6B7 <sub>H</sub>                     |                                | овон<br>687н                                                                                                    | 40<br>64 | 47<br>63 | 40<br>62          | 45<br>61 | to         | 30<br>52 | 51       | 50       | 33<br>⊿0  |              |
|                                      |                                | 0D/11                                                                                                    | Th       | e num    | pers 1            | to 64 i  | n the t    | able ar  | re stati | on nur   | nbers.    |              |
|                                      |                                | The bits for the static turned on.                                                                                                    | n num    | ber of   | the sta           | art stat | ion an     | d the n  | umber    | of occ   | cupied    | stations are |
| 6B8 <sub>H</sub>                     | Line test result               | The result of a line te<br>0: Normal                                                                                                    | est is s | tored.   |                   | 200 7    | 6 500      | tion 0.4 | 5)       |          |           |              |
|                                      |                                | The result of a trans                                                                                                    |          |          | _≓ F<br>d teet i  | s store  | u, sec     | uon 9.:  | )        |          |           |              |
| 783 <sub>H</sub>                     | Transmission speed test result | 0: Normal<br>Values other than 0:                                                                                                    | Error o  | code ([  | ्र । ७३० ।<br>ङ्र | age 7    | <br>6, Sec | tion 9.  | 5)       |          |           |              |

A

| Address                              | Name                                    | Description                                                                |                           |                              |                              |                             |                             |                              |                           |              |         |              |
|--------------------------------------|-----------------------------------------|----------------------------------------------------------------------------|---------------------------|------------------------------|------------------------------|-----------------------------|-----------------------------|------------------------------|---------------------------|--------------|---------|--------------|
|                                      |                                         | The result of the tran<br>0: Normal (same tran<br>1: Error (different tran | smiss<br>Ismiss<br>Ismiss | ion spe<br>ion sp<br>sion sp | eed tes<br>eed as<br>eed fro | t for e<br>the br<br>om the | ach sta<br>idge n<br>bridge | ation is<br>nodule<br>e modu | stored<br>) or no<br>ile) | ł.<br>respoi | nse fro | m the module |
|                                      |                                         |                                                                            | b15                       | b14                          | b13                          | b12                         | to                          | b3                           | b2                        | b1           | b0      |              |
| 784 <sub>H</sub>                     | Transmission speed test result for each | 784н                                                                       | 16                        | 15                           | 14                           | 13                          | to                          | 4                            | 3                         | 2            | 1       |              |
| 785 <sub>H</sub><br>786              |                                         | 785н                                                                       | 32                        | 31                           | 30                           | 29                          | to                          | 20                           | 19                        | 18           | 17      |              |
| 780 <sub>Н</sub><br>787 <sub>н</sub> | station                                 | 786н                                                                       | 48                        | 47                           | 46                           | 45                          | to                          | 36                           | 35                        | 34           | 33      |              |
| - 11                                 |                                         | 787н                                                                       | 64                        | 63                           | 62                           | 61                          | to                          | 52                           | 51                        | 50           | 49      |              |
|                                      |                                         |                                                                            | The                       | e numł                       | pers 1                       | to 64 i                     | n the t                     | able ai                      | re stati                  | on nun       | nbers.  |              |
|                                      |                                         | The bits for the static turned on.                                         | n num                     | ber of                       | the sta                      | art stat                    | ion an                      | d the r                      | numbei                    | of oco       | cupied  | stations are |

#### (8) Module monitor/control area (address: 8000<sub>H</sub> to 80FF<sub>H</sub>)

| Communication<br>direction | Address           | Description                   | Default value     |
|----------------------------|-------------------|-------------------------------|-------------------|
|                            | 8000 <sub>H</sub> | Module monitor area<br>(read) | 0100 <sub>H</sub> |
|                            | 8001 <sub>H</sub> | Error code                    | 0000 <sub>H</sub> |
| Bridge module to           | 8002 <sub>H</sub> | Warning code                  | 0000 <sub>H</sub> |
|                            | 8003 <sub>H</sub> |                               |                   |
|                            | to                | Use prohibited                | -                 |
|                            | 807F <sub>H</sub> |                               |                   |
|                            | 8080 <sub>H</sub> | Module control area (write)   | -                 |
| Master station to          | 8081 <sub>H</sub> |                               |                   |
| bridge module              | to                | Use prohibited                | -                 |
|                            | 80FF <sub>H</sub> |                               |                   |

### Point P

Do not read/write data from/to use prohibited remote buffer memory areas. Doing so does not guarantee the functions of the bridge module.

#### (a) Module monitor/control area (address: 8000<sub>H</sub> and 8080<sub>H</sub>)

| Module monitor area ( | read) (address: 8000 <sub>H</sub> ) | Module control area (write) (address: 8080 <sub>H</sub> ) |                          |  |  |  |
|-----------------------|-------------------------------------|-----------------------------------------------------------|--------------------------|--|--|--|
| b0 to b9              | Use prohibited                      | b0 to b9                                                  | Use prohibited           |  |  |  |
| b10                   | Error status flag                   | b10                                                       | Error clear request flag |  |  |  |
| b11                   | Remote READY                        |                                                           |                          |  |  |  |
| b12                   | Warning flag                        | b11 to b15                                                | Use prohibited           |  |  |  |
| b13 to b15            | Use prohibited                      |                                                           |                          |  |  |  |

The status of Module monitor area (address:  $8000_{H}$ ) is transferred to Bridge module operating status (RWr0) of the remote register.

The status of Module control area (address:  $8080_H$ ) is transferred to Bridge module setting (RWw0) of the remote register.

For details on the remote register, refer to Page 94, Appendix 1.

Point P

Do not read/write data from/to use prohibited remote buffer memory areas. Doing so does not guarantee the functions of the bridge module.

Α

#### (b) Error code (address: 8001<sub>H</sub>)

When a moderate or major error occurs (excluding a watchdog timer error), its error code is stored. When Error clear request flag (address: 8080<sub>H</sub>.b10) is turned on after the cause of the error is removed, the error code is cleared.

Errors that occurred in the past can be checked with the error history.

For the details on the error history, refer to F Page 74, Section 9.4.

The status of Error code (address: 8001<sub>H</sub>) is transferred to Error code (RWr1) of the remote register.

#### (c) Warning code (address: 8002<sub>H</sub>)

When a minor error occurs, its warning code is stored. When the cause of the minor error is removed, Warning code (address:  $8002_H$ ) is cleared. Warnings that occurred in the past can be checked with the error history. For the details on the error history, refer to referred Page 74, Section 9.4.

The status of Warning code (address: 8002<sub>H</sub>) is transferred to Warning code (RWr2) of the remote register.

# Appendix 3 Data Link Processing Time

The processing time when a bridge module is used is as follows.

#### (1) Transmission delay time

The transmission delay time is the total of the following periods of time.

- 1 Sequence scan ( ) User's manual for the CPU module used)
- 2 Link refresh time of CC-Link IE Field Network
- ( 🛄 User's manual for the master/local module used)
- 3 Link scan time of CC-Link IE Field Network
  - ( User's manual for the master/local module used)
- 4 Device transfer time ( Page 117, Appendix 3.1)
- 5 Link scan time of CC-Link ( Page 118, Appendix 3.2)
- 6 Processing time of a CC-Link remote station ( D Manual for the CC-Link remote station used)

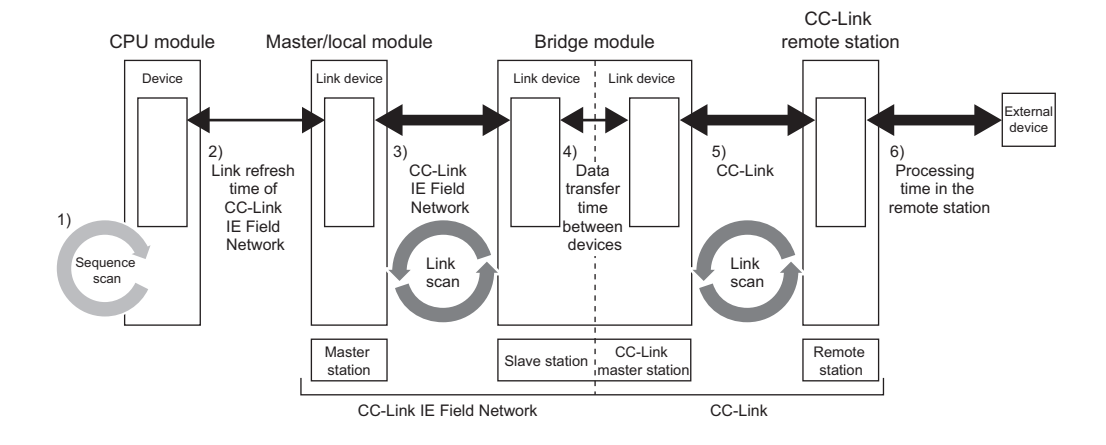

А

## Appendix 3.1 Device transfer time

This section describes the time it takes for data to be transferred between CC-Link IE Field Network and CC-Link.

#### (1) Calculation formula

 $\beta_{\rm T}$ : Time for data transfer from CC-Link IE Field Network to CC-Link  $\beta_{\rm R}$ : Time for data transfer from CC-Link to CC-Link IE Field Network

| Data transfer time | Value in normal operation | Maximum value      |
|--------------------|---------------------------|--------------------|
| $\beta_{T}$        | LSc x n3[ms]              | LSf + LSc x n3[ms] |
| $\beta_{R}$        | TRb[ms]                   | LSf + TRb[ms]      |

LSf: Link scan time of CC-Link IE Field Network

LSc: Link scan time of CC-Link

n3: Value obtained by rounding up the decimal places of (TRb ÷ LSc)

TRb: Data processing time of the bridge module = 3ms

This section describes the link scan time of CC-Link.

#### (1) Calculation formula

 $LSc = BT x \{27 + (NI x 4.8) + (NW x 9.6) + (N x 30) + (ni x 4.8) + (nw x 9.6)\} + ST + RT + F[\mu s] \\ BT: Constant (transmission speed)$ 

| Transmission<br>speed | 156kbps | 625kbps | 2.5Mbps | 5Mbps | 10Mbps |
|-----------------------|---------|---------|---------|-------|--------|
| BT                    | 51.2    | 12.8    | 3.2     | 1.6   | 0.8    |

NI: Last station number of A and B (The number of occupied stations is included and reserved stations are excluded. The number needs to be a multiple of 8.)

A: Last station number of remote I/O stations

B: Last station number of remote device stations (including the number of occupied stations)

NW: Last station number of remote device stations (The number of occupied stations is included and reserved stations are excluded. The number needs to be a multiple of 8.)

| Last<br>station<br>number | 1 to 8 | 9 to 16 | 17 to 24 | 25 to 32 | 33 to 40 | 41 to 48 | 49 to 56 | 57 to 64 |
|---------------------------|--------|---------|----------|----------|----------|----------|----------|----------|
| NI, NW                    | 8      | 16      | 24       | 32       | 40       | 48       | 56       | 64       |

N: Number of connected stations (excluding reserved stations)

ni: a + b (excluding reserved stations)

nw:

a: Total number of occupied remote I/O stations

b: Total number of occupied remote device stations

ST: Constant

α:

b

(The constant is the larger of the following two values: (1) and (2). However, when B is equal to 0, ignore the value of (2).)

(1) 800 + (A x 15)

(2) 900 + (B x 50)

- RT: Retry processing time (Only the time for the link scan that has found data-linked slave stations to be faulty is added.)
  - $\alpha$  +  $\beta$  x (number of stations in which a communication error has been detected 1)
    - Retry processing time for the first station BT x {(200 + R) x Retry count set value + 178.5} R: 13.2 + (NI x 4.8) + (NW x 9.6)
  - β: Retry processing time for the second and succeeding stations BT x {(200 + P) x Retry count set value + 178.5} P: 10.8
- F: Return processing time (This is added only when there are communication faulty stations.) BT x {243.1 + 210.8 x (number of automatic return stations - 1)} + ST

## Appendix 3.3 Transmission delay time

This section describes transmission delay time between the CPU module of the master station and a remote station of CC-Link when a bridge module is used.

#### (1) Between the master station and a CC-Link remote I/O station

#### (a) From a CC-Link remote I/O station to the master station (RX) (input)

The following shows the time it takes for a CPU module device of the master station to turn on (off) after a signal is input to a CC-Link remote I/O station.

[Calculation formula]

The symbols in the table mean the following.

- SM: Sequence scan time of the master station (including the link refresh time of the receiving side)
- LSf: Link scan time of CC-Link IE Field Network
- n1: Value obtained by rounding up the decimal places of (SM ÷ LSf)
- $\beta_R$ : Time for data transfer from CC-Link to CC-Link IE Field Network
- LSc: Link scan time of CC-Link
- Rio: Processing time of a CC-Link remote I/O station ( ) Manual for the CC-Link remote I/O station used)

#### • CC-Link IE Field Network station-based block data assurance is available.

| Calculated value | Asynchronous mode                                         | Synchronous mode                                   |
|------------------|-----------------------------------------------------------|----------------------------------------------------|
| Normal value     | $(SM x 1) + (LSf x n1) + \beta_R + (LSc x 1) + Rio$       | $(SM x 1) + (LSf x 1) + \beta_R + (LSc x 1) + Rio$ |
| Maximum value    | $(SM x 1) + {LSf x (n1 + 1)} + \beta_R + (LSc x 2) + Rio$ | $(SM x 1) + (LSf x 2) + \beta_R + (LSc x 2) + Rio$ |

· CC-Link IE Field Network station-based block data assurance is not available.

| Calculated<br>value | Asynchronous mode                                                 | Synchronous mode                                                  |
|---------------------|-------------------------------------------------------------------|-------------------------------------------------------------------|
| Normal value        | $(SM \times 1) + (LSf \times 1) + \beta_R + (LSc \times 1) + Rio$ | $(SM \times 1) + (LSf \times 1) + \beta_R + (LSc \times 1) + Rio$ |
| Maximum value       | $(SM x 1) + (LSf x 2) + \beta_R + (LSc x 2) + Rio$                | $(SM \times 1) + (LSf \times 2) + \beta_R + (LSc \times 2) + Rio$ |

#### (b) From the master station (RY) to a CC-Link remote I/O station (output)

The following shows the time it takes for the output of a CC-Link remote I/O station to turn on (off) after a CPU module device of the master station turns on (off).

[Calculation formula]

The symbols in the table mean the following.

- SM: Sequence scan time of the master station (including the link refresh time of the sending side)
- LSf: Link scan time of CC-Link IE Field Network
- n2: Value obtained by rounding up the decimal places of (LSf  $\div$  SM)
- $\beta_{T}$ . Time for data transfer from CC-Link to CC-Link IE Field Network
- LSc: Link scan time of CC-Link
- Rio: Processing time of a CC-Link remote I/O station ( ) Manual for the CC-Link remote I/O station used)

| • | CC-Link IE | Field N | etwork | station-l | based | block | data | assurance | is available. |
|---|------------|---------|--------|-----------|-------|-------|------|-----------|---------------|
|---|------------|---------|--------|-----------|-------|-------|------|-----------|---------------|

| Calculated value | Asynchronous mode                                   | Synchronous mode                                                  |
|------------------|-----------------------------------------------------|-------------------------------------------------------------------|
| Normal value     | $(SM x n2) + (LSf x 1) + \beta_T + (LSc x 1) + Rio$ | $(SM \times 1) + (LSf \times 1) + \beta_T + (LSc \times 1) + Rio$ |
| Maximum value    | $(SM x n2) + (LSf x 2) + \beta_T + (LSc x 2) + Rio$ | $(SM x n2) + (LSf x 1) + \beta_T + (LSc x 2) + Rio$               |

| CC-Link IE Field Network station-based block data a | assurance is not available. |
|-----------------------------------------------------|-----------------------------|
|-----------------------------------------------------|-----------------------------|

| Calculated value | Asynchronous mode                                                 | Synchronous mode                                                  |  |
|------------------|-------------------------------------------------------------------|-------------------------------------------------------------------|--|
| Normal value     | $(SM x 1) + (LSf x 1) + \beta_T + (LSc x 1) + Rio$                | $(SM \times 1) + (LSf \times 1) + \beta_T + (LSc \times 1) + Rio$ |  |
| Maximum value    | $(SM \times 2) + (LSf \times 2) + \beta_T + (LSc \times 2) + Rio$ | $(SM x n2) + (LSf x 1) + \beta_T + (LSc x 2) + Rio$               |  |

Α

#### (2) Between the master station and a CC-Link remote device station

#### (a) From a CC-Link remote device station to the master station (RX/RWr) (input)

The following shows the time it takes for a CPU module device of the master station to turn on (off) after a signal is input to a CC-Link remote device station or the time it takes until the data of a CPU module device is changed.

[Calculation formula]

The symbols in the table mean the following.

- SM: Sequence scan time of the master station (including the link refresh time of the receiving side)
- LSf: Link scan time of CC-Link IE Field Network
- n1: Value obtained by rounding up the decimal places of (SM ÷ LSf)
- $\beta_{\rm R}$ : Time for data transfer from CC-Link to CC-Link IE Field Network
- LSc: Link scan time of CC-Link
- Rd: Processing time of a CC-Link remote device station
  - ( 🛄 Manual for the CC-Link remote device station used)

| <ul> <li>CC-Link IE Field Network station-based block data assurance is available.</li> </ul> | ailable. |
|-----------------------------------------------------------------------------------------------|----------|
|-----------------------------------------------------------------------------------------------|----------|

| Calculated value | Asynchronous mode                                        | Synchronous mode                                                 |
|------------------|----------------------------------------------------------|------------------------------------------------------------------|
| Normal value     | $(SM x 1) + (LSf x n1) + \beta_R + (LSc x 1) + Rd$       | $(SM \times 1) + (LSf \times 1) + \beta_R + (LSc \times 1) + Rd$ |
| Maximum value    | $(SM x 1) + {LSf x (n1 + 1)} + \beta_R + (LSc x 2) + Rd$ | $(SM \times 1) + (LSf \times 2) + \beta_R + (LSc \times 2) + Rd$ |

• CC-Link IE Field Network station-based block data assurance is not available.

| Calculated value | Asynchronous mode                                                | Synchronous mode                                                 |
|------------------|------------------------------------------------------------------|------------------------------------------------------------------|
| Normal value     | $(SM \times 1) + (LSf \times 1) + \beta_R + (LSc \times 1) + Rd$ | $(SM \times 1) + (LSf \times 1) + \beta_R + (LSc \times 1) + Rd$ |
| Maximum value    | $(SM \times 1) + (LSf \times 2) + \beta_R + (LSc \times 2) + Rd$ | $(SM \times 1) + (LSf \times 2) + \beta_R + (LSc \times 2) + Rd$ |

#### (b) From the master station (RY/RWw) to a CC-Link remote device station (output)

The following shows the time it takes for a CC-Link remote device station to turn on (off) after a CPU module device of the master station turns on (off) or the time it takes until the data of a CC-Link remote device station is changed after the data is set on a CPU module device. [Calculation formula]

The symbols in the table mean the following.

- SM: Sequence scan time of the master station (including the link refresh time of the sending side)
- LSf: Link scan time of CC-Link IE Field Network
- n2: Value obtained by rounding up the decimal places of (LSf ÷ SM)
- $\beta_{\vec{T}}$  Time for data transfer from CC-Link to CC-Link IE Field Network
- LSc: Link scan time of CC-Link
- Rd: Processing time of a CC-Link remote device station
  - ( D Manual for the CC-Link remote device station used)
  - CC-Link IE Field Network station-based block data assurance is available.

| Calculated value | Asynchronous mode                                  | Synchronous mode                                                 |
|------------------|----------------------------------------------------|------------------------------------------------------------------|
| Normal value     | $(SM x n2) + (LSf x 1) + \beta_T + (LSc x 1) + Rd$ | $(SM \times 1) + (LSf \times 1) + \beta_T + (LSc \times 1) + Rd$ |
| Maximum value    | $(SM x n2) + (LSf x 2) + \beta_T + (LSc x 2) + Rd$ | $(SM x n2) + (LSf x 1) + \beta_T + (LSc x 2) + Rd$               |

• CC-Link IE Field Network station-based block data assurance is not available.

| Calculated value | Asynchronous mode                                                | Synchronous mode                                                 |
|------------------|------------------------------------------------------------------|------------------------------------------------------------------|
| Normal value     | $(SM \times 1) + (LSf \times 1) + \beta_T + (LSc \times 1) + Rd$ | $(SM \times 1) + (LSf \times 1) + \beta_T + (LSc \times 1) + Rd$ |
| Maximum value    | $(SM x 2) + (LSf x 2) + \beta_T + (LSc x 2) + Rd$                | $(SM x n2) + (LSf x 1) + \beta_T + (LSc x 2) + Rd$               |

А

# Appendix 4 EMC and Low Voltage Directives

Compliance with the EMC Directive, which is one of the EU directives, has been mandatory for the products sold within EU member states since 1996 as well as compliance with the Low Voltage Directive since 1997. To prove the compliance, manufactures must issue an EC Declaration of Conformity and the products must bear a CE marking.

#### (1) Sales representative in EU member states

The authorized representative in EU member states will be: Company name: Mitsubishi Electric Europe BV Address: Gothaer Strasse 8,40880 Ratingen,Germany

## Appendix 4.1 Measures to comply with the EMC Directive

The EMC Directive sets two requirements for compliance: emission (conducted and radiated electromagnetic energy emitted by a product) and immunity (the ability of a product to not be influenced by externally generated electromagnetic energy).

This section summarizes the precautions for machinery constructed with the bridge module to comply with the EMC Directive.

These precautions are based on the requirements of the EMC Directive and the harmonized standards. However, they do not guarantee that the entire machinery constructed according to the descriptions complies with the EMC Directive. The manufacturer of the machinery must determine the testing method for compliance and declare conformity to the EMC Directive.

#### (1) EMC Directive related standards

#### (a) Emission requirements

| Standard        | Test item                                                       | Test description                                                                    | Value specified in standard                                                                                                    |
|-----------------|-----------------------------------------------------------------|-------------------------------------------------------------------------------------|----------------------------------------------------------------------------------------------------|
| EN61131-2: 2007 | CISPR16-2-3<br>Radiated emission <sup>*2</sup>                  | The electromagnetic wave which the product emits to the external space is measured. | <ul> <li>30 to 230MHz, QP: 40dBµV/m<br/>(measured at 10m distance)<sup>*1</sup></li> <li>230 to 1000MHz, QP: 47dBµV/m<br/>(measured at 10m distance)</li> </ul> |
|                 | CISPR16-2-1,<br>CISPR16-1-2<br>Conducted emission <sup>*2</sup> | The noise level which the product emits to the power line is measured.              | <ul> <li>0.15 to 0.5MHz, QP: 79dB, Mean: 66dB</li> <li>*1</li> <li>0.5 to 30MHz, QP: 73dB, Mean: 60dB</li> </ul>                                                |

\*1 QP: Quasi-Peak value, Mean: Average value

\*2 The bridge module is an open type device (a device designed to be housed in other equipment) and must be installed inside a conductive control panel. The tests were conducted with the programmable controller installed in a control panel.

#### (b) Immunity requirements

| Standard        | Test item                                                                                    | Test description                                                         | Value specified in standard                                                                                                    |
|-----------------|----------------------------------------------------------------------------------------------|--------------------------------------------------------------------------|----------------------------------------------------------------------------------------------------|
|                 | EN61000-4-2<br>Electrostatic discharge<br>immunity <sup>*1</sup>                             | An electrostatic discharge is applied to the enclosure of the equipment. | <ul> <li>8kV Air discharge</li> <li>4kV Contact discharge</li> </ul>                                                                                                    |
|                 | EN61000-4-3<br>Radiated, radio-frequency,<br>electromagnetic field<br>immunity <sup>*1</sup> | An electric field is radiated to the product.                            | 80% AM modulation @1kHz<br>• 80 to 1000MHz: 10Vm<br>• 1.4 to 2.0GHz: 3Vm<br>• 2.0 to 2.7GHz: 1Vm                                                                                                    |
|                 | EN61000-4-4<br>Fast transient burst<br>immunity <sup>*1</sup>                                | Burst noise is applied to power lines and signal lines.                  | <ul> <li>AC/DC power, I/O power, and AC I/O<br/>(unshielded) lines: 2kV</li> <li>DC I/O, analog, and communication<br/>lines: 1kV</li> </ul>                                                                                                    |
| EN61131-2: 2007 | EN61000-4-5<br>Surge immunity <sup>*1</sup>                                                  | Lightning surge is applied to power lines and signal lines.              | <ul> <li>AC power, AC I/O power, and AC I/O (unshielded) lines: 2kV CM, 1kV DM</li> <li>DC power and DC I/O power lines: 0.5kV CM, 0.5kV DM</li> <li>DC I/O, AC I/O (shielded), analog<sup>*2</sup>, and communication lines: 1kV CM</li> </ul> |
|                 | EN61000-4-6<br>Conducted RF immunity <sup>*1</sup>                                           | High-frequency noise is applied to<br>power lines and signal lines.      | 0.15 to 80MHz, 80% AM modulation<br>@1kHz, 10Vrms                                                                                                    |
|                 | EN61000-4-8<br>Power-frequency magnetic<br>field immunity <sup>*1</sup>                      | The product is immersed in the magnetic field of an induction coil.      | 50/60Hz, 30A/m                                                                                                    |
|                 | EN61000-4-11<br>Voltage dips and interruption<br>immunity <sup>*1</sup>                      | Power voltage is momentarily interrupted.                                | <ul> <li>0%, 0.5 period, starting at zerocrossing</li> <li>0%, 250/300 period (50/60Hz)</li> <li>40%, 10/12 period (50/60Hz)</li> <li>70%, 25/30 period (50/60Hz)</li> </ul>                                                                    |

\*1 The bridge module is an open type device (a device designed to be housed in other equipment) and must be installed inside a conductive control panel.

\*2 The accuracy of an analog-digital converter module may temporary vary within ±10%.

#### (2) Installation in a control panel

The bridge module is an open type device and must be installed inside a control panel.\*1

This ensures safety as well as effective shielding of the bridge module-emitted electromagnetic noise.

\*1 Modules on the remote station in each network must be also installed inside the control panel. However, the waterproof type remote station can be installed outside the control panel.

#### (a) Control panel

- Use a conductive control panel.
- Mask off the area used for grounding when securing the top or bottom plate to the control panel using bolts.
- To ensure electrical contact between the inner plate and the control panel, mask off the bolt installation areas of an inner plate so that conductivity can be ensured in the largest possible area.
- Ground the control panel with a thick ground cable so that low impedance can be ensured even at high frequencies.

Α

Keep the diameter of the holes on the control panel to 10cm or less. If the diameter is larger than 10cm, electromagnetic wave may be emitted. In addition, because electromagnetic wave leaks through a clearance between the control panel and its door, reduce the clearance as much as possible. Use of EMI gaskets (sealing the clearance) can suppress undesired radiated emissions.

The tests by Mitsubishi were conducted using a control panel having the damping characteristics of 37dB (maximum) and 30dB (average) (measured at 3m distance, 30 to 300MHz).

#### (b) Wiring power cables

Provide a ground point to the control panel near the power supply module. Ground the FG (frame ground) terminal of the power supply module to the ground point with the thickest and shortest ground cable possible (30cm or shorter).

#### (3) Cables

Use a shielded cable for the cable connected to the bridge module and may be extended out of the control panel. If a shielded cable is not used or not grounded correctly, the noise immunity will not meet the required value.

#### (a) CC-Link IE Field Network cable

The precautions for using CC-Link IE Field Network cables are described below.

- For CC-Link IE Field Network module, use CC-Link IE Field Network cables (SC-E5EW-S□M, manufactured by Mitsubishi Electric System & Service Co., Ltd.).
- A CC-Link IE Field Network cable is a shielded cable. Remove a part of the shield as shown below and ground the largest possible exposed section to the ground.

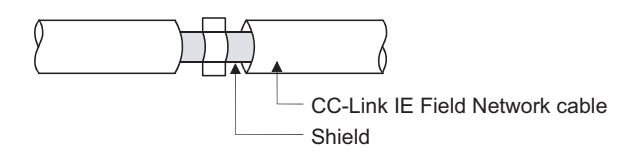

#### (b) Grounding a Ver.1.10-compatible CC-Link dedicated cable

Ground the shield of a cable connected to the CC-Link module or any of the CC-Link stations which is the farthest from the input power inside the control panel within 30cm from the module or station. Ver.1.10-compatible CC-Link dedicated cable is a shielded cable. Strip a part of the jacket of the cable as

shown below and ground the exposed shield to the ground as much as possible.

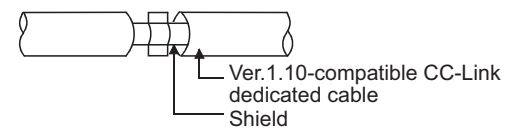

Use the specified Ver.1.10-compatible CC-Link dedicated cable.

Use the FG terminals of the CC-Link module and CC-Link stations as shown below to connect to the FG line inside the control panel.

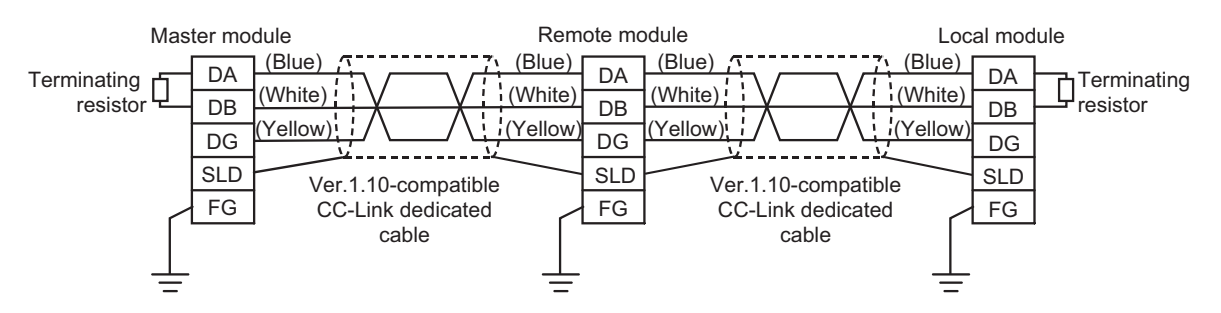

#### (c) Grounding cables with a cable clamp

Use a shielded cable for external wiring and ground the shield of the shielded cable to the control panel with the AD75CK cable clamp (Mitsubishi). (Ground the shield within 20 to 30cm from the module.)

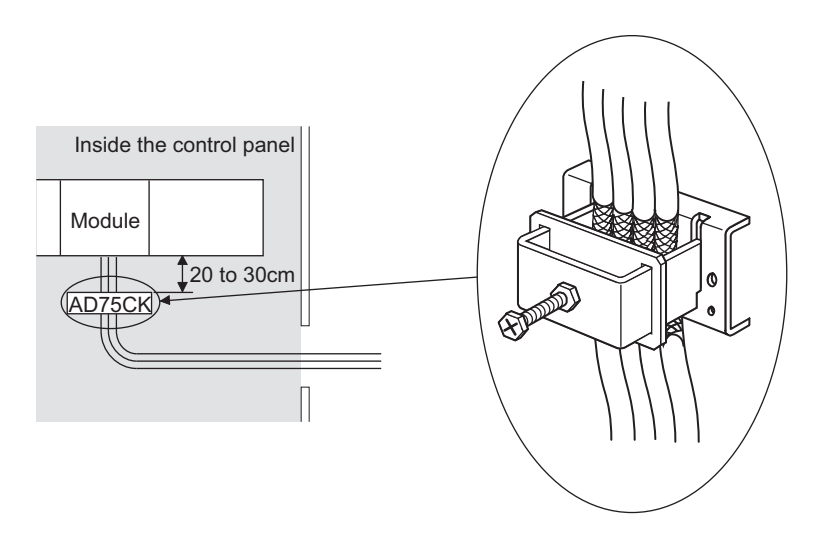

For details on the AD75CK, refer to the following.

#### (4) External power supply

Use a CE-marked external power supply and ground the FG terminal. (External power supply used for the tests conducted by Mitsubishi: TDK-Lambda DLP-120-24-1, IDEC PS5RSF24)

А

#### (5) CC-Link module

- To ground the Ver.1.10-compatible CC-Link dedicated cable, refer to Page 123, Appendix 4.1 (1) (b).
- Each power line connecting to the external power supply terminal or module power supply terminal must be 30m or less.
- Install a noise filter to the external power supply. Use the noise filter having an attenuation characteristic, MA1206 (TDKLambda) or equivalent. Note that a noise filter is not required if the module is used in Zone A defined in EN61131-2.
- Keep the length of signal cables connected to the analog input terminals of the following modules to 30m or less. Wire cables connected to the external power supply and module power supply terminal in the control panel where the module is installed.
  - AJ65BT-64RD3
  - AJ65BT-64RD4
  - AJ65BT-68TD
- For the cable connected to the power supply terminal of the AJ65SBT-RPS, AJ65SBT-RPG or AJ65BT-68TD, attach a ferrite core with attenuation characteristic equivalent to that of the ZCAT3035-1330 from TDK Corporation. Twist the cable around the ferrite core by one as shown below.

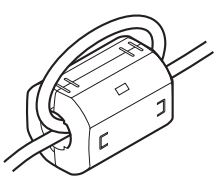

- To supply the module power supply terminal of the AJ65BTB2-16R/16DR, AJ65SBTB2N-8A/8R/8S/16A/16R/16S with power using the AC/DC power supply, follow as shown below.
  - Install the AC/DC power supply in the control panel where the module is installed.
  - Use a CE-marked AC/DC power supply and ground the FG terminals. (The AC/DC power supply used for the tests conducted by Mitsubishi: TDK-Lambda Corporation: DLP-120-24-1)
- For the cable connected to the AC input terminal and DC output terminals of the AC/DC power supply, attach a ferrite core. Twist the cable around the ferrite core by one as shown below.

(Ferrite core used for the tests conducted by Mitsubishi: NEC TOKIN Corporation: ESD-SR-250)

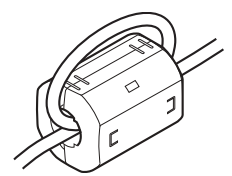

#### (6) Other measures

#### (a) Ferrite core

Ferrite core is effective for reducing radiated noise in the 30MHz to 100MHz frequency band. It is recommended to install a ferrite core if a shield cable extended out of the control panel does not provide sufficient shielding effects. Install a ferrite core to the cable in the position immediately before the cable is extended out of the control panel. If the installation position is not appropriate, the ferrite core will not produce any effect.

Install a ferrite core to each power cable as shown below.

(Ferrite core used for the tests conducted by Mitsubishi: NEC TOKIN ESD-SR-250)

Example

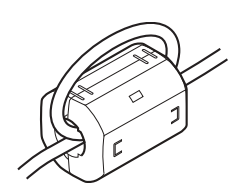

#### (b) Noise filter (power supply line filter)

Noise filter is effective for reducing conducted noise in the 10MHz or less frequency. (Use of a noise filter can suppress noise.)

The installation precautions are described below.

• Do not bundle the cables on the input side and output side of the noise filter. If bundled, the output side noise will be induced into the filtered cable on the input side.

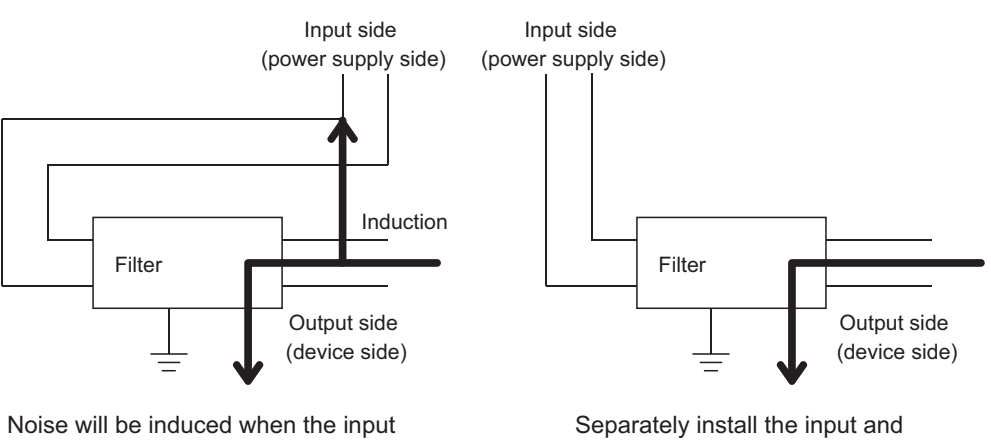

and output cables are bundled.

Separately install the input and output cables.

• Ground the ground terminal of the noise filter to the ground point of the control panel with the shortest ground wire possible (approximately 10cm).

# Appendix 4.2 Requirements to compliance with the Low Voltage Directive

The bridge module operates at the rated voltage of 24VDC.

The Low Voltage Directive is not applied to the modules that operate at the rated voltage of less than 50VAC and 75VDC.

Α

# **Appendix 5** Checking the Serial Number and Function Version

The serial number and function version of the bridge module can be checked on the rating plate.

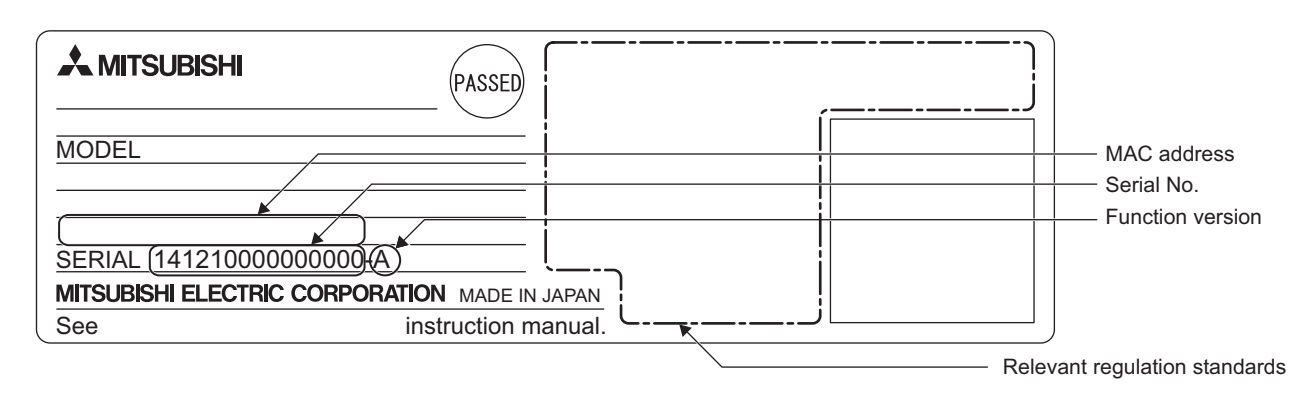

# Appendix 6 External Dimensions

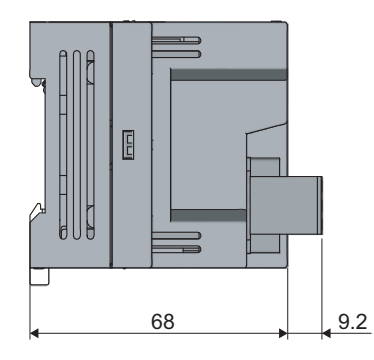

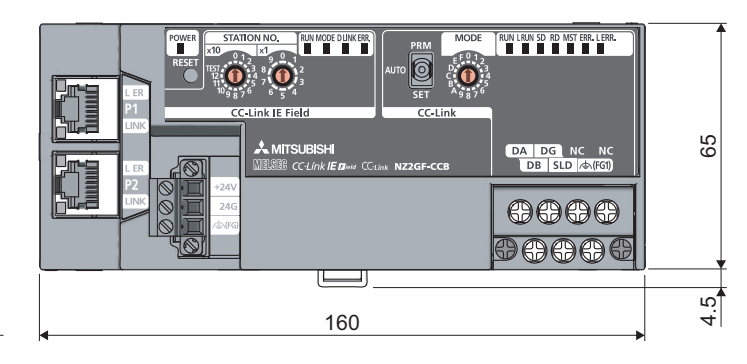

(Unit: mm)

# INDEX

#### Α

#### В

|--|

### С

| CC-Link       12         CC-Link dedicated cable       12         CC-Link IE Field Network       12         CC-Link IE Field Network LED       17         D LINK LED       17         BRR. LED       17         MODE LED       17         CC-Link LED       17         CC-Link LED       17         ERR. LED       17         RUN LED       17         CC-Link LED       18         ERR. LED       18         L ERR LED       18         L RUN LED       18         RD LED       18         RUN LED       18         RUN LED       18         RUN LED       18         RUN LED       18         RUN LED       18         RUN LED       18         RUN LED       18         RUN LED       18         RUN LED       18         RUN LED       18         RUN LED       18         RUN LED       18 |
|----------------------------------------------------------------------------------------------------|
| RD LED                                                                                                    |
| SD LED                                                                                                    |

#### D

| Data link             |    |
|-----------------------|----|
| Dedicated instruction |    |
| Device                |    |
| Disconnection         | 12 |

#### Е

| Emission                                              |
|-------------------------------------------------------|
| :                                                     |
| Ferrite core                                          |
| 3                                                     |
| GX Works212                                           |
|                                                       |
| Immunity    124      Intelligent device station    12 |
| -                                                     |
| L ER LED                                              |

| Link device.               | 12 |
|----------------------------|----|
| Link scan                  | 12 |
| Link special register (SW) |    |
| Local station.             |    |
|                            |    |

#### Μ

| Master station      |  | <br> |  |  |  |  |  |  |  |  | 12 |
|---------------------|--|------|--|--|--|--|--|--|--|--|----|
| Master/local module |  | <br> |  |  |  |  |  |  |  |  | 12 |

#### Ν

| Noise filter |  |  |  |  |  |  |  |  |  |  |  |  |  |  |  |  |  |  |  |  |  |  |  |  |  |  |  | 12 | 28 | 3 |
|--------------|--|--|--|--|--|--|--|--|--|--|--|--|--|--|--|--|--|--|--|--|--|--|--|--|--|--|--|----|----|---|
|--------------|--|--|--|--|--|--|--|--|--|--|--|--|--|--|--|--|--|--|--|--|--|--|--|--|--|--|--|----|----|---|

#### Ρ

| P1        |  |
|-----------|--|
| P2        |  |
| POWER LED |  |

#### R

| <b>—</b> • • • • • •        | ~ |
|-----------------------------|---|
| Relay station               | 2 |
| Remote buffer memory        | 2 |
| Remote device station       | 2 |
| Remote I/O station          | 2 |
| Remote input (RX) 12        | 2 |
| Remote output (RY)          | 2 |
| Remote register (RWr) 12,10 | 2 |
| Remote register (RWw) 12,10 | 1 |
| Reserved station            | 2 |
| Return                      | 2 |
|                             |   |

#### S

| Slave station                     | 2 |
|-----------------------------------|---|
| Standard<br>Low Voltage Directive | 3 |
| System Error History              | 2 |

#### Т

| Transient transmission | <br>    |   |   |   |   |   |   |   |   |     |   |   |  |   |   | 12 | 2 |
|------------------------|---------|---|---|---|---|---|---|---|---|-----|---|---|--|---|---|----|---|
|                        | <br>• • | • | • | • | • | • | • | • | • | • • | • | • |  | • | • |    | - |

# REVISIONS

\*The manual number is given on the bottom left of the back cover.

| Print date    | *Manual number     | Revision      |
|---------------|--------------------|---------------|
| February 2013 | SH(NA)-081121ENG-A | First edition |
|               |                    |               |
|               |                    |               |
|               |                    |               |
|               |                    |               |
|               |                    |               |
|               |                    |               |
|               |                    |               |
|               |                    |               |
|               |                    |               |
|               |                    |               |
|               |                    |               |
|               |                    |               |
|               |                    |               |
|               |                    |               |
|               |                    |               |
|               |                    |               |
|               |                    |               |
|               |                    |               |
|               |                    |               |
|               |                    |               |
|               |                    |               |
|               |                    |               |
|               |                    |               |
|               |                    |               |
|               |                    |               |
|               |                    |               |
|               |                    |               |
|               |                    |               |
|               |                    |               |
|               |                    |               |
|               |                    |               |
|               |                    |               |

Japanese manual version SH-081122-A

This manual confers no industrial property rights or any rights of any other kind, nor does it confer any patent licenses. Mitsubishi Electric Corporation cannot be held responsible for any problems involving industrial property rights which may occur as a result of using the contents noted in this manual.

© 2013 MITSUBISHI ELECTRIC CORPORATION

### WARRANTY

Please confirm the following product warranty details before using this product.

#### 1. Gratis Warranty Term and Gratis Warranty Range

If any faults or defects (hereinafter "Failure") found to be the responsibility of Mitsubishi occurs during use of the product within the gratis warranty term, the product shall be repaired at no cost via the sales representative or Mitsubishi Service Company.

However, if repairs are required onsite at domestic or overseas location, expenses to send an engineer will be solely at the customer's discretion. Mitsubishi shall not be held responsible for any re-commissioning,

maintenance, or testing on-site that involves replacement of the failed module.

[Gratis Warranty Term]

The gratis warranty term of the product shall be for one year after the date of purchase or delivery to a designated place.

Note that after manufacture and shipment from Mitsubishi, the maximum distribution period shall be six (6) months, and the longest gratis warranty term after manufacturing shall be eighteen (18) months. The gratis warranty term of repair parts shall not exceed the gratis warranty term before repairs.

[Gratis Warranty Range]

- (1) The range shall be limited to normal use within the usage state, usage methods and usage environment, etc., which follow the conditions and precautions, etc., given in the instruction manual, user's manual and caution labels on the product.
- (2) Even within the gratis warranty term, repairs shall be charged for in the following cases.
  - 1. Failure occurring from inappropriate storage or handling, carelessness or negligence by the user. Failure caused by the user's hardware or software design.
  - 2. Failure caused by unapproved modifications, etc., to the product by the user.
  - 3. When the Mitsubishi product is assembled into a user's device, Failure that could have been avoided if functions or structures, judged as necessary in the legal safety measures the user's device is subject to or as necessary by industry standards, had been provided.
  - 4. Failure that could have been avoided if consumable parts (battery, backlight, fuse, etc.) designated in the instruction manual had been correctly serviced or replaced.
  - 5. Failure caused by external irresistible forces such as fires or abnormal voltages, and Failure caused by force majeure such as earthquakes, lightning, wind and water damage.
  - 6. Failure caused by reasons unpredictable by scientific technology standards at time of shipment from Mitsubishi.
  - 7. Any other failure found not to be the responsibility of Mitsubishi or that admitted not to be so by the user.

#### 2. Onerous repair term after discontinuation of production

- (1) Mitsubishi shall accept onerous product repairs for seven (7) years after production of the product is discontinued.
  - Discontinuation of production shall be notified with Mitsubishi Technical Bulletins, etc.
- (2) Product supply (including repair parts) is not available after production is discontinued.

#### 3. Overseas service

Overseas, repairs shall be accepted by Mitsubishi's local overseas FA Center. Note that the repair conditions at each FA Center may differ.

#### 4. Exclusion of loss in opportunity and secondary loss from warranty liability

Regardless of the gratis warranty term, Mitsubishi shall not be liable for compensation of damages caused by any cause found not to be the responsibility of Mitsubishi, loss in opportunity, lost profits incurred to the user by Failures of Mitsubishi products, special damages and secondary damages whether foreseeable or not, compensation for accidents, and compensation for damages to products other than Mitsubishi products, replacement by the user, maintenance of on-site equipment, start-up test run and other tasks.

#### 5. Changes in product specifications

The specifications given in the catalogs, manuals or technical documents are subject to change without prior notice.

Microsoft, Windows, Windows NT, and Windows Vista are registered trademarks of Microsoft Corporation in the United States and other countries.

Pentium is a trademark of Intel Corporation in the United States and other countries.

Ethernet is a trademark of Xerox Corporation.

All other company names and product names used in this manual are trademarks or

registered trademarks of their respective companies.

# CC-Link IE Field Network–CC-Link Bridge Module User's Manual

MODEL NZ2GF-CCB-U-E

MODEL CODE

13JZ84

SH(NA)-081121ENG-A(1302)MEE

## MITSUBISHI ELECTRIC CORPORATION

HEAD OFFICE : TOKYO BUILDING, 2-7-3 MARUNOUCHI, CHIYODA-KU, TOKYO 100-8310, JAPAN NAGOYA WORKS : 1-14 , YADA-MINAMI 5-CHOME , HIGASHI-KU, NAGOYA , JAPAN

When exported from Japan, this manual does not require application to the Ministry of Economy, Trade and Industry for service transaction permission.